# SIEMENS

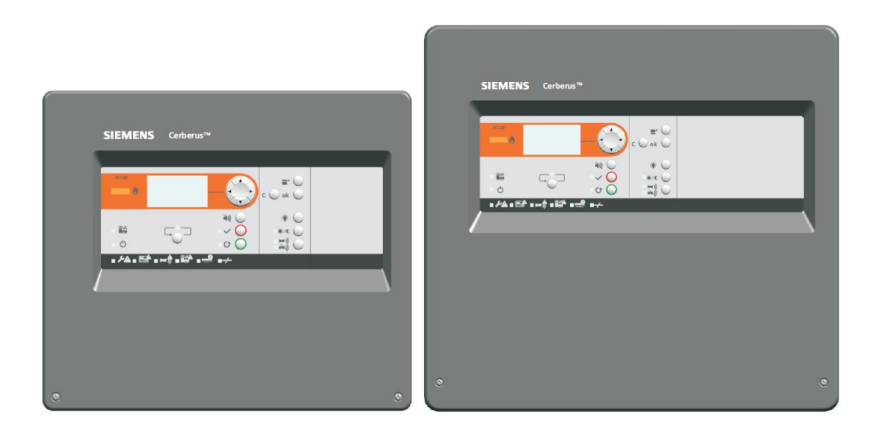

## **Fire Control Panel**

## FC121-ZA / FC122-ZA / FC123-ZA / FC124-ZA

**Technical Manual** 

A6V10393190\_f\_en\_--2015-09-09 Building Technologies Control Products and Systems

## Legal notice

Technical specifications and availability subject to change without notice. © 2014 Copyright by Siemens Switzerland Ltd.

Transmittal, reproduction, dissemination and/or editing of this document as well as utilization of its contents and communication thereof to others without express authorization are prohibited. Offenders will be held liable for payment of damages. All rights created by patent grant or registration of a utility model or design patent are reserved.

Issued by:

Siemens Switzerland Ltd. Infrastructure & Cities Sector Building Technologies Division International Headquarters Gubelstrasse 22 CH-6301 Zug Tel. +41 41 724-2424 www.siemens.com/buildingtechnologies

Edition: 2015-09-09 Document ID: A6V10393190\_f\_en\_--

## Table of contents

| 1                                                               | About this document                     | 5                                                    |
|-----------------------------------------------------------------|-----------------------------------------|------------------------------------------------------|
| 2                                                               | Safety regulations                      | 8                                                    |
| <b>3</b><br>3.1<br>3.2<br>3.3<br>3.3.1<br>3.3.2<br>3.3.3<br>3.4 | System description                      | .11<br>.11<br>.12<br>.12<br>.13<br>.13<br>.14<br>.15 |
| 4                                                               | Installation                            | 16                                                   |
| 4.1                                                             | Power supply – mains voltage connection | .16                                                  |
| 4.2<br>4 2 1                                                    | Connection overview                     | . 10<br>19                                           |
| 4.3                                                             | Zone modes                              | .20                                                  |
| 4.3.1                                                           | Standard                                | .20                                                  |
| 4.3.2                                                           | Mixed                                   | .21                                                  |
| 4.3.3                                                           | GB continuity                           | .22                                                  |
| 4.3.4<br>4.4                                                    |                                         | .23<br>24                                            |
| 4.4.1                                                           | Main board (OUT1 / OUT2)                | .24                                                  |
| 4.4.2                                                           | Output card (OUTA / OUTB)               | .24                                                  |
| 4.4.3                                                           | Relay                                   | .26                                                  |
| 4.4.4                                                           | Dialer connection                       | .27                                                  |
| 4.5<br>4.6                                                      | Accessories                             | .20<br>.29                                           |
| 4.6.1                                                           | Key switch set                          | .29                                                  |
| 4.6.2                                                           | Output card                             | .30                                                  |
| 4.6.3                                                           | EVAC Module (NL)                        | .31                                                  |
| 4.6.4<br>4 7                                                    | Lone Indication field                   | . ა∠<br>აა                                           |
| 4.7.1                                                           | Prepare the panel                       | .33                                                  |
| 4.7.2                                                           | Pre configuration                       | .34                                                  |
| 5                                                               | Function overview                       | 35                                                   |
| 5.1                                                             | Operating functions                     | .35                                                  |
| 5.2                                                             | Access levels                           | .35                                                  |
| 5.3                                                             | LED indication                          | .36                                                  |
| 5.4<br>5.5                                                      | Buttons                                 | .37<br>22                                            |
| 5.6                                                             | Code entry                              | .38                                                  |
| 6                                                               | Operation                               | 20                                                   |
| <b>0</b><br>61                                                  | General fire alarm procedure            | 39                                                   |
| 6.1.1                                                           | Procedure without Alarm verification    | .40                                                  |
| 6.1.2                                                           | Alarm Verification Concept (AVC)        | .41                                                  |
| 6.1.3                                                           | Procedure with Alarm Verification       | .42                                                  |
| 6.2                                                             | Fault procedure                         | .43                                                  |
| 0.3<br>631                                                      | Actual events                           | 44.<br>۵۸                                            |
| 6.3.2                                                           | Login                                   | .45                                                  |
| 6.3.3                                                           | Alarm counter                           | .45                                                  |

| 6.4<br>6.4.1<br>6.4.2<br>6.4.3<br>6.4.4<br>6.4.5<br>6.4.6<br>6.4.7<br>6.4.8<br>6.4.9<br>6.4.10<br>6.4.11 | Access level 2<br>Manned / unmanned<br>Silence / resound<br>LED, LCD and buzzer test<br>Display history log<br>Logout<br>Set date and time.<br>Enable / disable zone.<br>Enable test mode.<br>Enable test mode.<br>Enable / disable outputs<br>Panel information | .46<br>.46<br>.46<br>.47<br>.47<br>.47<br>.48<br>.50<br>.51<br>.52<br>.52 |
|----------------------------------------------------------------------------------------------------|----------------------------------------------------------------------------------------------------|---------------------------------------------------------------------------|
| <b>7</b><br>7.1<br>7.1.1<br>7.1.2<br>7.1.3<br>7.1.4<br>7.2                                               | Programming<br>Configure<br>Zone<br>Output<br>Input<br>Accessories<br>Global                                                                                                    | 53<br>.53<br>.53<br>.54<br>.55<br>.56                                     |
| 7.2.1<br>7.2.2<br>7.2.3<br>7.2.4<br>7.2.5                                                                | Country settings<br>Language<br>Change password<br>User interface<br>Zone options                                                                                                    | .57<br>.57<br>.57<br>.58<br>.58                                           |
| 7.2.6<br>7.2.7<br>7.2.8<br>7.2.9<br>7.2.10<br>7.2.11                                                     | Mains power<br>Date & time<br>Summer / winter time<br>Manned / unmanned<br>Service information                                                                                                    | .58<br>.58<br>.59<br>.59<br>.59<br>.59                                    |
| 7.2.12<br>7.2.13<br>7.2.14<br>7.3<br>7.4<br>7.5                                                          | Buzzer<br>Calibrate line<br>Delete history log<br>Logout<br>Reset alarm counter                                                                                                    | .59<br>.59<br>.60<br>.60<br>.61                                           |
| 7.5<br>7.5.1<br>7.5.2<br><b>8</b><br>8.1                                                                 | Text entry                                                                                                    | .62<br>.63<br>.63<br><b>64</b><br>.64                                     |
| 8.1.1<br>8.1.2<br>8.2<br>8.3<br>8.4<br>8.5                                                               | Tool installation<br>Tool settings<br>Transfer history log data to PC<br>Save configuration file<br>Restore configuration file<br>Download firmware                                                                                                    | .64<br>.65<br>.66<br>.67<br>.68<br>.69                                    |
| 9                                                                                                    | Commissioning                                                                                                    | 71                                                                        |
| <b>10</b><br>10.1<br>10.2<br>10.3<br>10.4                                                                | Maintenance<br>Preparatory work<br>Function test<br>Device Test<br>Completion work                                                                                                    | .72<br>.72<br>.72<br>.73<br>.73                                           |
| <b>11</b><br>11.1<br>11.2<br>11.3<br>11.4                                                                | Battery capacity<br>FC121-ZA calculation<br>FC122-ZA calculation<br>FC123-ZA calculation<br>FC124-ZA calculation                                                                                                    | .74<br>.74<br>.75<br>.76<br>.77                                           |

| 12   | Trouble shooting                                | 78 |
|------|-------------------------------------------------|----|
| 12.1 | LED indication                                  | 78 |
| 12.2 | System                                          | 79 |
| 12.3 | Accessories                                     | 79 |
| 12.4 | Factory reset                                   | 80 |
| 13   | Components and spare parts                      | 81 |
| 14   | Disposal and environmental protection           | 82 |
|      | Appendix A: Site configuration, Factory Setting | 83 |
|      | Appendix B: Switch mains to AC 115 V            | 85 |
|      | Appendix C: History log                         | 86 |
|      |                                                 |    |

#### Goal and purpose

The information provided in this manual is a summary of the key procedures and functions required to assemble, install, operate, commission and repair the system. It is intended to provide experienced and qualified personnel a guide on the required processes.

#### Scope

1

The technical manual applies to the Cerberus FIT fire control panel FC12x series.

#### **Target groups**

| Target group            | Activity                                                                                                    | Qualification                                                                                                    |
|-------------------------|----------------------------------------------------------------------------------------------------|----------------------------------------------------------------------------------------------------|
| Installation personnel  | Assembles and installs the product<br>components at the place of installation.<br>Carries out a performance check<br>following installation.                                                                                                 | Has received specialist training in the area of building installation technology or electrical installations.                                            |
| Commissioning personnel | Configures the product at the place of<br>installation according to customer-<br>specific requirements.<br>Checks the product operability and<br>releases the product for use by the<br>operator.<br>Searches for and corrects malfunctions. | Has obtained suitable specialist training<br>for the function and for the products.<br>Has attended the training courses for<br>commissioning personnel. |
| Maintenance personnel   | Carries out all maintenance work.<br>Checks that the products are in perfect<br>working order.<br>Searches for and corrects malfunctions.                                                                                                    | Has obtained suitable specialist training for the function and for the products.                                                                         |

The information in this document is intended for the following target groups:

#### **Document identification**

| Position   | Information         |
|------------|---------------------|
| Title page | Product picture     |
|            | Product type        |
|            | Product designation |
|            | Document type       |
| Footers    | Pages               |
|            | Document ID         |
|            | Edition date        |
| Last page  | Document ID         |
|            | Edition date        |
|            | Manual              |
|            | Register            |

#### Reference document and source language

- The source language of this document is English (en)
- The reference version of this document is the international version in English. The international version is not localized.

The reference document has the following designation:

ID\_x\_en\_--

x = version, en = English, -- = international

### Applicable documents

The list below is used as a reference for the fire control panel FC12x and as a supplement to this document.

| Number      | Name                                |
|-------------|-------------------------------------|
| A6V10393192 | 'List of compatibility for FC12x'   |
| A6V10393169 | Installation of FC121-ZA / FC122-ZA |
| A6V10393171 | Installation of FC123-ZA / FC124-ZA |
| A6V10371354 | Data sheet of FC12x                 |

### Abbreviations

| Abbreviations | Explication                |
|---------------|----------------------------|
| AVC           | Alarm verification concept |
| EOL           | End of line                |
| MCP           | Manual call point          |
| PSU           | Power supply unit          |

## **Modification history**

| Version | Edition date | Brief description                                                                                                    |
|---------|--------------|----------------------------------------------------------------------------------------------------|
| f       | 2015-09-09   | <ul> <li>Screenshot in appendix A replaced with<br/>language dependent screenshot.</li> </ul>                                                                                                    |
| e       | 2015-07-07   | <ul> <li>Chapter '4.3.4 Short = Alarm' updated</li> <li>Chapter '10.3 Device test': Information<br/>about the detector test in collective<br/>mode added</li> </ul>                                                                                                    |
| d       | 2015-02-12   | <ul> <li>Chapter '3.3.1 Electrical data'</li> <li>Chapter '7.2.10 Manned / unmanned'</li> </ul>                                                                                                    |
| С       | 2014-05-28   | <ul> <li>Chapter '1 About this document':<br/>Information about reference document<br/>and source language added</li> <li>Chapter '3.3.1 Electrical data': Values for<br/>Line resistance / capacitance changed</li> <li>Chapters '11.3 FC123-ZA calculation'<br/>and '11.4 FC124-ZA calculation': Value<br/>of threshold for requirement of external<br/>power supply changed from 1200 mA to<br/>1000 mA</li> <li>Editorial changes made</li> </ul> |
| b       | 2014-04-15   | <ul> <li>On Page 11, Change color of<br/>housing&amp;cover ('grey, ~RAL 7035' to<br/>'grey ~RAL-Design 000 50 00')</li> <li>On Page 12/50/55, Change device<br/>coincidence inhibit time (10→15)</li> <li>On Page 18, Change mixed zone<br/>drawing (delete diode)</li> <li>Change 'Line resistance / capacitance'</li> <li>Add warning for 'Short=alarm' zone<br/>function</li> </ul>                                                                |
| а       | 2014-02-19   | First version                                                                                                    |

#### Signal words

The signal word classifies the danger as defined in the following table:

| Signal word | Danger level                                                                                                    |
|-------------|----------------------------------------------------------------------------------------------------|
| DANGER      | DANGER identifies a dangerous situation, which <b>will result</b><br><b>directly in death or serious injury</b> if you do not avoid this<br>situation.      |
| WARNING     | WARNING identifies a dangerous situation, which <b>may result in death or serious injury</b> if you do not avoid this situation.                            |
| CAUTION     | CAUTION identifies a dangerous situation, which <b>could result</b><br><b>in slight to moderately serious injury</b> if you do not avoid this<br>situation. |
| NOTICE      | NOTICE identifies possible damage to property that may result from non-observance.                                                                          |

#### Symbols

The symbols listed below indicate the nature and origin of the danger.

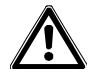

General danger

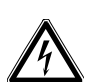

Electrical voltage

## How risk of injury is presented

Information about the risk of injury is shown as follows:

|   | A      | WARNING                                    |
|---|--------|--------------------------------------------|
|   | Nature | and origin of the danger                   |
| , | Conseq | uences if the danger occurs                |
|   | • Mea  | asures / prohibitions for danger avoidance |

#### How possible damage to property is presented

Information about possible damage to property is shown as follows:

| ! | NOTICE                                       |  |
|---|----------------------------------------------|--|
|   | Nature and origin of the danger              |  |
|   | Consequences if the danger occurs            |  |
|   | Measures / prohibitions for danger avoidance |  |

#### Safety-relevant instructions

#### National standards, regulations and legislation

Siemens products are developed and produced in compliance with the relevant European and international safety standards. Should additional national or local safety standards or legislation concerning the planning, assembly, installation, operation or disposal of the product apply at the place of operation, then these must also be taken into account together with the safety regulations in the product documentation.

#### **Electrical installations**

| /4 | Electrical voltage                                                                                                    |
|----|----------------------------------------------------------------------------------------------------|
|    | Electric shock<br>Work on electrical installations may only be carried out by qualified electricians or by<br>instructed persons working under the guidance and supervision of a qualified<br>electrician, in accordance with the electro technical regulations. |
|    | <ul> <li>Wherever possible disconnect products from the power supply when carrying out<br/>commissioning, maintenance or repair work.</li> </ul>                                                                                                    |
|    | • Lock volt-free areas to prevent them from being switched back on again by mistake.                                                                                                    |
|    | <ul> <li>Label the connection terminals with external voltage using a 'DANGER External voltage' sign.</li> </ul>                                                                                                    |
|    | <ul> <li>Route mains connections to products separately and fuse them with their own,<br/>clearly marked fuse.</li> </ul>                                                                                                    |
|    | <ul> <li>Fit an easily accessible disconnecting device in accordance with IEC 60950-1<br/>outside the installation.</li> </ul>                                                                                                    |
|    | • Produce earthing as stated in local safety regulations.                                                                                                    |
|    | Assembly, installation, commissioning and maintenance                                                                                                    |
|    | <ul> <li>The panel is designed for operation in a closed room, please note the<br/>environmental conditions in this technical manual.</li> </ul>                                                                                                    |
|    | • Please check the country specific regulations and guidelines during installation and programming of the fire control panel.                                                                                                    |
|    | <ul> <li>Only operate the fire control panel with housing closed due to the danger of an electric shock.</li> </ul>                                                                                                    |
|    | <ul> <li>If you require tools such as a ladder, these must be safe and must be intended for<br/>the work in hand.</li> </ul>                                                                                                    |
|    | • When starting the fire control panel ensure that unstable conditions cannot arise.                                                                                                    |
|    | • Ensure that all points listed in the 'Testing the product operability' section below are observed.                                                                                                    |
|    | • You may only set controls to normal function when the product operability has been                                                                                                    |

#### Testing the product operability

- Prevent the remote transmission from triggering erroneously.
- If testing building installations or activating devices from third-party companies, you must consult with the appointed people.
- The activation of fire control installations for test purposes must not cause injury to anyone or damage to the building installations. The following instructions must be observed:
  - Use the correct potential for activation; this is generally the potential of the building installation.
- Inform people before testing the alarm control devices and allow for possible panic responses.
- Inform people about any noise or mist which may be produced.
- Before testing the remote transmission, notify the appropriate alarm and fault signal receiving stations.

#### Modifications to the system layout and products

Modifications to the system and to individual products may result in faults, malfunctioning and safety risks. Written confirmation must be obtained from Siemens and the corresponding safety bodies for modifications or additions.

#### Modules and spare parts

- Components and spare parts must comply with the technical specifications defined by Siemens. Only use products specified or recommended by Siemens.
- Only use fuses with the specified fuse characteristics.
- Wrong battery types and improper battery changing lead to a risk of explosion. Only use the same battery type or an equivalent battery type recommended by Siemens (refer to Chapter 13).
- Batteries must be disposed of in an environmentally friendly manner. Observe all national guidelines and regulations.

#### **Disregarding safety regulations**

Before they are delivered, Siemens products are tested to ensure they function correctly when used properly. Siemens disclaims all liability for damage or injuries caused by the incorrect application of the instructions or the disregard of danger warnings contained in the documentation. This applies in particular to the following damage or injury:

- Personal injuries or damage to property caused by improper use and incorrect application.
- Personal injuries or damage to property caused by disregarding safety instructions in the documentation or on the product.
- Personal injury or damage to property caused by poor maintenance or lack of maintenance.

#### Disclaimer

We have checked that the content of this document matches the hardware and software described. Despite this, we cannot rule out deviations and therefore assume no liability for them matching completely. The details in this document are checked regularly and any corrections needed included in subsequent editions.

i

We are grateful for any suggestions for improvement.

## 3.1 System overview

The conventional fire control system comprises all the components required for detection, evaluation and alarming in the event of fire.

The integrated operating unit processes signals from conventional and collective detectors. See list of compatibility A6V10393192.

The panel FC12x is self-contained with integral power supply and simple to operate, offering exceptional flexibility and comprehensive features.

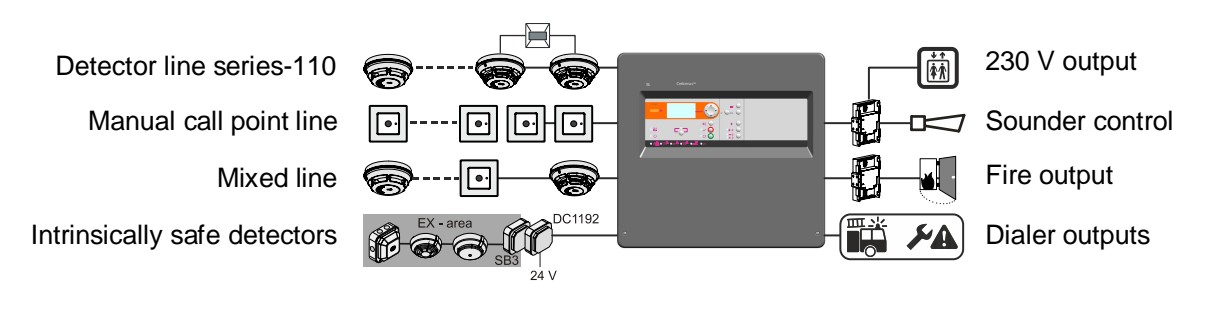

## 3.2 Features

#### System

- Stand-alone fire control panel
- Switch mains to AC 115 V (FC123-ZA / FC124-ZA only)
- Monitored detector and sounder lines
- Collective and conventional devices can be combined within the same zone
- Display with 7 lines, max. 20 characters per line
- Country specific settings
- Multilingual variants
- Up to 1000 events can be stored in history log with stamped date and time
- Alarm counter for up to 9999 alarms
- One man walk test

#### **Optional hardware**

- Output cards
- Zone indication module (FC123-ZA / FC124-ZA only)
- EVAC module
- Key switch set

#### Periphery

- Compatible with 110-series / SynoLINE300
- Compatible with DS11 / SynoLINE600
- Mixed lines with detectors and MCPs

#### **Programmable parameters**

- Individual customer text for each zone
- Automatic summer / winter time change
- Alarm Verification Concept (AVC)
- Cross zoning (Zone coincidence)
- Detector coincidence for false alarm suppression

## 3.3 Technical data

You will find information on approvals, CE marking, and the relevant EU directives for this device (these devices) in the following document(s); see 'Applicable documents' chapter:

• Document A6V10371354

|                                 | FC121-ZA | FC122-ZA | FC123-ZA    | FC124-ZA |
|---------------------------------|----------|----------|-------------|----------|
| Zones                           |          |          |             |          |
| Number of zones                 | 2        | 4        | 8           | 12       |
| Number of detectors per zone    | Up       | to 32    | Up          | to 32    |
| Inputs                          |          |          |             |          |
| Number of inputs                |          | 2        |             | 3        |
| Outputs                         |          |          |             |          |
| Number of monitored outputs     |          |          |             |          |
| - Mainboard                     | 2        |          | 2           |          |
| - Output cards (Optional)       | 2        |          | 4           | 6        |
| Number of relay outputs         |          |          |             |          |
| - Mainboard                     |          | 1        |             | 1        |
| - Output cards (Optional)       |          | 2        | 4           | 6        |
| Number of optional output cards |          | 1        | 2           | 3        |
| Alarm counter                   | 9999     | alarms   | 9999        | alarms   |
| History log                     | 1000     | events   | 1000 events |          |

| 3.3.1 | Electrical | data |
|-------|------------|------|
|-------|------------|------|

|                               | FC121-ZA                                           | FC122-ZA                      | FC123-ZA                                           | FC124-ZA                 |
|-------------------------------|----------------------------------------------------|-------------------------------|----------------------------------------------------|--------------------------|
| Zone                          |                                                    |                               |                                                    |                          |
| Operating voltage             |                                                    |                               |                                                    |                          |
| - Standard zone               | DC 16                                              | .519 V                        | DC 16.                                             | 519 V                    |
| - GB continuity zone          | DC 21                                              | 28.6 V                        | DC 21.                                             | 28.6 V                   |
| Line resistance / capacitance |                                                    |                               |                                                    |                          |
| Collective & Conventional     |                                                    |                               |                                                    |                          |
| device                        |                                                    |                               |                                                    |                          |
| - GB continuity               | $\leq$ 50 $\Omega$ / $\leq$ 1 $\mu$ F $^{1,2,4,6}$ |                               | $\leq$ 50 $\Omega$ / $\leq$ 1 $\mu$ F $^{1,2,4,6}$ |                          |
| - Mixed zone                  | ≤50 Ω / <u>≤</u>                                   | ≤1 μF <sup>1,2,4,6</sup>      | ≤50 Ω / ≤                                          | 1 μF <sup>1,2,4,6</sup>  |
| Used Conventional device      |                                                    |                               |                                                    |                          |
| - Standard                    | ≤100 Ω /                                           | ≤1 μF <sup>1,2,4,5</sup>      | <100 Ω / ·                                         | ≤1 µF <sup>1,2,4,5</sup> |
| - Short=alarm                 | ≤100 Ω                                             | / ≤1 μF <sup>1,4</sup>        | ≤100 Ω /                                           | ′ ≤1 µF <sup>1,4</sup>   |
| Collective & Conventional     |                                                    |                               |                                                    | •                        |
| device                        |                                                    | 400450                        |                                                    |                          |
| - Standard                    | ≤80 Ω / ≤                                          | $1 \mu\text{F}^{1,2,3,4,5,6}$ | ≤80 Ω / ≤1                                         | $\mu F^{1,2,3,4,5,6}$    |
| - Short=alarm zone            | ≤80 Ω /                                            | ≤1 µ⊢ ',∾,*                   | ≤80 Ω / <u>·</u>                                   | ≦1 μF ', <sup>,,,</sup>  |

<sup>1</sup>Detector 110-series; <sup>2</sup> Detector FDOOT241-X, OOH740, FDF221-9, FDF241-9, FDL241-9; <sup>3</sup> Detectors series DS11, Synova Series 600C; <sup>4</sup>Synova Series 300C; <sup>5</sup> Conventional MCP; <sup>6</sup> Collective MCP

|                                                                          | FC121-ZA         | FC122-ZA            | FC123-ZA                 | FC124-ZA                                  |  |
|--------------------------------------------------------------------------|------------------|---------------------|--------------------------|-------------------------------------------|--|
| Alarm trigger                                                            | Z-Diode 5.6 V or | resistor 410…820 Ω  | Z-Diode 5.6 V or r       | Z-Diode 5.6 V or resistor 410820 $\Omega$ |  |
| EOL element                                                              |                  |                     |                          |                                           |  |
| - Standard zone                                                          | 18\              | 18V TVS             |                          | TVS                                       |  |
| - Short=alarm                                                            | 18\              | 18V TVS             |                          | 18V TVS                                   |  |
| - Mixed zone                                                             | 18\              | / TVS               | 18V                      | 18V TVS                                   |  |
| - GB continuity zone                                                     | 10 µF            | capacitor           | 10 µF capacitor          |                                           |  |
| Monitored output mainboard                                               | 1                |                     |                          |                                           |  |
| Voltage / Current (max.)                                                 | 24 V             | / 0.5 A             | 24 V /                   | ′ 1.0 A                                   |  |
| EOL element                                                              | Diode            | (1N4007)            | Diode (*                 | 1N4007)                                   |  |
| Relay output mainboard                                                   | 1.0 A @          | DC 30 V             | 1.0 A @                  | DC 30 V                                   |  |
| AUX. power output (max.)                                                 | DC 24 \          | / / 200 mA          | DC 24 V                  | / 500 mA                                  |  |
| Power supply                                                             |                  |                     |                          |                                           |  |
| Mains voltage                                                            | AC 19            | 6253 V              | AC 196                   | 253 V                                     |  |
|                                                                          |                  |                     | (                        | or                                        |  |
|                                                                          |                  |                     | AC 97.                   | 127 V                                     |  |
| Mains fuse F1                                                            | AC 250 V         | AC 250 V @ 1.6 AT   |                          | @ 2.5 AT                                  |  |
|                                                                          |                  |                     | AC 115 V                 | @ 2.5 AT                                  |  |
| Power consumption                                                        | 2                | 5 W                 | 70                       | W                                         |  |
| Max. nominal output current with battery charging, I <sub>max a</sub>    | max. 0.3 A       |                     | max.                     | 0.9 A                                     |  |
| Max. nominal output current without battery charging, I <sub>max b</sub> | max. 0.9 A max.  |                     | 2.5 A                    |                                           |  |
| Min. output current I <sub>min</sub>                                     | 0                | .1 A                | 0.2                      | 1 A                                       |  |
| System supply voltage                                                    | DC 21            | 28.6 V              | DC 21.                   | 28.6 V                                    |  |
| Mains failure delay                                                      | 030 min. /       | default 5 min.      | 030 min. /               | default 5 min.                            |  |
| Battery low discharge cut off                                            | DC 20.5          | VDC 21 V            | DC 20.5 V                | ′DC 21 V                                  |  |
| Temperature compensation Yes                                             |                  | Yes                 | Y                        | es                                        |  |
| Battery                                                                  |                  |                     |                          |                                           |  |
| Operation time                                                           | Up t             | o 72 h              | Up to                    | o 72 h                                    |  |
| Battery size                                                             | 2 x 12 V, 4.5 Al | n / 7 Ah, lead acid | 2 x 12 V, 7 Ah / 1<br>ac | 2 Ah / 17 Ah, lead<br>cid                 |  |
| Voltage                                                                  | DC 21            | 28.6 V              | DC 21.                   | 28.6 V                                    |  |
| Load resistance R <sub>imax</sub>                                        | max. 2.5 Ω       |                     | max.                     | 1.0 Ω                                     |  |

## 3.3.2 Mechanical data

|                           | FC121-ZA                             | FC122-ZA | FC123-ZA    | FC124-ZA      |
|---------------------------|--------------------------------------|----------|-------------|---------------|
| Terminals                 | 0.22.5 mm <sup>2</sup>               |          |             |               |
| Dimensions (W x H x D)    | 360 x 310 x 85 mm 430 x 399 x 124 mm |          | x 124 mm    |               |
| Weight                    | 2.0 kg without batteries             |          | 4.5 kg with | out batteries |
| Color<br>- Housing, Cover | grey, ~RAL-Design 000 50 00          |          |             |               |

|                                      | FC121-ZA   | FC122-ZA | FC123-ZA      | FC124-ZA |
|--------------------------------------|------------|----------|---------------|----------|
| Operating temperature                | -5+        | -40 °C   | -5+4          | 40 °C    |
| Storage temperature                  | -20+60 °C  |          | -20+60 °C     |          |
| Humidity (no condensation permitted) | ≤95 % rel. |          | <u>≤</u> 95 % | 6 rel.   |
| Protection category                  | IP30       |          | IP3           | 30       |

## 3.3.3 Environmental conditions

## 3.4 Standard and options EN 54

The fire control panel is designed to comply with the requirements of EN 54 part 2 / 4.

| EN 54-2 | Definitions                                                                                                    | The EN 54-2 options are fulfilled if the following configurations are used. |                                                                                                | g                       |
|---------|----------------------------------------------------------------------------------------------------|-----------------------------------------------------------------------------|------------------------------------------------------------------------------------------------|-------------------------|
|         |                                                                                                    | Installation                                                                | Configuration / Operation                                                                      | Chapter                 |
| 7.8     | Output to fire alarm device<br>EN 54-1 / C                                                                                 | Monitored output<br>e.g. OUT 1                                              | Sounder control                                                                                | 7.1.2<br>6.4.2<br>7.2.6 |
| 7.9.1   | Output to fire alarm routing equipment<br>EN 54-1 / E                                                                      | Monitored output<br>e.g. OUT 2                                              | Alarm dialer                                                                                   | 7.1.2<br>7.2.4          |
| 7.9.2   | Alarm confirmation input from fire alarm routing equipment                                                                 | Input                                                                       | Dialer device confirmation<br>signal; LED fire brigade<br>activated via input                  | 7.1.3<br>7.2.4          |
| 7.10.1  | Outputs to fire protection equipment EN 54-1 / G                                                                           | Monitored output<br>e.g. OUT 4                                              | Fire output                                                                                    | 7.1.2                   |
| 7.11.1  | Delays to outputs V1 / V2 timer for alarm organization                                                                     |                                                                             | Alarm Verification Concept;<br>Manned / unmanned                                               | 6.1.3<br>7.2.10         |
| 7.11.2  | Switch on /off delays to outputs, V1 / V2 timer for alarm organization                                                     |                                                                             | Button 'Manned/unmanned'                                                                       | 6.4.1<br>7.2.10         |
| 7.12.1  | Dependencies on more than one<br>alarm signal.<br>Type A dependency from the same<br>detector, or another in the same zone |                                                                             | Detector coincidence inhibit<br>time 15 - 60 sec.<br>Reset of the first alarm after<br>90 sec. | 7.1.1<br>7.2.5          |
| 7.12.2  | Dependencies on more than one<br>alarm signal<br>Type B dependency cross zoning                                            |                                                                             | Zone coincidence<br>(= cross zoning)                                                           | 7.1.1                   |
| 7.13    | Alarm counter<br>(option with requirement)                                                                                 |                                                                             | Alarm counter                                                                                  | 6.3.3<br>7.4            |
| 8.8     | Output to fault warning routing equipment                                                                                  | Relay output<br>e.g. OUT 3                                                  | Fault dialer                                                                                   | 7.1.2                   |
| 8.9     | Output to fault warning routing equipment according EN 54-1 / J                                                            | Monitored output<br>e.g. OUT 4                                              | Fault dialer                                                                                   | 7.1.2                   |
| 10      | Test condition<br>(option with requirements)                                                                               |                                                                             | Test zone                                                                                      | 6.4.8                   |

| EN 54-13 Definitions |                             | The EN 54-13 standard is achieved, if the following system functions are fulfilled: |         |  |
|----------------------|-----------------------------|-------------------------------------------------------------------------------------|---------|--|
|                      |                             | Installation                                                                        | Chapter |  |
| 5.3.4.2              | Open and short circuit on a | Zone mode 'standard'                                                                | 7.1.1   |  |
| transmission path    | Outputs card supervised     | 4.4.2                                                                               |         |  |
|                      | Card 1, OUT A / B: 4 / 5    | 7.1.2                                                                               |         |  |
|                      |                             | Card 2, OUT A / B: 8 / 9                                                            |         |  |
|                      |                             | Card 3, OUT A / B: 12 / 13                                                          |         |  |
|                      |                             | Fault dialer                                                                        | 4.4.4   |  |
|                      |                             | Card 1, OUT A: 4                                                                    |         |  |
|                      |                             | Card 2, OUT A: 8                                                                    |         |  |
|                      |                             | Card 3, OUT A: 12                                                                   |         |  |

## 4.1 Power supply – mains voltage connection

|    | WARNING                                                                        |  |  |  |
|----|--------------------------------------------------------------------------------|--|--|--|
| 14 | Electrical voltage                                                             |  |  |  |
|    | Electric shock                                                                 |  |  |  |
|    | • Before connecting the mains cable, make sure that the cable is current-free. |  |  |  |
|    | • Ensure that the mains is secured against inadvertently being switched on.    |  |  |  |

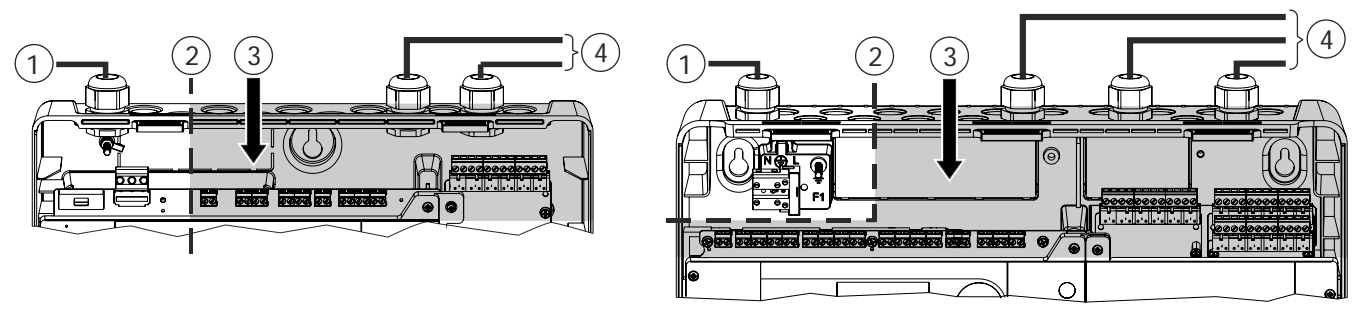

FC121-ZA / FC122-ZA

FC123-ZA / FC124-ZA

#### Explanation

- 1. Mains supply
- 2. Boundary of mains zone
- 3. Safety zone (no high-voltage power permitted)
- 4. Signal and control lines
- The cables must be inserted from above. Use only the provided cable openings.
- The mains lead must be placed along the left side of the housing (observe boundary of mains zone).
- Signal and control lines must only be fed into the housing on the right from above or from the rear.
- Batteries must be installed so that they cannot leak.
- Open cable entries must be closed completely.

To avoid the risk of a connected wire become loose and can come in contact with the mains terminal, a single wire must not be so long that it can come into contact with the mains terminal or tie at least two such wires together so that the free end of a single wire cannot reach the mains terminal!

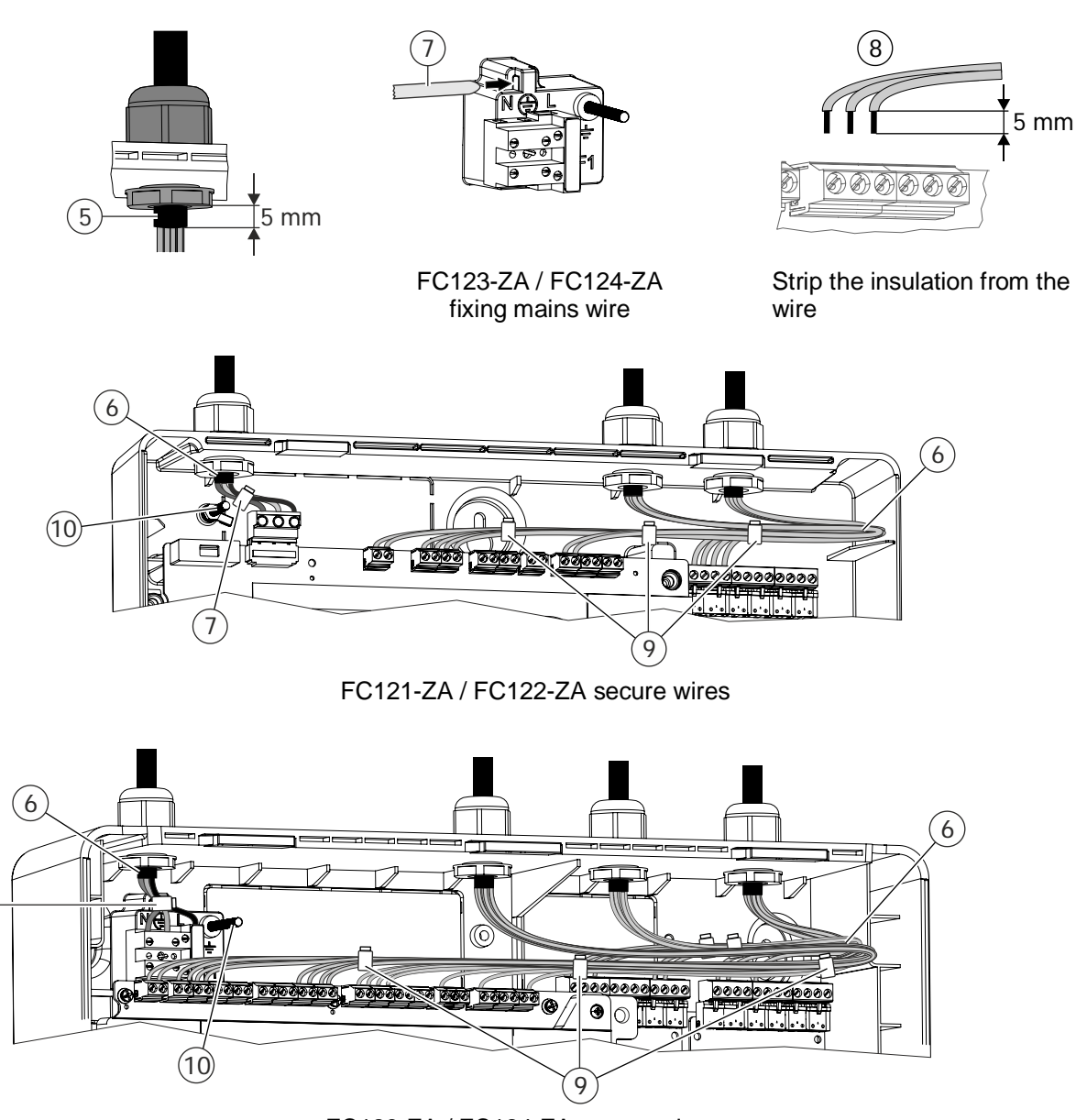

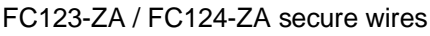

#### Explanation

- 5. Fixing cables and removing the outside isolation.
- 6. Lay the mains cable along the left side and signal and control lines to the right side of the housing.
- 7. Fix the mains wire with cable ties.
- Insulate the mains, signal and control lines wires as needed and connect it to the terminals according to the pin assignment specified in chapter 4. Use mains cable with cross section of 3\*1.5 mm<sup>2</sup> up to 3\*2.5 mm<sup>2</sup>.
- 9. Fix the signal and control lines with cable ties.
- 10. Shield connection terminal.

(7)

i

## 4.2 Instruction

Follow the instructions and consider the power calculation.

|   | WARNING                                                                                                    |
|---|----------------------------------------------------------------------------------------------------|
|   | Voltage<br>Electric shock<br>Assembly and installation work may only be undertaken by qualified staff and when<br>the system is de-energized. |
| 1 | NOTICE                                                                                                    |
| ě | Electrostatics<br>Damage to electronics<br>Suitable protective measures must be taken when working with electronics modules.                  |

#### Steps:

- 1) Remove the cover.
- 2) Define the mounting location.
- 3) Mark position of mounting holes (A).
- 4) Cut out the cable entries (B) and cover all open entries with cable glands (C) (not included).
- 5) Optional: Mount accessories (D). See chapter 4.6.
- 6) Install chassis on the wall / screws (∅ min. 5 mm) and plastic dowels are not included.
- 7) Switch off the mains supply and connect the power cable.
- 8) Connect signal and control lines of installed field device (zones, outputs and inputs).
- 9) Initial start-up, see chapter 4.7.

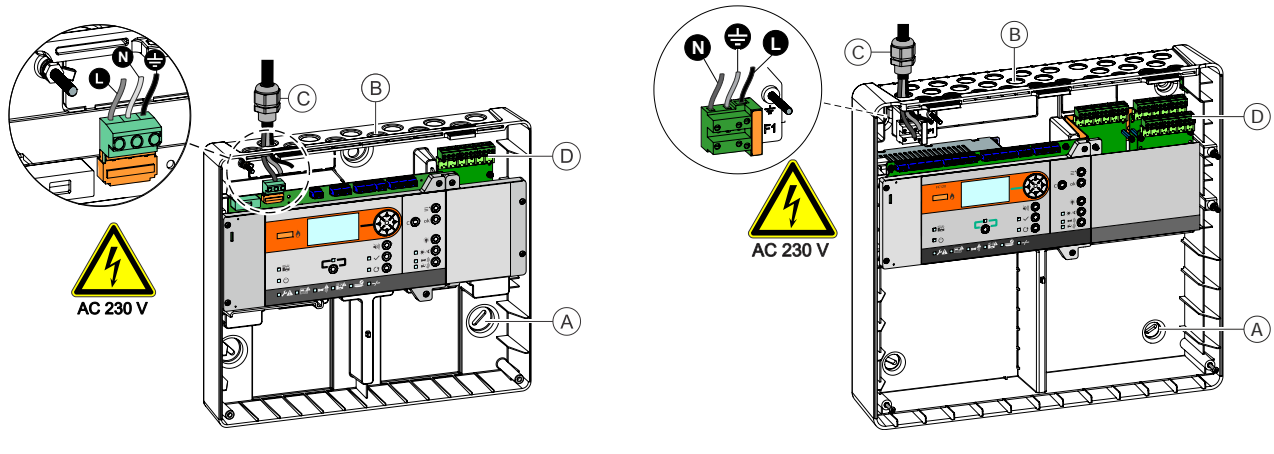

FC121-ZA / FC122-ZA

FC123-ZA / FC124-ZA

#### 4.2.1 Connection overview

The graphic below shows the default configuration of the panel.

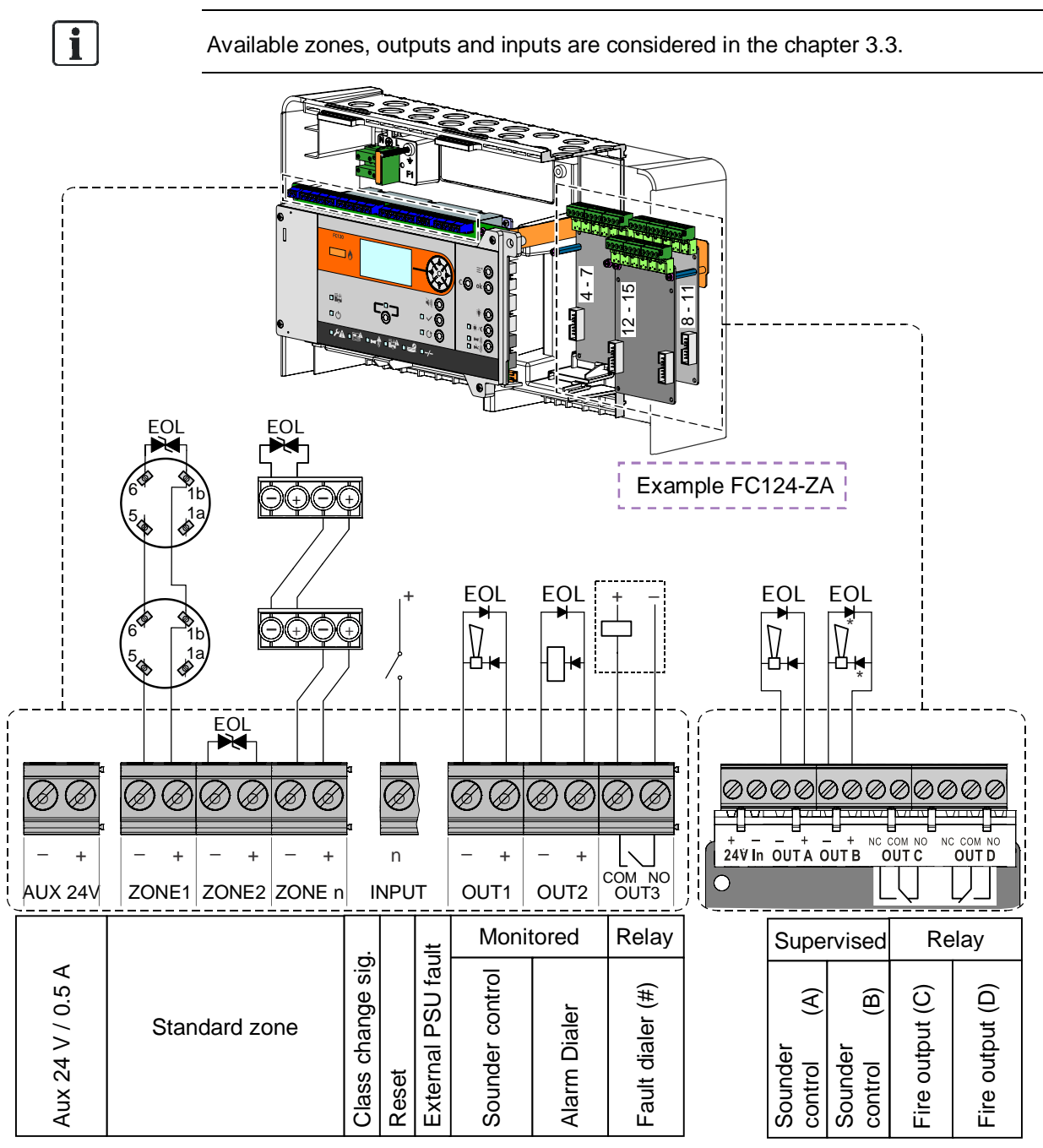

(#) 'Fault dialer' contact is open as long as the panel is in fault condition.

| Picture                    | EOL element                |     | Function                                          |
|----------------------------|----------------------------|-----|---------------------------------------------------|
|                            | Transzorb diode (18 V TVS) | ->- | EOL element for all zones except<br>GB continuity |
| Fujican<br>195 c (H)<br>NK | Capacitor 10 µF            | ⊣⊢  | EOL element for GB continuity                     |
| <del>-</del>               | Diode 1N4007               | +   | EOL element for monitored and supervised outputs  |

Provided EOL elements:

## 4.3 Zone modes

## 4.3.1 Standard

The Standard line supports collective and conventional devices within the same zone.

#### Technical:

- Each line must be terminated with EOL element Transzorb diode (18 V TVS).
- Max. 32 devices on each line

#### **Programming:**

- Configure  $\rightarrow$  Zone  $\rightarrow$  Zone 1 – n  $\rightarrow$  Mode  $\rightarrow$  Standard

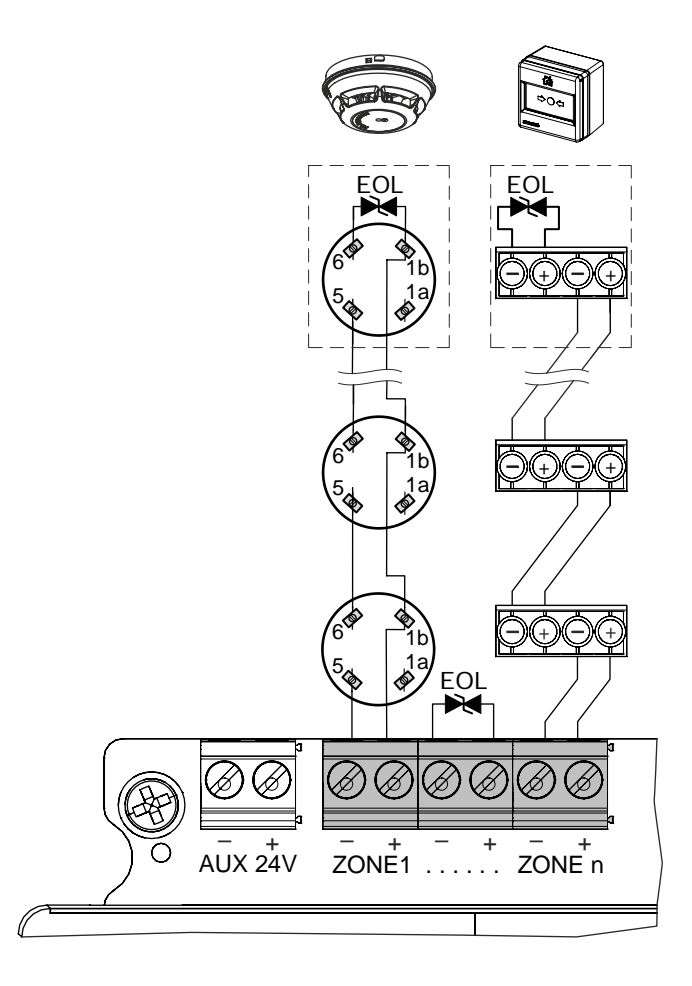

i

Zone mode 'Standard' complies with EN 54-2 and EN 54-13.

### 4.3.2 Mixed

The mixed line allows a mixture of detectors and manual call points within the same zone. Moreover it can distinguish between direct and delayed alarming.

#### Technical:

- Siemens detectors 110-series or detectors with an alarm resistor are required for delayed alarming (AVC, V1 / V2).
- MCPs require a Z-diode for direct alarming (AVC).
- Max. 32 devices on each line.
- Each line must be terminated with EOL element Transzorb diode (18 V TVS).

#### **Programming:**

- Configure  $\rightarrow$  Zone  $\rightarrow$  Zone 1 n  $\rightarrow$  Mode  $\rightarrow$  Mixed MCP & det.
- Configure  $\rightarrow$  Zone  $\rightarrow$  Zone 1 n  $\rightarrow$  AVC  $\rightarrow$  Via AVC timer MCP direct

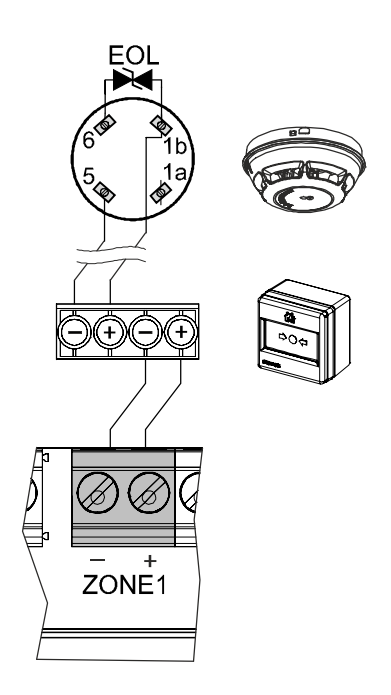

**i** 

Zone mode 'Mixed' does NOT comply with EN 54-13. Behavior of MCP in zone coincidence with function 'direct alarming' is not supported.

## 4.3.3 GB continuity

The GB continuity line allows a mixture of MCPs and detectors within the same zone. In addition this mode supports a reliable operation, even though one or more detectors are removed from its base. The CIE detect the removed detector and report a zone fault.

#### Technical:

- Special detector bases equipped with a diode (1N5819):
- DB110D part number S54372-F6-A1 or DB110RD part number S54372-F8-A1
- MCPs require a Z-diode for direct alarming (AVC).
- Siemens detectors 110-series or detectors with an alarm resistor are required for delayed alarming (AVC, V1 / V2).
- Each line must be terminated with EOL element Capacitor 10  $\mu F.$
- Limitation: Max. 18 detectors per line is allowed due to voltage drop on the detector base.
- MCPs have no limitation and can be installed to reach the maximum of 32 devices.

#### **Programming:**

- Configure  $\rightarrow$  Zone  $\rightarrow$  Zone 1 n  $\rightarrow$  Mode  $\rightarrow$  GB continuity
- Configure  $\rightarrow$  Zone  $\rightarrow$  Zone 1 n  $\rightarrow$  AVC  $\rightarrow$  Via AVC timer MCP direct

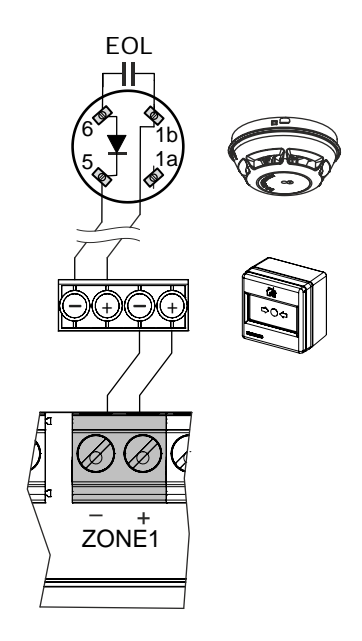

| NOTICE                                             |
|----------------------------------------------------|
| See details of the specification in chapter 3.3.1. |

i

Zone mode 'GB continuity' does NOT comply with EN 54-13. Behavior of MCP in zone coincidence with function 'direct alarming' is not supported.

## 4.3.4 Short = alarm

This line supports a mixture of detectors and MCPs within the same zone. In addition, this line supports devices with a closed contact for alarm. Only automatic fire detectors can be switched off. Manual call points with the alarm criterion 'Short = Alarm' are always switched on and cannot be switched off.

#### Technical:

- Short in the line is detected as an alarm and not as a fault.
- Max.32 devices on each line.
- Each line must be terminated with EOL element Transzorb diode (18 V TVS).
- Does not fulfill EN 54-2.

#### **Programming:**

- Configure  $\rightarrow$  Zone  $\rightarrow$  Zone 1-n  $\rightarrow$  Mode  $\rightarrow$  Short = alarm

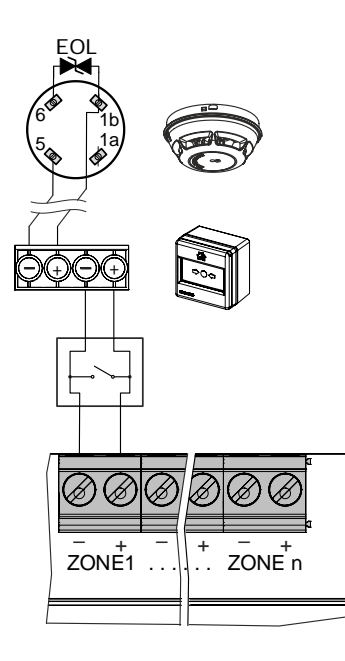

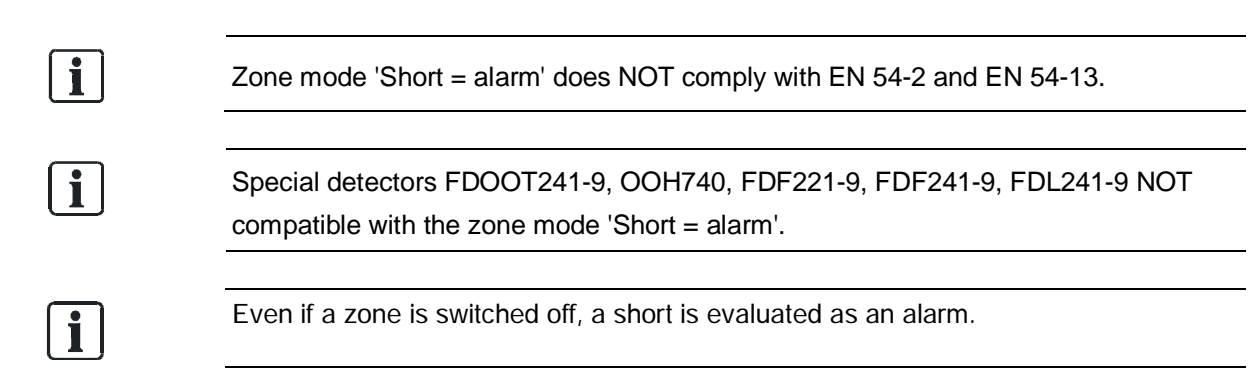

## 4.4 Outputs

Outputs are used to transmit system status information. As a result three different types are available: Monitored, Supervised and Relay.

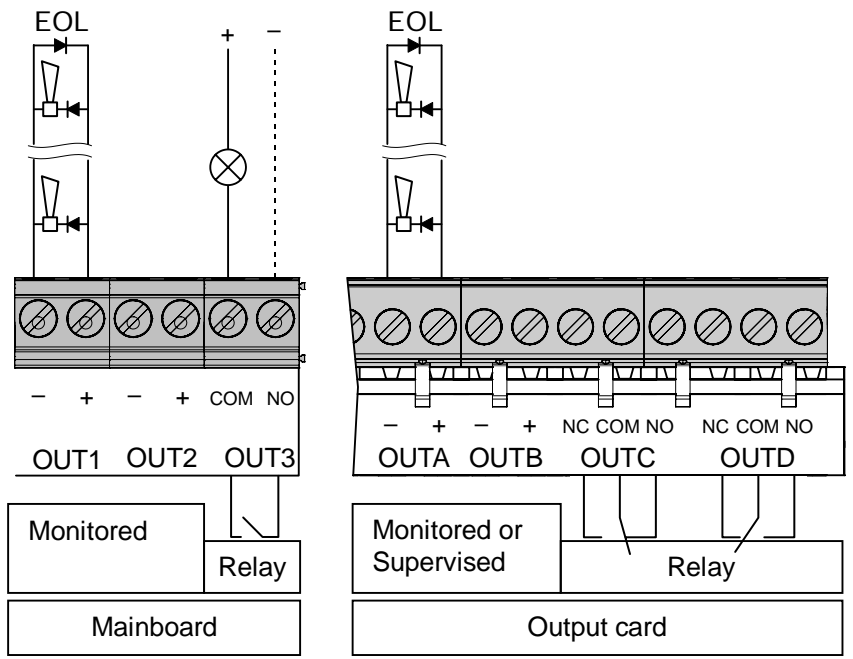

## 4.4.1 Mainboard (OUT1 / OUT2)

#### Functionality 'Monitored line':

The panel monitors the line in terms of open and short circuits from the panel to the EOL element.

#### Application:

Sounder controls, fire outputs and dialer

#### Technical:

- Max. current
   FC121-ZA and FC122-ZA → 24 V / 0.5 A
   FC123-ZA and FC124-ZA → 24 V / 1 A
- Each line must be terminated with EOL element (Diode 1N4007)
- Supervised functionality: Not available

#### Programming:

Configure  $\rightarrow$  Output  $\rightarrow$  Output 1 – n  $\rightarrow$  Mode  $\rightarrow$  Sounder control

## 4.4.2 Output card (OUTA / OUTB)

The output can be either programmed as 'Monitored' or 'Supervised'.

#### Functionality 'Monitored line':

The panel monitors the line in terms of open and short circuits from the panel to the EOL element.

#### Application:

Sounder controls, fire outputs and dialer

#### Technical:

- Max. current 24 V / 1 A
- Each line must be terminated with EOL element (Diode 1N4007)

#### **Programming:**

Configure  $\rightarrow$  Output  $\rightarrow$  Output 4 – n  $\rightarrow$  Mode  $\rightarrow$  Sounder control

#### Functionality 'Supervised line':

The panel monitors the line in terms of open and short circuits from the panel to the EOL element.

In addition to the line monitoring, the panel will recognize a change of line resistance. Due to aging or other circumstances (creeping effect), the transition resistance on contacts may increase, which in turn leads to voltage drop.

In order to detect the creeping effect (supervision), the line must be calibrated during the commissioning process. A line fault is indicated if the resistance is higher than 35  $\Omega$ .

#### Checking the line resistance depending on the required current

It is calculated that the supply of the connected devices is met.

The picture shows the dependence of the line resistance (R Line) in relation to the device voltage ( $U_{min}$ ) and the available output current ( $I_{max}$ ) and the minimum required current of the connected devices (I Load).

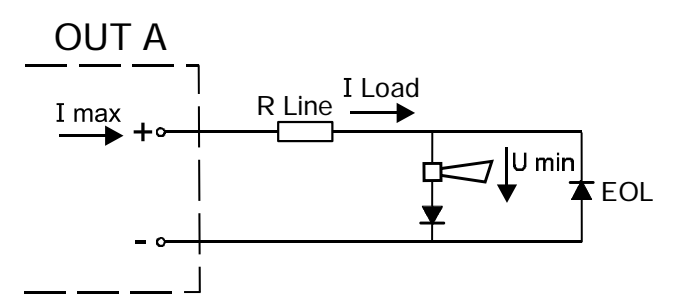

Procedure for determining the maximum available device current (I Load):

- Determine the line resistance R Line.
   Programming: see chapter 7.2.1 (Calibration)
   Configure → Output → Output 4 n → Calibrate line
- 2) Detecting the voltage U<sub>min</sub> according to the device datasheet.

3) Verification: Are all parameters satisfied for the correct operations? Table 1 can be used for this check, here are maximum values shown. Details are individual to calculate.

|                  | R Line          |                    |                           |                          |  |
|------------------|-----------------|--------------------|---------------------------|--------------------------|--|
| I <sub>max</sub> | $U_{min} = 9 V$ | $U_{min} = 14.5 V$ | U <sub>min</sub> = 16.8 V | $U_{min} = 18 \text{ V}$ |  |
| 1 A              | 0 ~ 7 Ω         | 0 ~ 3.5 Ω          | 0 ~ 2 Ω                   | 0 ~ 1 Ω                  |  |
| 0.5 A            | 0 ~ 14.5 Ω      | 0 ~ 7.5 Ω          | 0 ~ 4.5 Ω                 | 0~3Ω                     |  |
| 0.3 A            | 0 ~ 25 Ω        | 0 ~ 13 Ω           | 0~8Ω                      | 0 ~ 5.5 Ω                |  |
| 0.1 A            | 0 ~ 35 Ω        | 0 ~ 35 Ω           | 0 ~ 26 Ω                  | 0 ~ 18.5 Ω               |  |
| 0.05 A           | 0 ~ 35 Ω        | 0 ~ 35 Ω           | 0 ~ 35 Ω                  | 0 ~ 35 Ω                 |  |

Table 1

Counteractive measures: Reduction of I Load or of R Line.

#### Functionality 'Supervised line for fault dialer and relay':

The line is supervised, from the terminal including the activated relay in the fault dialer, in terms of open and short circuit. In addition to the line supervising, the panel will recognize a change of line resistance. Due to aging or other circumstances (creeping effect), the transition resistance on contacts may increase, which in turn leads to voltage drop.

In order to detect the creeping effect (supervision), the line must be calibrated during the commissioning process. A line fault is indicated if the resistance is higher than calibrated.

The range of the line resistance including the relay is between 200-1000  $\boldsymbol{\Omega}.$ 

#### Application:

With EOL diode: Sounder controls, fire outputs and alarm dialer. With monitored relay for fault dialer: Only OUT A is specified to supervise the device relay, see details in chapter 4.4.4.

#### Technical:

- Max. current 24 V / 1 A
- Line resistance max. 35 Ω
- Each line must be terminated with EOL element (Diode 1N4007)

#### **Programming:**

- Configure  $\rightarrow$  Output  $\rightarrow$  Output  $4 n \rightarrow$  Mode  $\rightarrow$  e.g. Sounder control
- Configure  $\rightarrow$  Output  $\rightarrow$  Output 4 n  $\rightarrow$  Supervision EN 54-13
- Configure  $\rightarrow$  Output  $\rightarrow$  Output 4 n  $\rightarrow$  Calibrate line

#### 4.4.3 Relay

Relay outputs are used for controls without line monitoring.

#### Application:

LED indication on a remote terminal

#### Technical:

- Max. current 30 V / 1 A

#### **Programming:**

- Configure  $\rightarrow$  Output  $\rightarrow$  Output 6 – n  $\rightarrow$  Mode  $\rightarrow$  Fire output

## 4.4.4 Dialer connection

The FC12x fire control panel provides 'monitored' and 'supervised' dialer connections:

#### **Application 1**

- 'Alarm dialer' output (OUT2) monitors the line to the dialer.
- 'Fault dialer' output (OUT3) has no line monitoring to the dialer.
   (Does not fulfill chapter 8.9 in EN 54-2)

#### Programming:

- Configure → Outputs → Output 2 → Alarm dialer → Activation condition 'General Alarm'
- Configure → Outputs → Output 3 → Fault dialer → Activation condition 'Any fault'

#### **Application 2**

- 'Alarm dialer' output (OUTB) supervises the line to the dialer.
- 'Fault dialer' output (OUTA) supervises the line and the build in relay of the dialer. The relay takes over EOL element functionality, if the resistance is between 200-1000 Ω.

#### Programming:

- Configure → Outputs → Output 5 → Alarm dialer → Supervision EN 54-13 / Calibrate line / Activation condition 'General Alarm'
- Configure → Outputs → Output 4 → Fault dialer →
   Supervision EN 54-13 / Calibrate line / Activation condition 'Any fault'

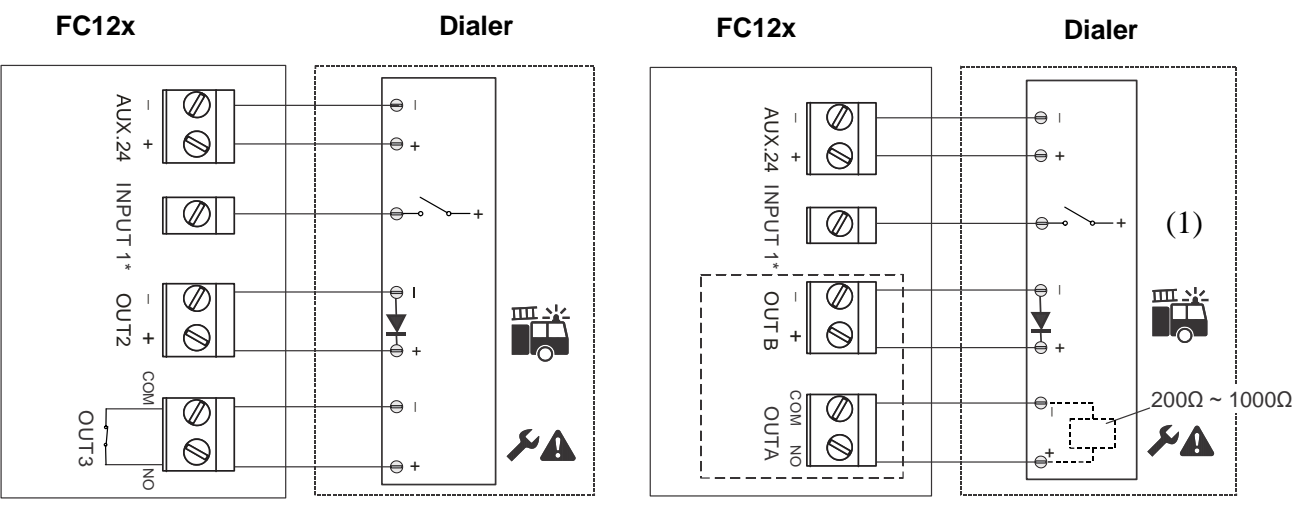

Application 1

#### Application 2

#### (1) Dialer device confirmation signal

As an option, the panel can receive the dialer activation if desired.

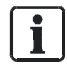

The output 'fault dialer' is closed (Inverse function) in quiescent mode. In case of fault, the output opens.

## 4.5 Input

The programmable input function allows control of the panel by a third-party system.

#### Programming:

- Configure  $\rightarrow$  Input  $\rightarrow$  Input 1-n  $\rightarrow$  Mode  $\rightarrow$  e. g. Class change signal

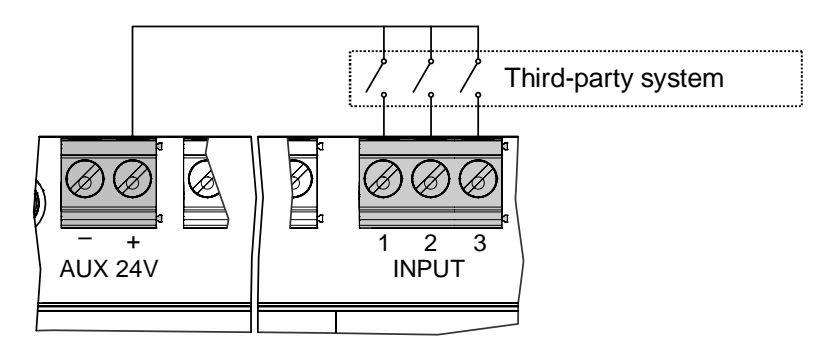

#### 4.6 Accessories

Connect the accessories as shown.

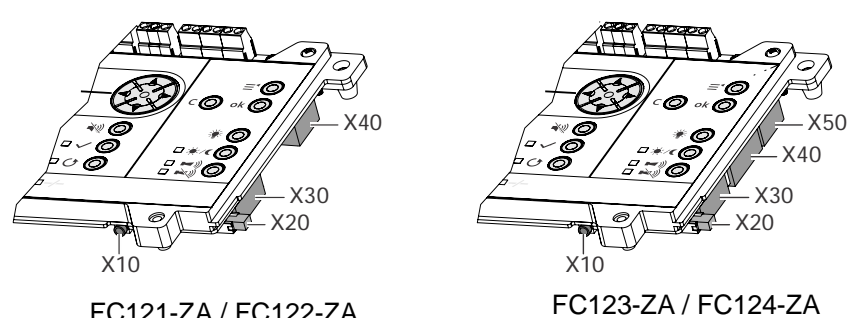

FC121-ZA / FC122-ZA

| Terminals | Accessories                                                                                                   |
|-----------|----------------------------------------------------------------------------------------------------|
| X50       | not used                                                                                                    |
| X40       | FTO1201-H1 EVAC Module (NL 2&4 Z)<br>FTO1203-H1 EVAC Module (NL 8&12 Z)<br>FTO1202-Z1 Zone ind. field 12x2LED |
| X30       | FCA1203-Z1 Output card 2M 2R                                                                                  |
| X20       | FCA1206-Z1 Key switch set (Nordic SE)                                                                         |
| X10       | FDUZ221 MCL-USB adapter<br>FDUZ227 MCL-USB adapter (radio)                                                    |

#### Key switch set 4.6.1

The key switch set is available for the following panels.

|            | FC121-ZA | FC122-ZA     | FC123-ZA | FC124-ZA |
|------------|----------|--------------|----------|----------|
| FCA1206-Z1 | V        | $\checkmark$ | Ŋ        | V        |

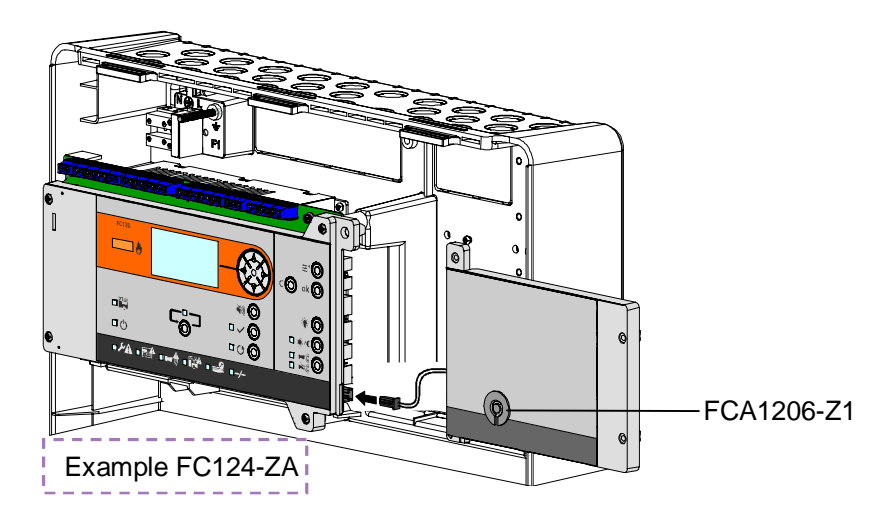

#### Function:

The key switch enables 'access level 2' (see chapter 6.4) without password.

#### **Programming:**

No programming is required. -

## 4.6.2 Output card

The output card is available for the following panels.

| Output card | Mounting slot | FC121-ZA     | FC122-ZA     | FC123-ZA | FC124-ZA     |
|-------------|---------------|--------------|--------------|----------|--------------|
| FCA1203-Z1  | 1             | $\checkmark$ | $\checkmark$ | N        | N            |
|             | 2             |              |              | V        | V            |
|             | 3             |              |              |          | $\checkmark$ |

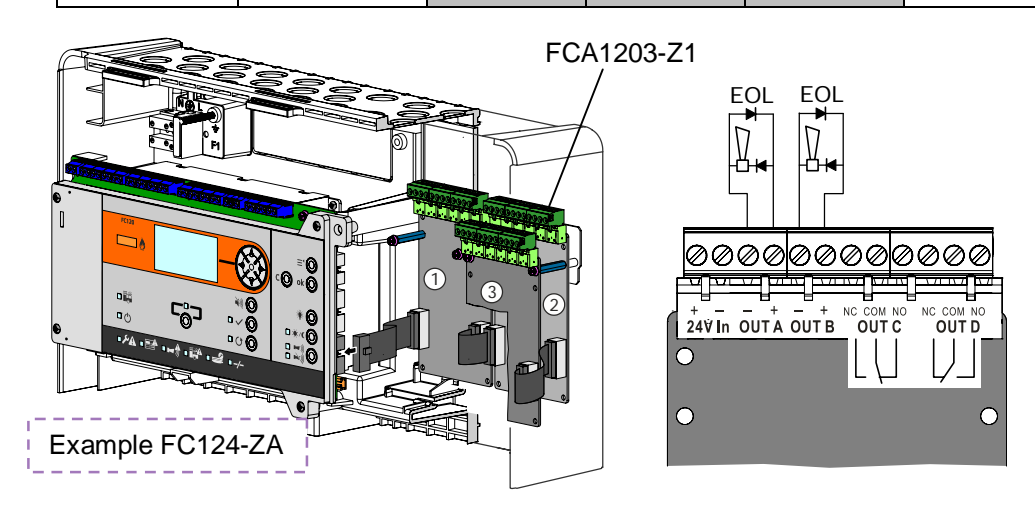

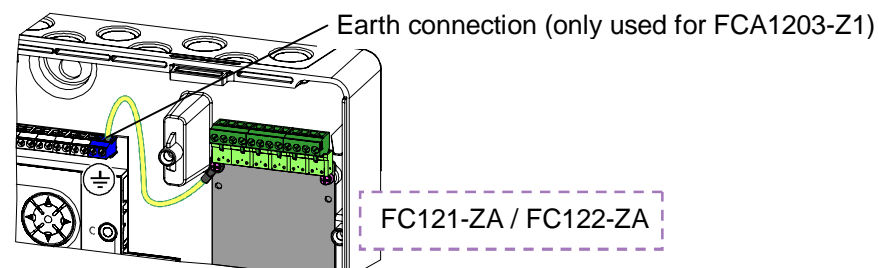

#### Function:

Each output card provides four outputs and one power input 24 V for external powering of the outputs A and B. Check power calculation in chapter 11 whether you have to power those outputs internally or externally.

#### Internal:

By default, output A and B are supplied by the internal PSU.

#### External:

Connect the wires from an external PSU to the terminal '24V In'. The output card switches automatically from internal to external supply.

#### **Programming:**

- Output cards are automatically enabled if plugged in before initial start-up.

#### Output:

The output numbers include a reference to the respective output cards:

| Mounting | Outpu | Outputs for programming |    |    |  |
|----------|-------|-------------------------|----|----|--|
| slot     | А     | В                       | С  | D  |  |
| 1)       | 4     | 5                       | 6  | 7  |  |
| 2        | 8     | 9                       | 10 | 11 |  |
| 3        | 12    | 13                      | 14 | 15 |  |

## 4.6.3 EVAC module (NL)

The EVAC module is available for the following panels.

| EVAC Module (NL) | FC121-ZA | FC122-ZA | FC123-ZA | FC124-ZA     |
|------------------|----------|----------|----------|--------------|
| FTO1201-H1       | V        | V        |          |              |
| FTO1203-H1       |          |          | V        | $\checkmark$ |

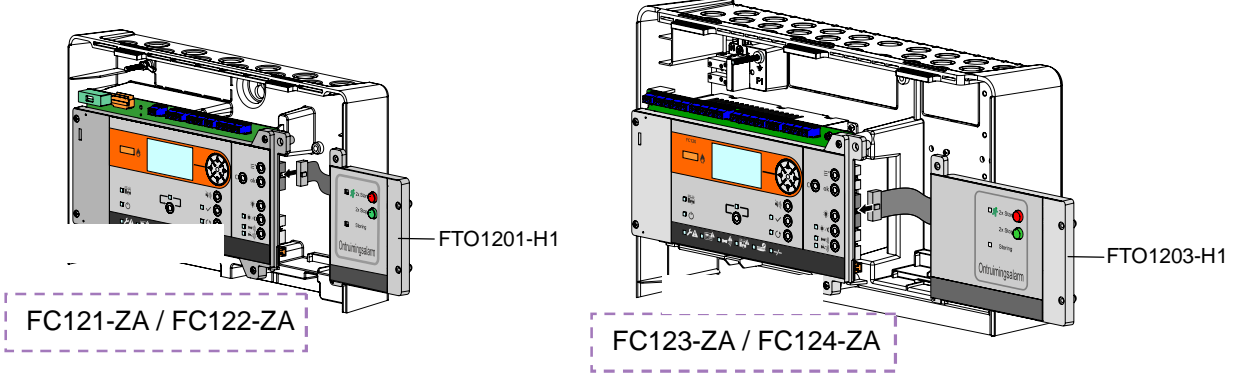

#### Function:

The EVAC module NL provides the Dutch special function. All sounder controls are changed to EVAC sounder NL.

#### Mounting module before initial start-up:

- If the module is connected before the initial start-up, the NL presetting and language is pre-selected automatically.
- The functionality and EVAC sounder NL are available if the pre-selected setting is used.

#### Mounting module after initial start-up:

- Enable the EVAC module in the programming.
- Change all programmed sounder outputs to EVAC sounder NL.

#### **Programming:** Configure → Accessory → EVAC module

Configure  $\rightarrow$  Output  $\rightarrow$  Output n  $\rightarrow$  Mode  $\rightarrow$  EVAC Sounder NL

#### **Operating:**

All programmed outputs to 'EVAC Sounder NL' are activated by pressing the start button twice.

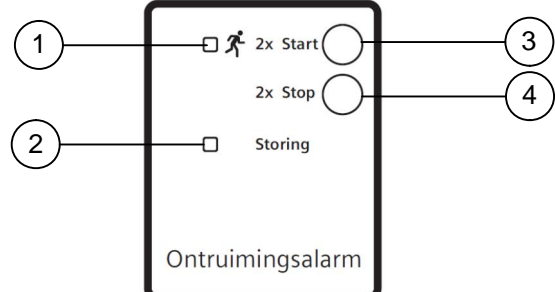

| No. | Description           | Status   | Function                                         |
|-----|-----------------------|----------|--------------------------------------------------|
| 1   | LED: EVAC zone active | ON       | Evacuation is activated.                         |
| 2   | LED: EVAC fault       | Flashing | Fault on the EVAC sounder lines(s) has occurred. |
| 3   | Button: START         |          | Press twice to start the evacuation.             |
| 4   | Button: STOP          |          | Press twice to stop the evacuation.              |

## 4.6.4 Zone indication field

The zone ind. field FTO1202-Z1 as shown in the graphic below.

|            | FC121-ZA | FC122-ZA | FC123-ZA | FC124-ZA |
|------------|----------|----------|----------|----------|
| FTO1202-Z1 |          |          | V        | N        |

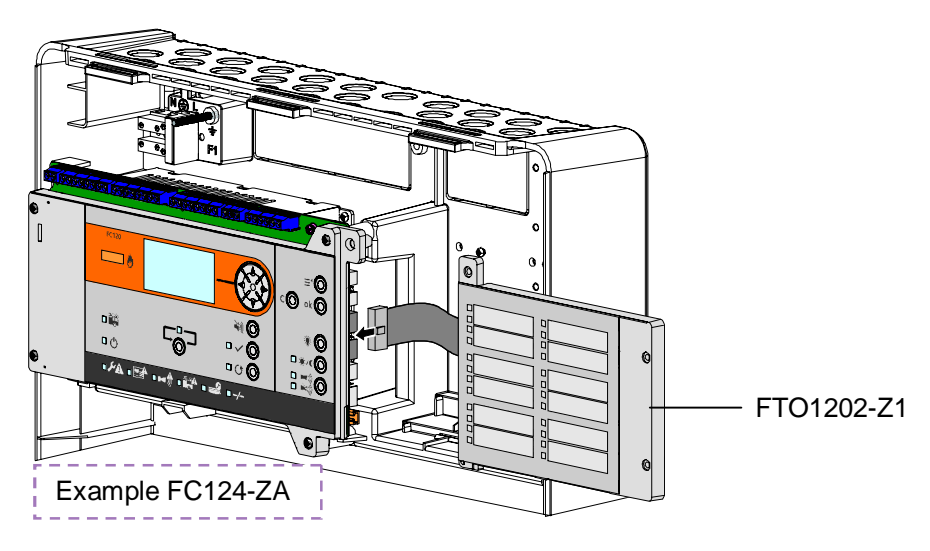

#### Function:

The zone ind. field shows the actual status of each zone.

- LEDs are fixed assigned and cannot be changed.

#### **Programming:**

- No programming is needed.

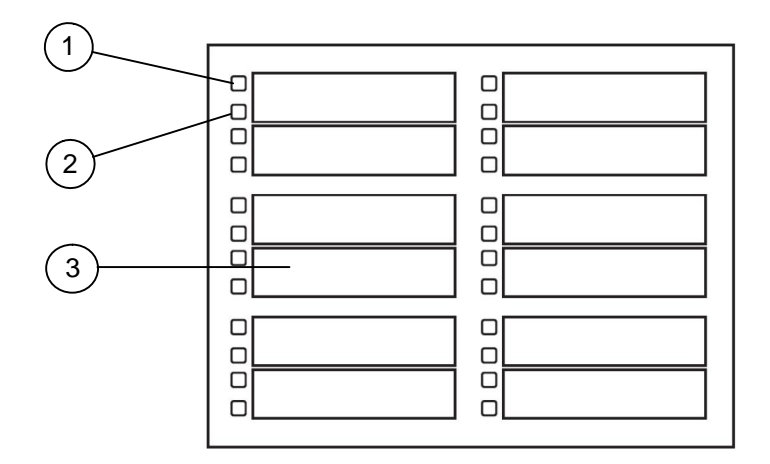

| No.      | Description        | Status   | Function                                      |  |
|----------|--------------------|----------|-----------------------------------------------|--|
| 1        | Zone alarm         | ON       | The zone is in alarm state.                   |  |
| (Red)    |                    | Flashing | The zone is in first alarm state.             |  |
| 2        | Zone fault         | ON       | The zone is disabled.                         |  |
| (Yellow) |                    | Flashing | Zone is in fault.                             |  |
| 3        | Inscribable fields |          | Inscription of zone number and customer text. |  |

## 4.7 Initial start-up

The initial start-up is required with every new installation.

## 4.7.1 Prepare the panel

**i** 

Make sure that the installation instructions, steps 1-8 are fulfilled (chapter 4.2) and all accessories are connected (chapter 4.6).

#### 1) Switch on the mains supply.

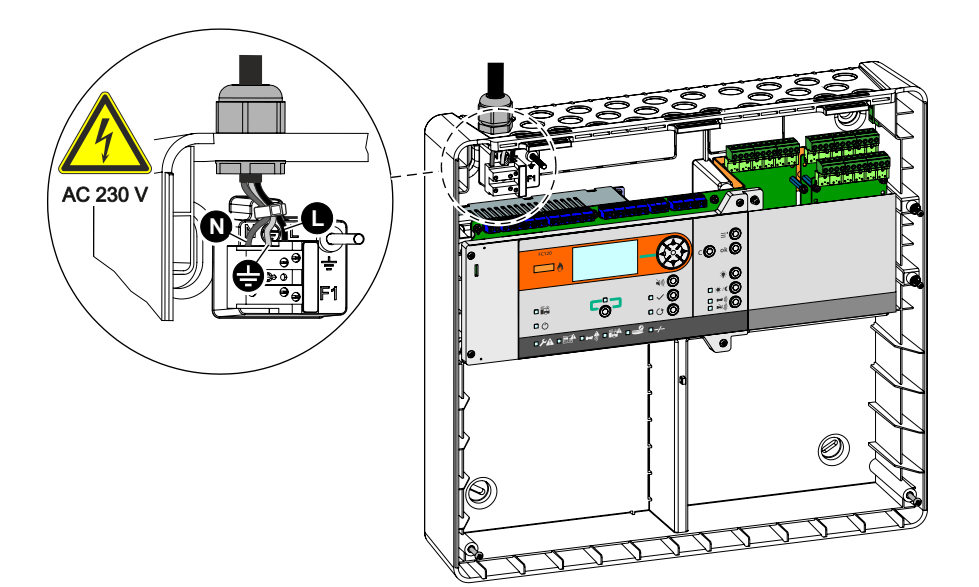

2) Connect the battery.

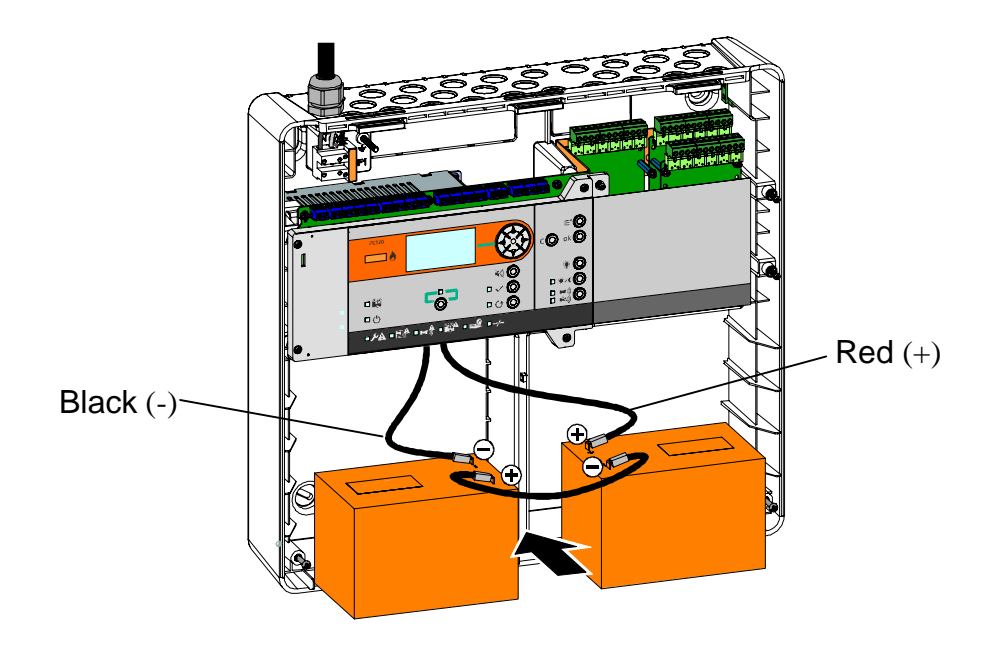

## 4.7.2 Pre configuration

After the panel is powered up, the following display is shown.

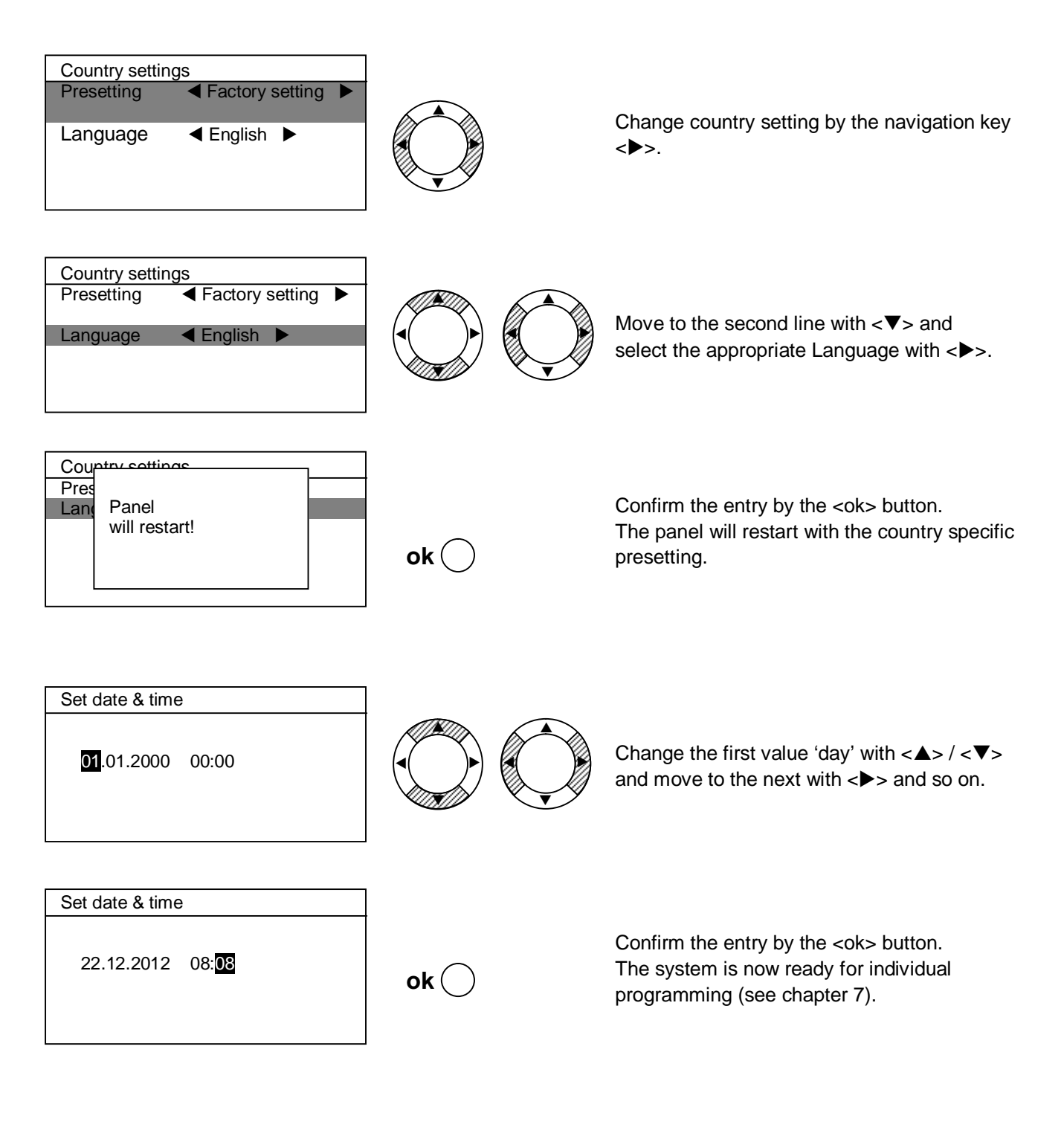

l

Relevant to NL with EVAC module only: If the EVAC module is mounted, the country setting is automatically selected by the system.
# 5.1 Operating functions

The operating functions are related to the following topics.

| Alarm                                                                                                    | Disable / Enable                                                                                                   | System test                                                                                       |
|----------------------------------------------------------------------------------------------------|----------------------------------------------------------------------------------------------------|---------------------------------------------------------------------------------------------------|
| <ul> <li>Acknowledge</li> <li>Reset</li> <li>Silence sounder</li> <li>Manned / unmanned</li> <li>Cancel alarm delay</li> </ul> | <ul> <li>Zone</li> <li>Sounder control</li> <li>Fire output</li> <li>Alarm dialer</li> <li>Fault dialer</li> </ul> | <ul> <li>Mode walk test with<br/>sounder activation for<br/>1 second</li> <li>LED test</li> </ul> |

## 5.2 Access levels

The FC12x provides four different access levels.

| Access<br>level | Password                        | Function                                                                                                    |
|-----------------|---------------------------------|----------------------------------------------------------------------------------------------------|
| 1               | No need                         | End user to view pending events.                                                                                                    |
| 2               | 5555<br>or<br>key switch        | <ul> <li>Instructed and authorized end user:</li> <li>Switch on / off zones and outputs.</li> <li>Automatic logout after 2 minutes of no operation.</li> <li>Password is not necessary if a key switch is used.</li> </ul> |
| 3               | 6666                            | <ul> <li>Commissioning personnel:</li> <li>System programming.</li> <li>Automatic logout after 10 minutes of no operation.</li> <li>The basic function of panel will not continue.</li> </ul>                              |
| 4               | 6666<br>and front<br>cover open | Commissioning personnel:<br>- Save and restore site configuration.<br>- Upload history log.<br>- Update firmware.                                                                                                    |
|                 | 6669                            | - Reset alarm counter.                                                                                                    |

# 5.3 LED indication

The following LED indications are available:

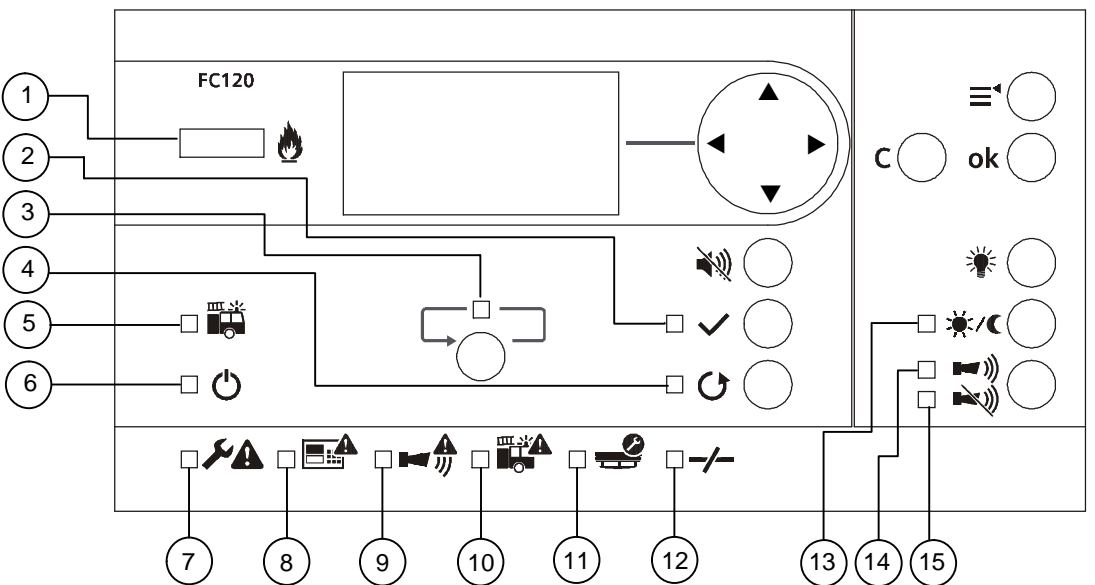

| No. | Description        | Colour | Status    | Function                                                                                                    |
|-----|--------------------|--------|-----------|----------------------------------------------------------------------------------------------------|
| 1   | Alarm              | Red    | ON        | The fire control panel is in 'Alarm' condition.                                                                                                    |
| 2   | Acknowledge        | Yellow | Slow      | Indicates where action is expected.                                                                                                    |
| 3   | More alarm         | Red    | Slow      | More than two zones have triggered a fire alarm.                                                                                                    |
| 4   | Reset              | Yellow | Slow      | Indicates the action in case of an alarm or fault.                                                                                                    |
| 5   | Fire brigade       | Red    | ON        | Depending on the programming mode.<br>Option 1: Call the fire brigade, panel is in alarm mode.<br>Option 2: Call the fire brigade, output Alarm dialer is active.<br>Option 3: Fire brigade is called. |
| 6   | System on          | Green  | ON        | The system is in operation.                                                                                                    |
| 7   | General fault      | Yellow | ON        | Indicates any fault in the system.                                                                                                    |
| 8   | System fault       | Yellow | ON        | Indicates CPU failure.                                                                                                    |
| 9   | Sounder fault      | Yellow | ON        | Sounder lines are disabled.                                                                                                    |
|     |                    |        | Slow      | Sounder line is in fault state.                                                                                                    |
| 10  | Alarm dialer fault | Yellow | ON        | Alarm dialer output is disabled.                                                                                                    |
|     |                    |        | Slow      | Alarm dialer output is in fault state.                                                                                                    |
| 11  | Test condition     | Yellow | ON        | At least one zone is in test state.                                                                                                    |
| 12  | Isolation          | Yellow | ON        | At least one zone or output is disabled.                                                                                                    |
| 13  | Manned / Unmanned  | Yellow | ON        | Manned operation (AVC).                                                                                                    |
|     |                    |        | OFF       | Unmanned operation (AVC).                                                                                                    |
|     |                    |        | Fast 2 Hz | Reaction time V1 is running (AVC).                                                                                                    |
|     |                    |        | Slow 1 Hz | Investigation time V2 is running (AVC).                                                                                                    |
| 14  | Resound            | Red    | ON        | Sounder lines are activated.                                                                                                    |
| 15  | Silence            | Yellow | ON        | Sounder lines are silenced.                                                                                                    |

# 5.4 Buttons

The following buttons are available:

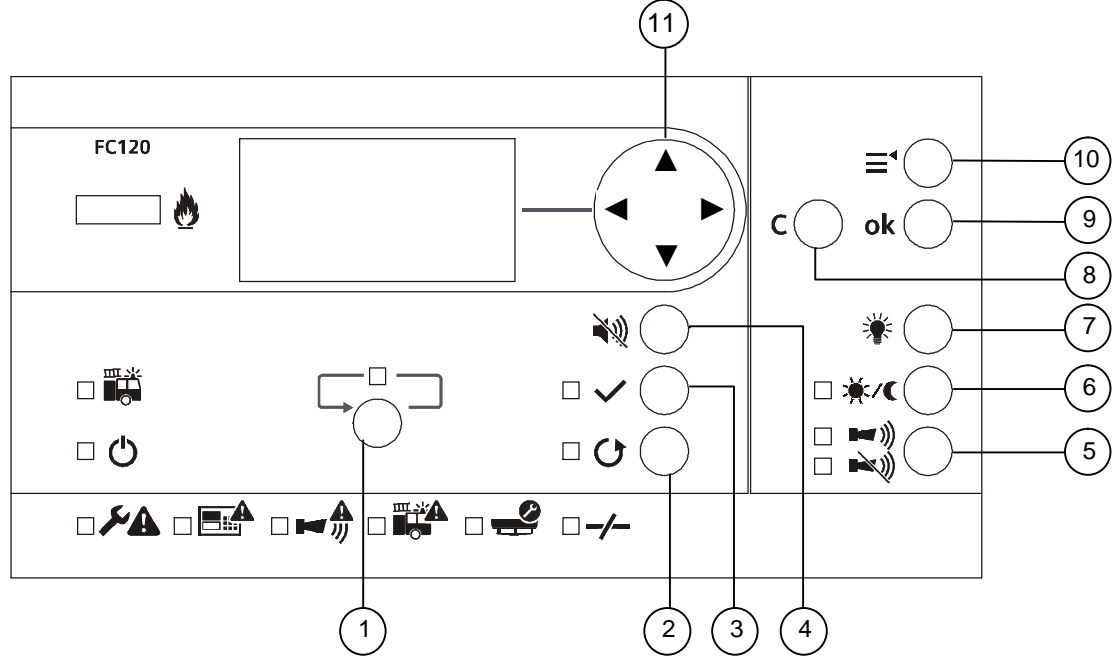

| No. | Description          | Function                                                                                                    |  |
|-----|----------------------|----------------------------------------------------------------------------------------------------|--|
| 1   | MORE ALARM           | Move to the next 'fire alarm'.                                                                                                    |  |
| 2   | RESET                | Reset the fire control panel to quiescent condition.                                                                                                    |  |
| 3   | ACKNOWLEDGE          | <ul> <li>Starts the investigation time V2 (AVC).</li> <li>Silence the buzzer until a new alarm event occurs.</li> <li>Silence the sounder until a new event occurs (if programmed).</li> </ul>                         |  |
| 4   | SILENCE BUZZER       | Silence the buzzer until a new event (alarm, alert or fault) occurs.                                                                                                    |  |
| 5   | SILENCE              | • Silence the sounder control(s) in the event of alarm.                                                                                                    |  |
|     | RESOUND              | <ul> <li>Manually re-activate the sounder control(s) during alarming.</li> <li>If programmed, activation of all sounder control(s)<br/>(activation mode only in quiescent condition).</li> </ul>                       |  |
| 6   | MANNED /<br>UNMANNED | <ul> <li>Switch between manned / unmanned.</li> <li>Cancel the alarm delay V1 / V2 when V1 / V2 is running.</li> </ul>                                                                                                 |  |
| 7   | LAMP TEST            | Activate all LEDs, the buzzer and the display on the PMI.                                                                                                    |  |
| 8   | CANCEL               | Move one step back without saving the change.                                                                                                    |  |
| 9   | ОК                   | Confirm the selected value.                                                                                                    |  |
| 10  | MENU                 | Enter the main menu.                                                                                                    |  |
| 11  | NAVIGATION           | <ul> <li>Select the menu or change the time: &lt;▲&gt; and &lt;▼&gt;.</li> <li>Change the selection: &lt;◀&gt; and &lt;▶&gt;.</li> <li>Change to the next level or select value in the checkbox: &lt;▶&gt;.</li> </ul> |  |

# 5.5 Display

The display is divided into 4 sections.

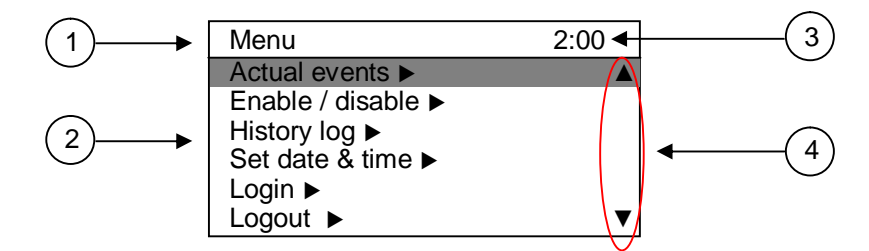

1: Title

This line displays the main menu.

2: Window

This window displays the sub menus and its parameters.

- 3: AVC timer or access level
  - Countdown of the AVC timer V1 and V2
  - Indication of the access level
- 4: Scrollbar

Scrollbar is provided if more information is visible in a second window.

# 5.6 Password entry

How to get access to the fire control panel.

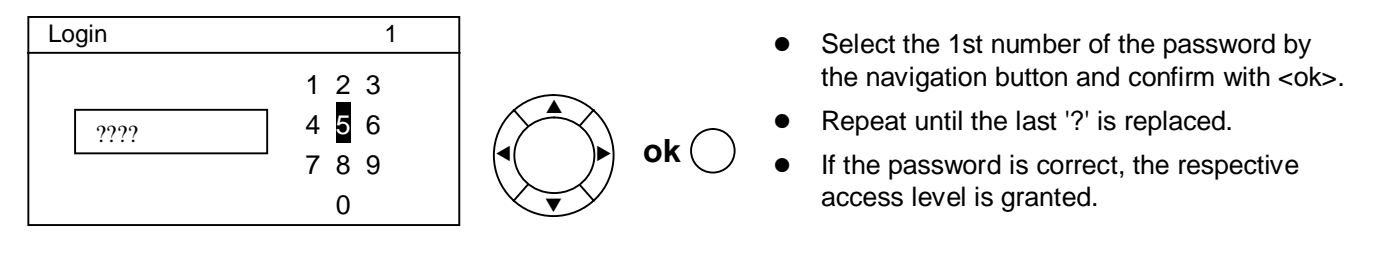

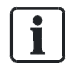

Access levels according to chapter 5.2.

## 6.1 General fire alarm procedure

In case of a fire alarm, the following indication is shown on the panel:

- The fire alarm is indicated by the LEDs (1).
- The first and last alarm zone are displayed (8).
- Further fire alarms are indicated by the flashing LED (2). In order to move to the next alarm event, press the button (4).
- The internal panel buzzer indicates a fire condition acoustically. As an option, the buzzer can be silenced by pressing the button (7). A new alarm event will reactivate the buzzer again.
- Output alarm dialer is activated when LED (3) is ON. (Call the fire brigade.)
- Programmed system outputs, including connected audible and visual notification appliances, get activated.
- The flashing acknowledge LED (5) indicates the possible action to acknowledge by pressing the button (6).

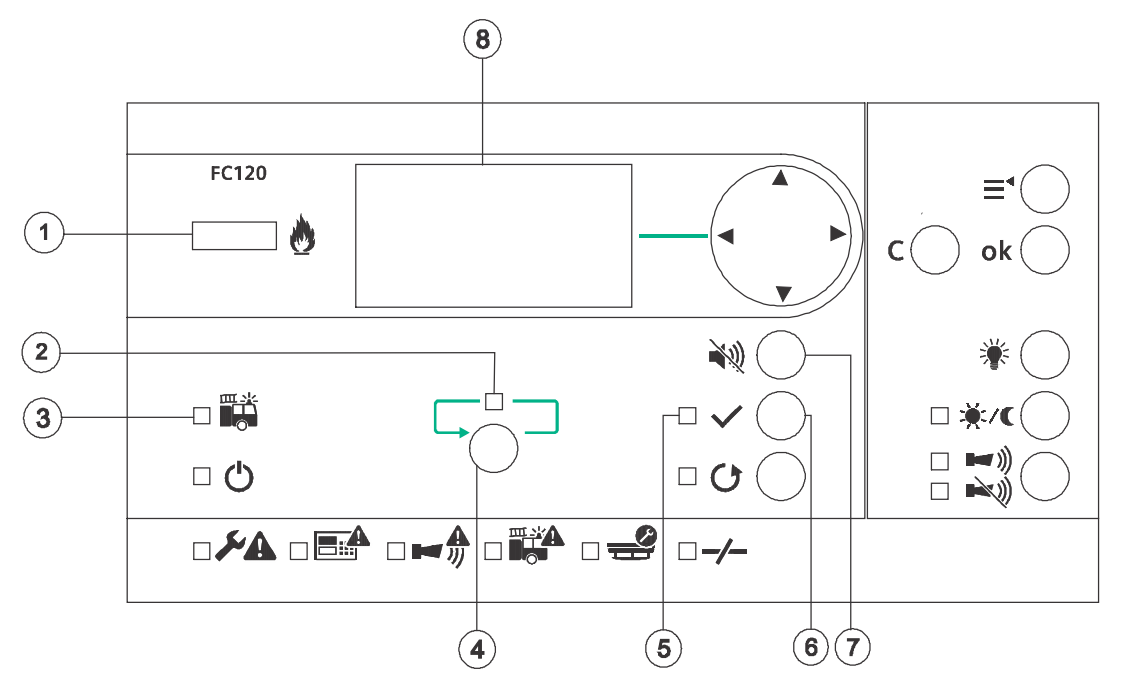

### 6.1.1 **Procedure without Alarm verification**

The Alarm dialer is activated in the event of a fire alarm.

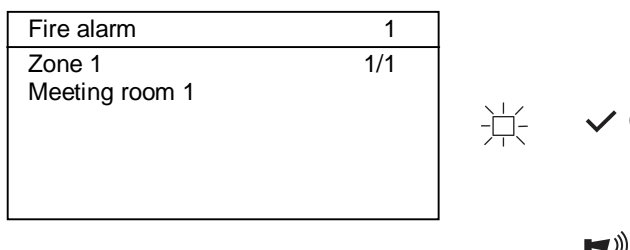

Press the <ACKNOWLEDGE> button. If the alarm event is acknowledged, the panel turns off the panel buzzer.

→ Access level 2 password is required.

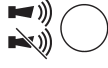

Optional: Silence the sounder lines by pressing <RESOUND / SILENCE> button.

#### MAJOR INCIDENT: A real fire emergency

| Fire alarm     | 1   |  |
|----------------|-----|--|
| Zone 1         | 1/1 |  |
| Meeting room 1 |     |  |
|                |     |  |
|                |     |  |
|                |     |  |
|                |     |  |

Check if the fire brigade called.

#### MINOR INCIDENT: No fire alarm

| 1                |     |                                                                                  |
|------------------|-----|----------------------------------------------------------------------------------|
| Normal Operation |     | Reset the system to quiescent mode by pressing                                   |
| Siemens FC12X    | 0 O | <reset> button. <ul> <li>Access level 2 password is required.</li> </ul></reset> |
|                  |     | Inform the fire brigade about the actual situation.                              |
| 22.12.2012 08:08 |     |                                                                                  |

| Ĩ | Notice                                                           |
|---|------------------------------------------------------------------|
|   | The fire alarm reoccurs if any device remains in fire condition. |

### 6.1.2 Alarm Verification Concept (AVC)

The graphic below illustrates the difference between the AVC and the DIRECT alarm procedure. The AVC concept takes the interaction of personnel into consideration.

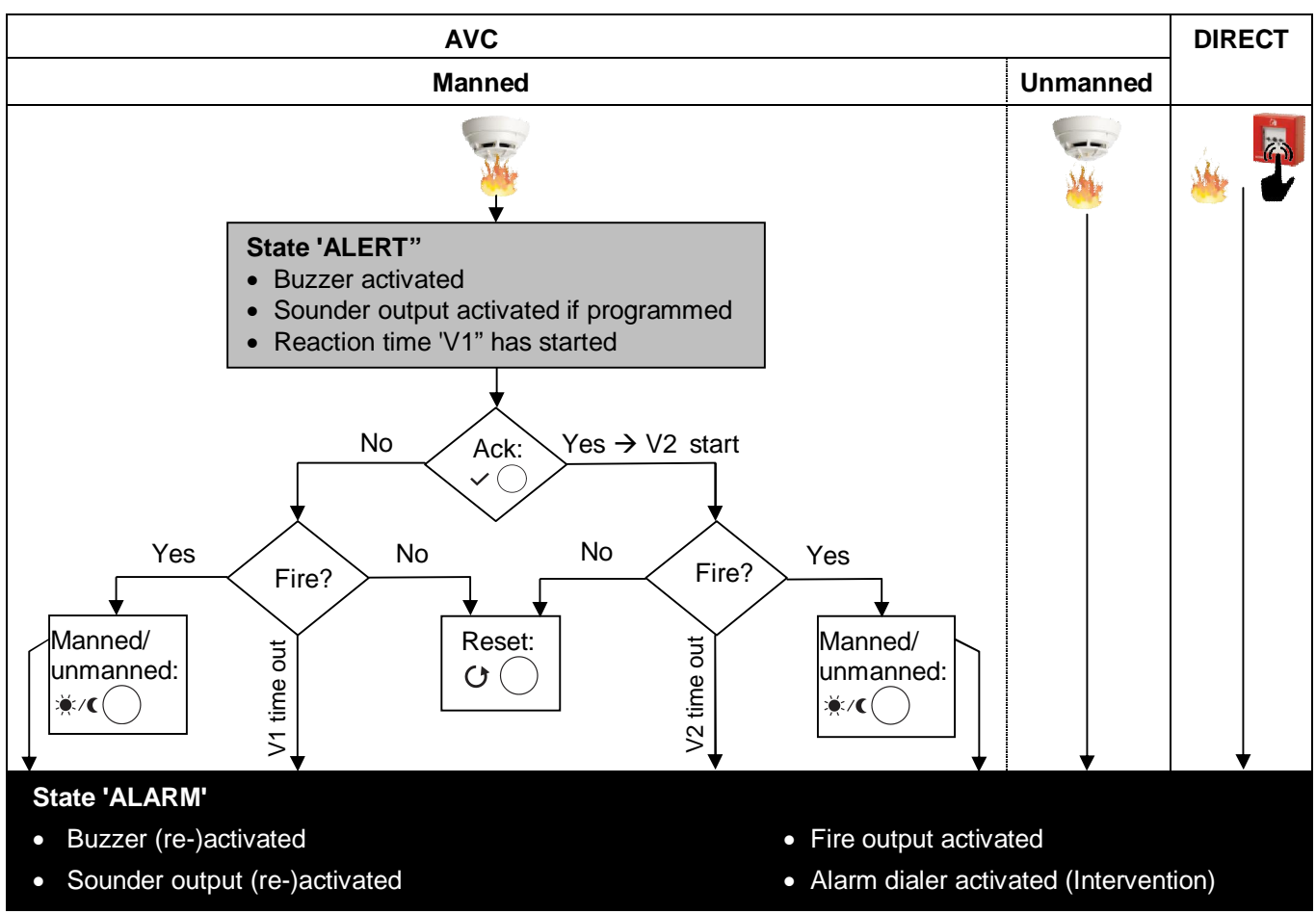

#### **Manned operation**

Manned operation enables the responsible personnel to examine the fire alarm before initiating the intervention force. This may avoid hassles in case of false alarms.

#### Reaction time (V1)

In case of a fire incident, the responsible personnel must confirm the alert at the fire control panel by pressing the acknowledge button (ACK).

Investigation time V2 starts if activated. If nobody confirms the alert state, the V1 timer expires and the panel automatically goes to 'ALARM' state.

In the event of a major incident (emergency), the nearest 'Manual call point'<sup>1</sup> or <Manned/Unmanned> button must be pressed to turn the fire control panel into 'ALARM' state. (<sup>1</sup> function depends on programming)

#### Investigation time (V2)

During the investigation time V2 the operating personnel may examine the location of fire:

In the event of a major incident (emergency), the nearest 'Manual call point'<sup>2</sup> or <Manned/Unmanned> button must be pressed to turn the fire control panel into 'ALARM' state. (<sup>2</sup> function depends on programming)

The panel goes to 'ALARM' state if the investigation is not confirmed within time V2.

The operator may reset the panel in the case of a minor incident or false alarm.

## 6.1.3 Procedure with Alarm Verification

In the event of a fire alarm, the reaction timer V1 gets started.

| Fire alarm<br>Zone 1<br>Meeting room 1 | 2:00 <b></b> ◀      | —V1<br>-≒- | <ul> <li>✓ ○</li> </ul> | <ul> <li>Press the <acknowledge> button to confirm the attendance. If the alarm event is acknowledged, the buzzer turns off.</acknowledge></li> <li>→ Access level 2 password is required.</li> </ul> |
|----------------------------------------|---------------------|------------|-------------------------|----------------------------------------------------------------------------------------------------|
| Fire alarm<br>Zone 1<br>Meeting room 1 | 3:00 <b></b><br>1/1 | —V2        |                         | The investigation timer V2 is started.<br>Optional:<br>Silence the sounder by pressing <resound <br="">SILENCE&gt; button.</resound>                                                                  |

| ! | Action is requested                                                                                                    |
|---|----------------------------------------------------------------------------------------------------|
|   | During the investigation time, examine the location of the fire and decide whether it is a <b>MAJOR INCIDENT or MINOR INCIDENT</b> . |

#### MAJOR INCIDENT: A real fire emergency

|                          | 2:00 |                                                                                                    |    |
|--------------------------|------|----------------------------------------------------------------------------------------------------|----|
| Zone 1<br>Meeting room 1 | 1/1  | <ul> <li>Cancel the investigation time by pressing th</li> <li><manned unmanned=""> button.</manned></li> <li>→ Access level 2 password is required.</li> </ul> | ıe |

#### MINOR INCIDENT: No fire alarm

| Normal Operation<br>Siemens FC12X | <ul> <li>C C Reset the system to normal operation by pressing</li> <li><reset> button.</reset></li> <li>→ Access level 2 password is required.</li> </ul> |
|-----------------------------------|----------------------------------------------------------------------------------------------------|
| 22.12.2012 08:08                  |                                                                                                    |

| ! | Notice                                                           |
|---|------------------------------------------------------------------|
|   | The fire alarm reoccurs if any device remains in fire condition. |

# 6.2 Fault procedure

In the event of a fault, the panel displays the fault. As an option, programmed outputs can be activated (e.g. fault dialer).

| Fault   | 1   |                                              |
|---------|-----|----------------------------------------------|
| Battery | 1/2 | Press the <silence buzzer=""> butt</silence> |
| Zone 1  | 2/2 | Buzzer is turned off.                        |
|         |     |                                              |

| ! | Action is requested.          |
|---|-------------------------------|
|   | Solve the cause of the fault. |

| Normal Operation | Acknowledge and reset the system to normal      |
|------------------|-------------------------------------------------|
| Siemens FC12X    | and <reset> button.</reset>                     |
|                  | $O \cup A$ Access level 2 password is required. |
| 22.12.2012 08:08 |                                                 |

| !                                                    | Notice |
|------------------------------------------------------|--------|
| The fault reoccurs if acknowledged but not resolved. |        |

i

A list of possible 'Faults' can be found in chapter 12.

## 6.3 Access level 1

Operation is available without password.

### 6.3.1 Actual events

The actual events will display all pending events.

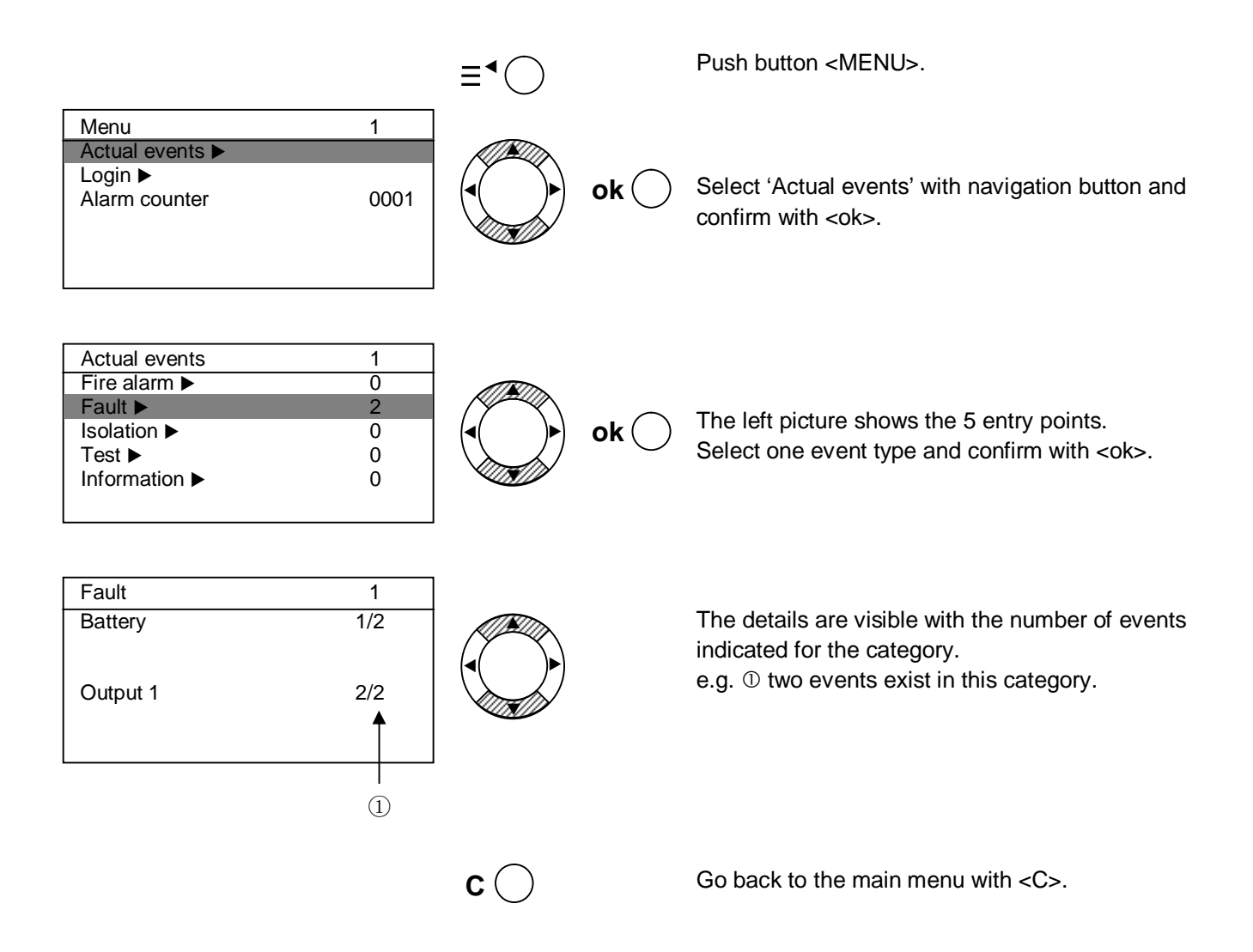

### 6.3.2 Login

The panel is protected against unauthorized user operation. Therefore enter the password or turn the key switch (optional).

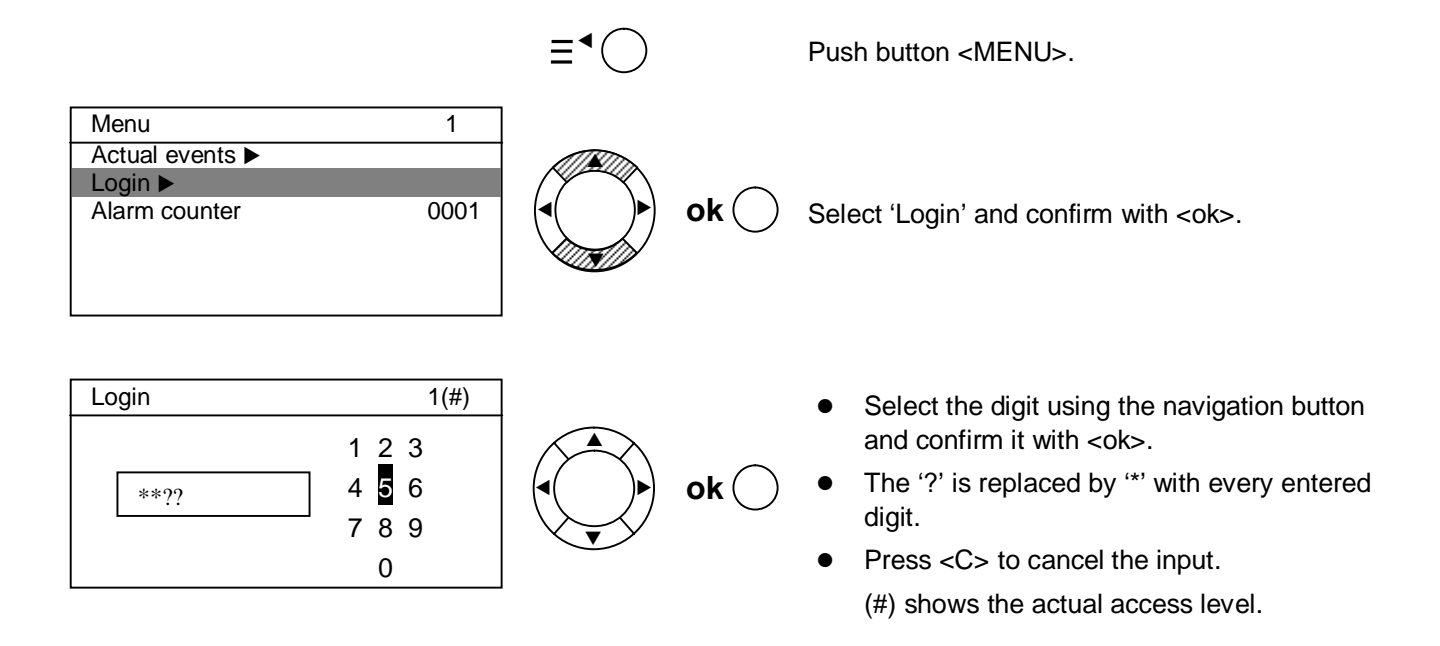

### 6.3.3 Alarm counter

The alarm counter counts all fire alarms.

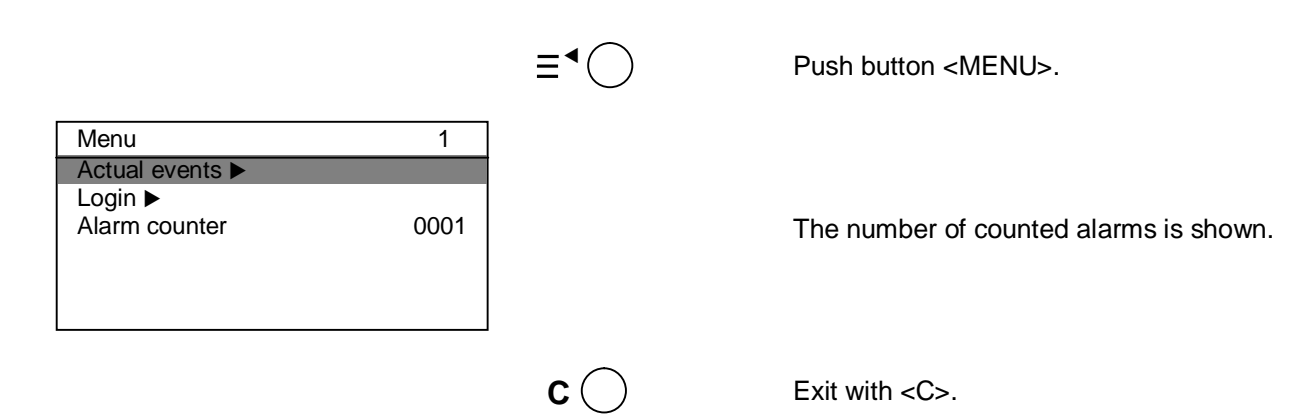

## 6.4 Access level 2

Operation is available with password or key switch.

### 6.4.1 Manned / unmanned

In case of attendance switch the fire control panel to manned operation.

 Information
 2
 Press the <MANNNED / UNMANNED> button to toggle.

 Manned mode activated
 1/1
 Manned mode - LED ON Unmanned mode - LED OFF

### 6.4.2 Silence / resound

Sounders are activated in the event of a fire alarm.

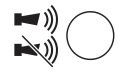

Press the <SILENCE / RESOUND> button to silence the sounders. It is possible to reactivate the sounders in the event of a fire alarm at any time.

Every new alarm event will reactivate the sounders again, if programmed.

Optional: The sounders can be activated at any time 'Toggle function' (no alarm event is required) if programmed.

#### 6.4.3 LED, display and buzzer test

Test the panel indication.

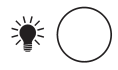

Press the button <LAMP TEST> and all LEDs, the display and the internal buzzer are activated for a period of 5 seconds.

### 6.4.4 Display history log

All events such as alarm(s), fault(s), isolation(s), input(s) and output(s) activation are stored in a history log.

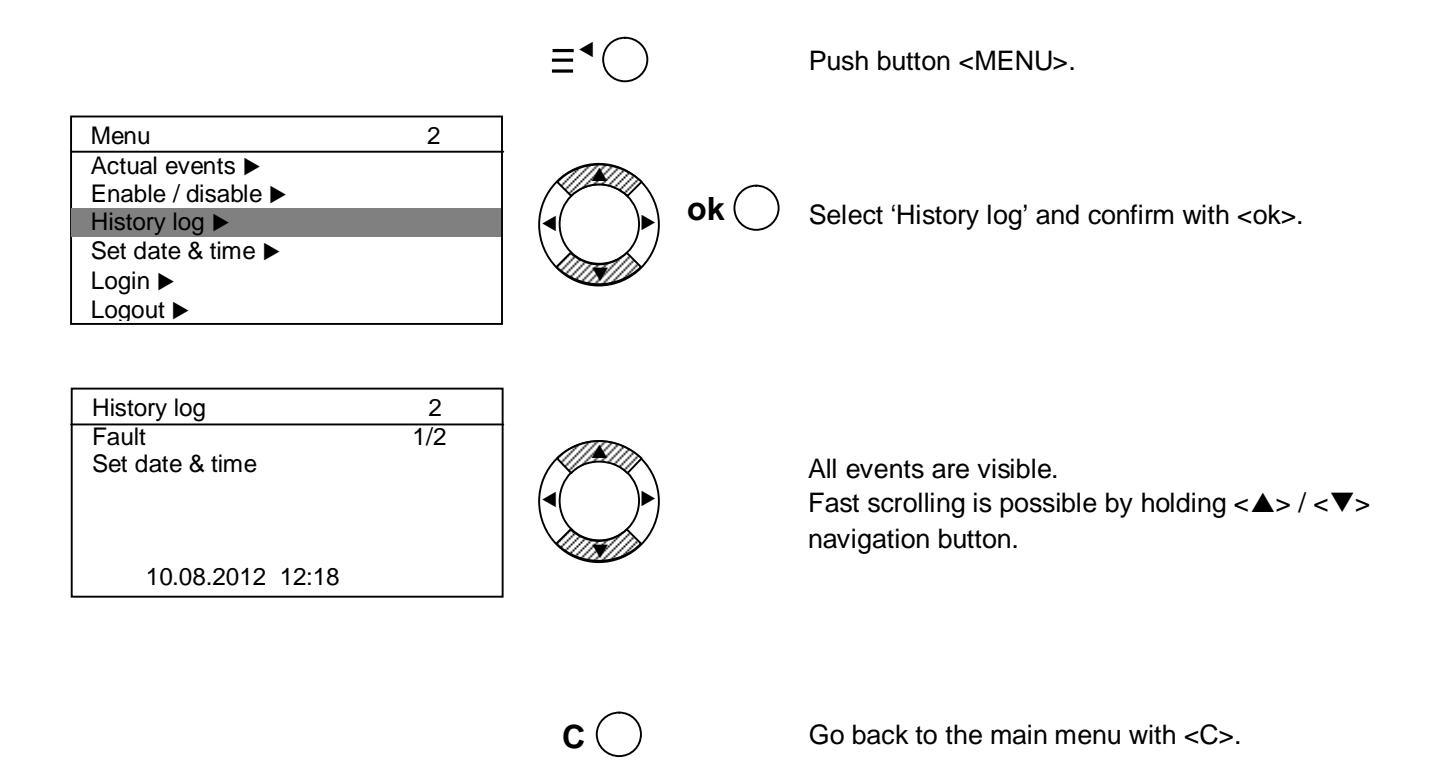

#### 6.4.5 Logout

Manual logout to access level 1.

Panel automatically logs out if no action is taken within 2 minutes.

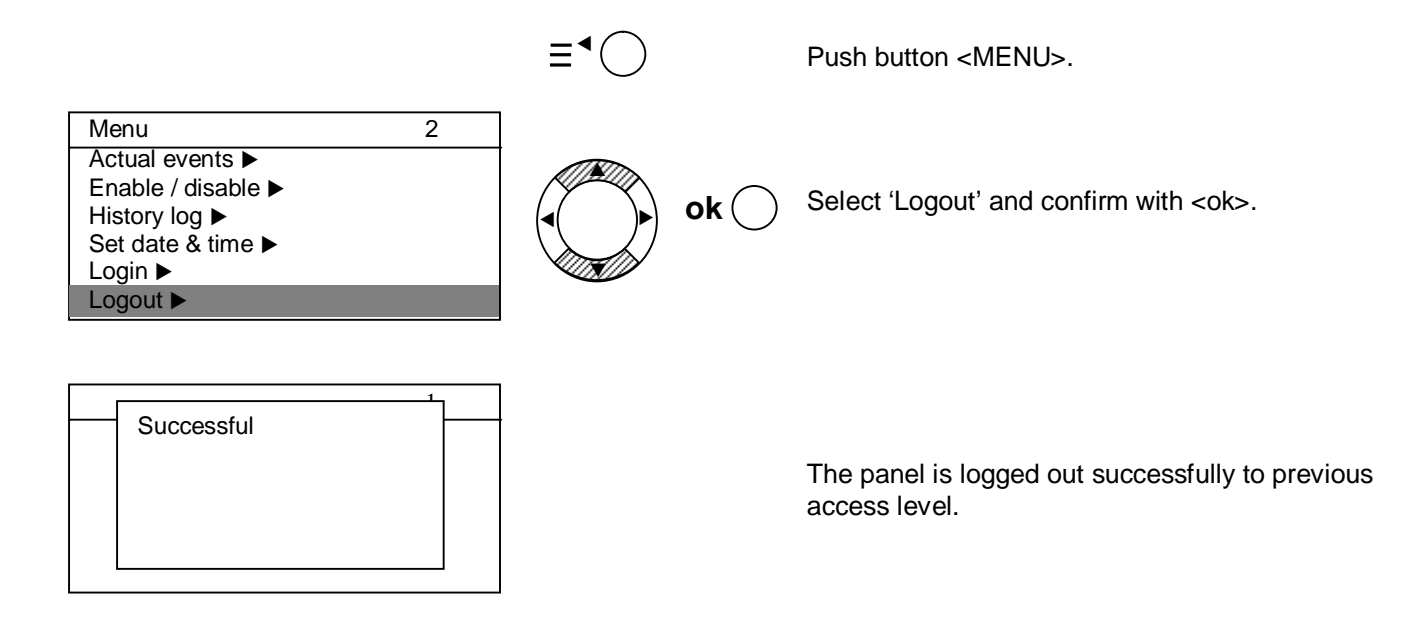

### 6.4.6 Set date and time

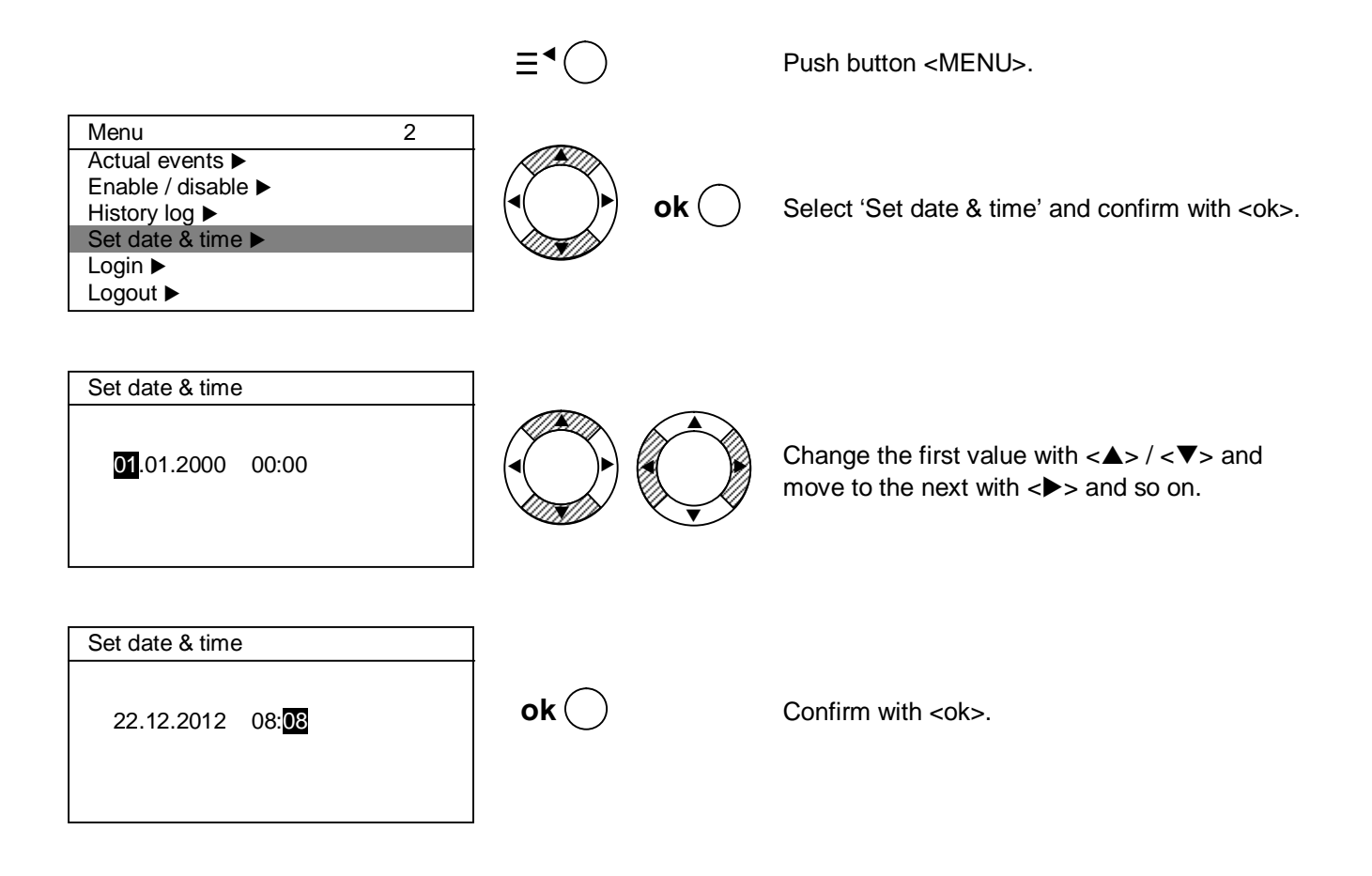

### 6.4.7 Enable / disable zone

Each zone can be isolated individually.

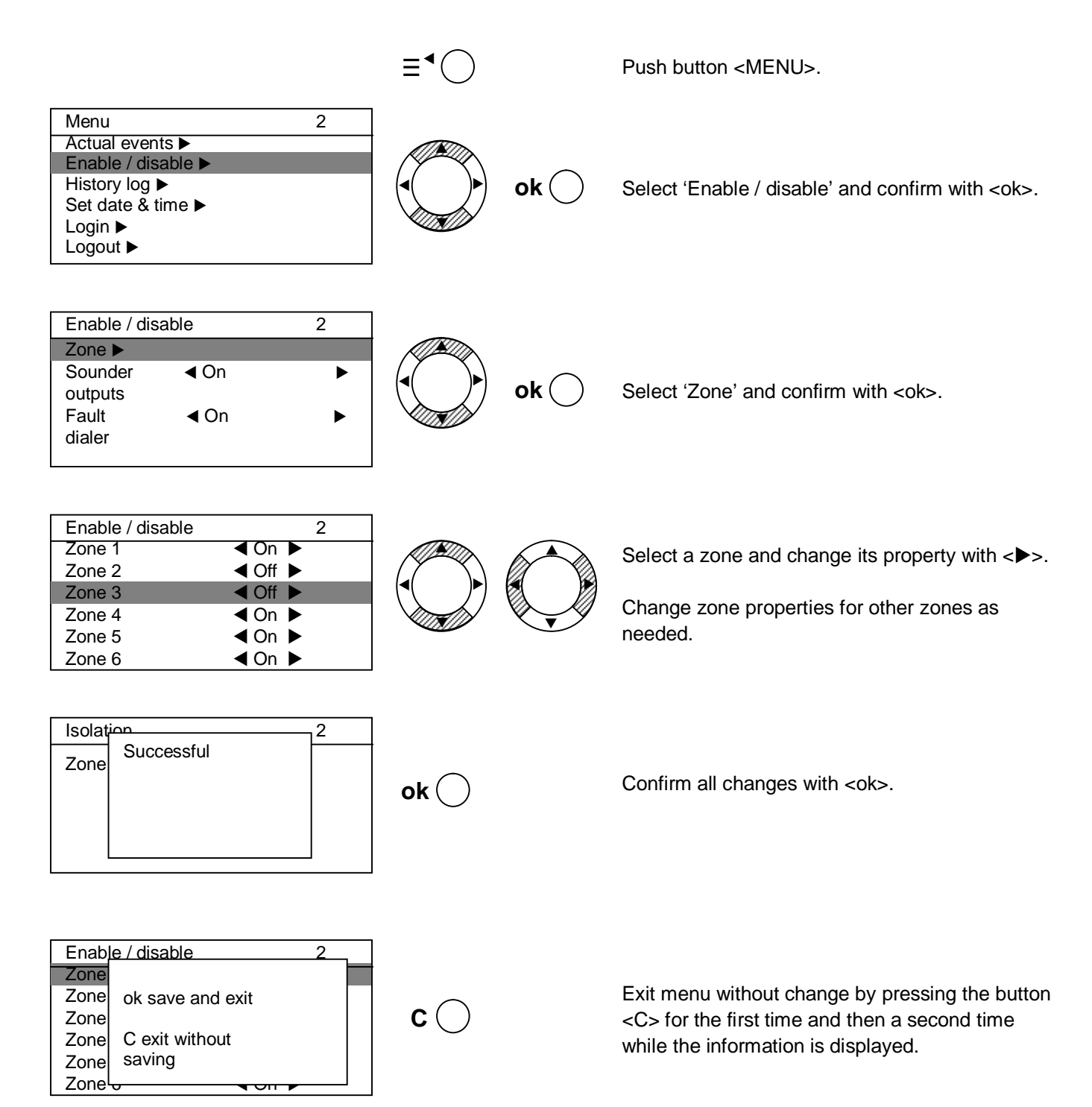

### 6.4.8 Enable test mode

Enable the test mode for each zone.

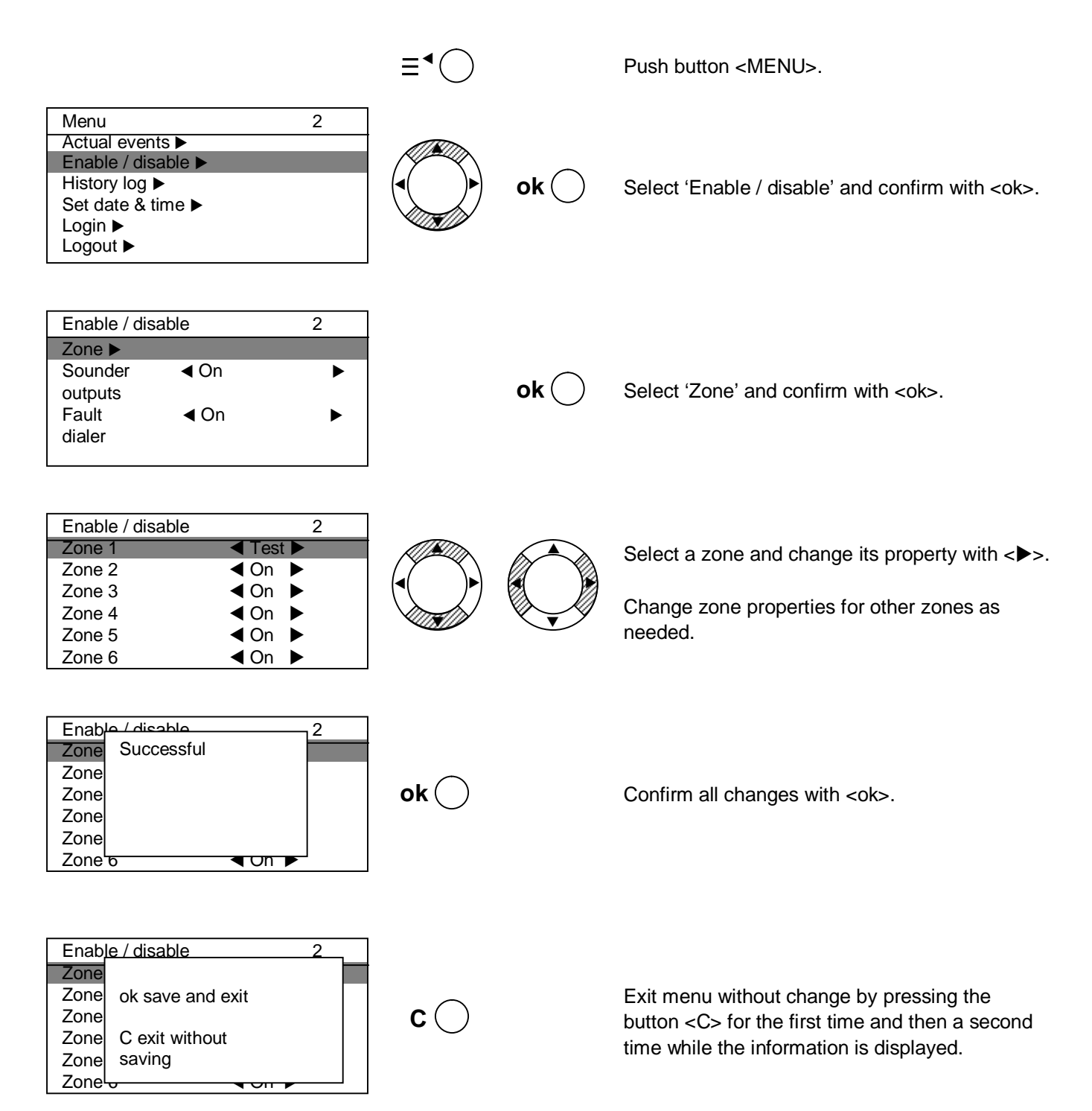

### 6.4.9 Enable / disable outputs

Disable outputs generally and / or individually.

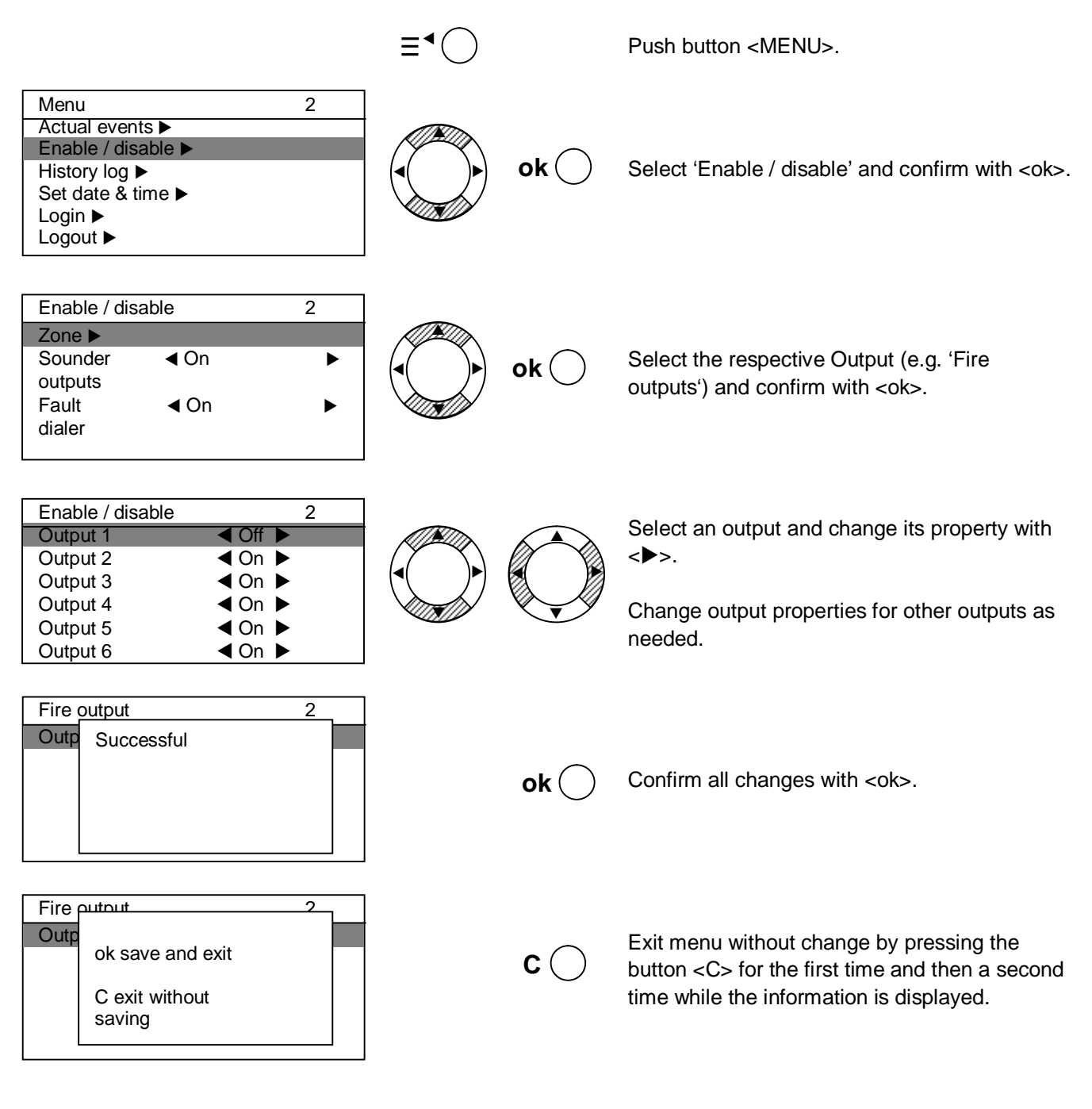

### 6.4.10 Panel information

Information about the software is displayed.

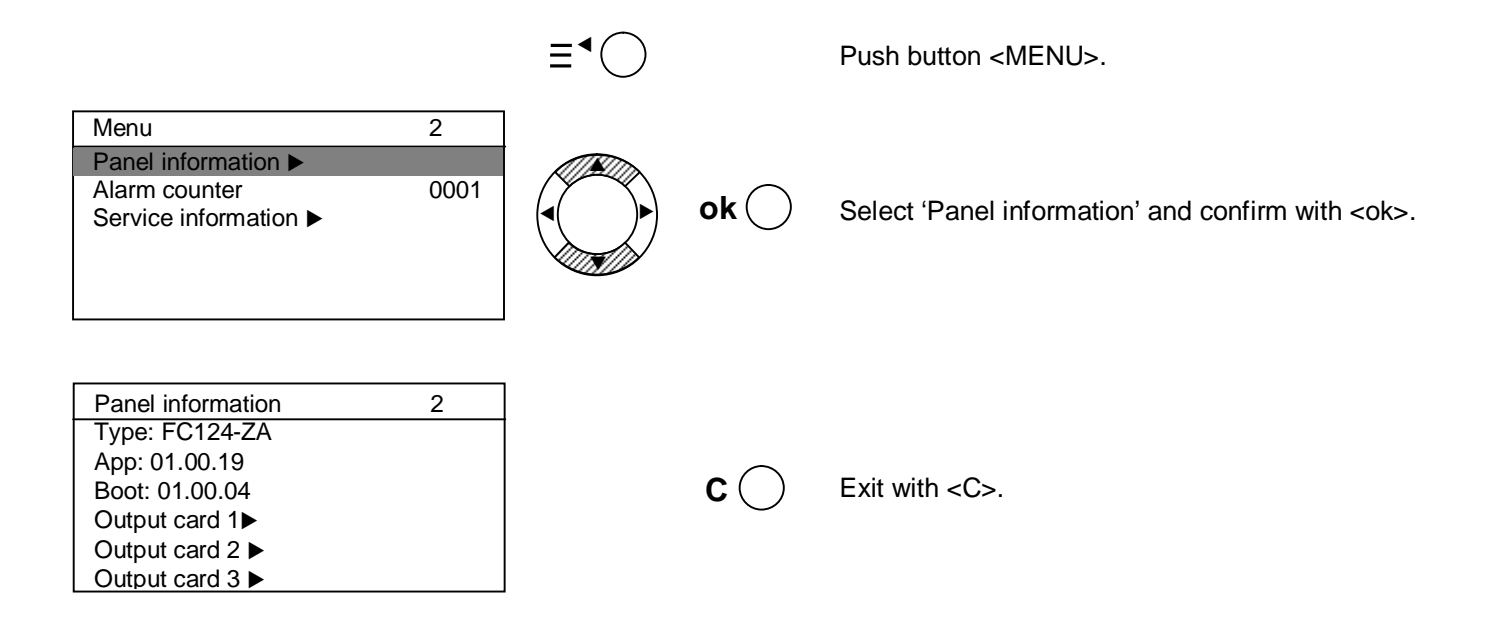

## 6.4.11 Service information

The service information is shown in quiescent mode (e.g. contact address of the service provider and panel information).

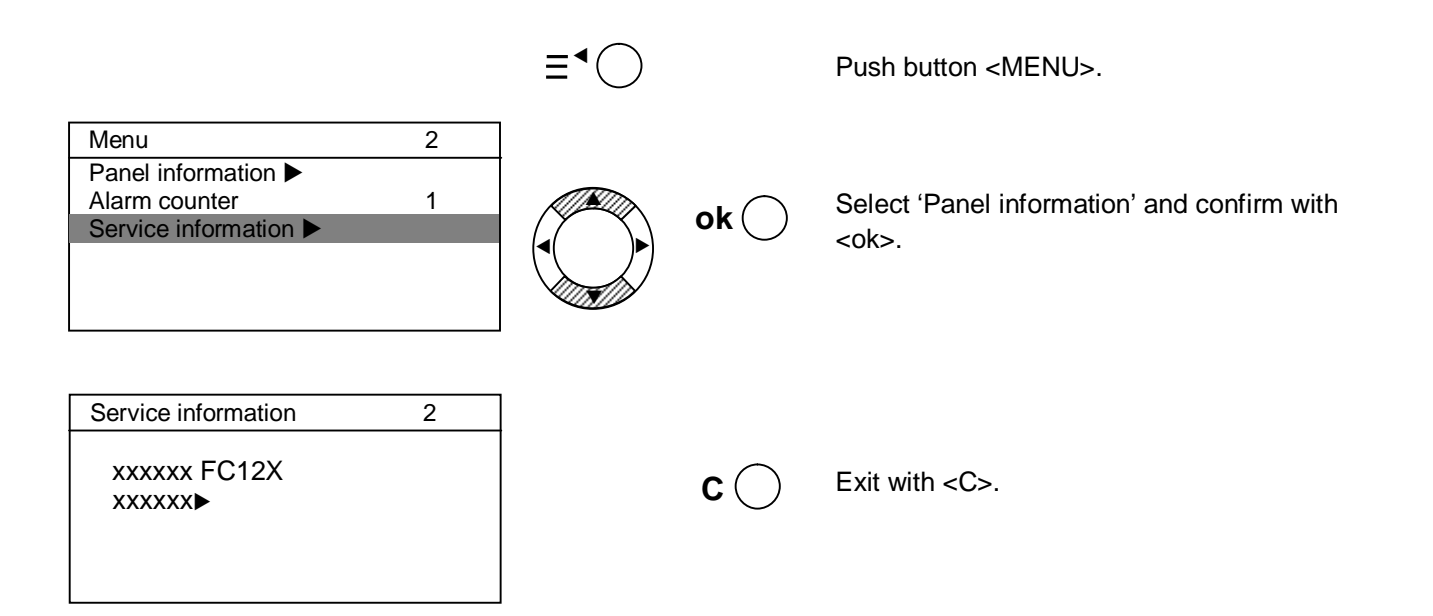

# Programming

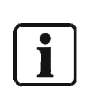

7

For programming, access level 3 is required.

All outputs are automatically isolated during programming mode. All disabled outputs are automatically enabled if access level 2 is reached.

# 7.1 Configure

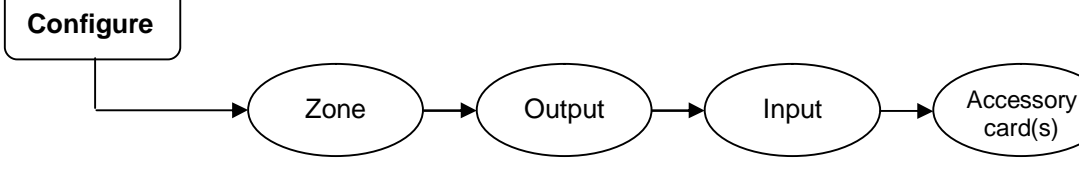

### 7.1.1 Zone

| Zone                   | Configure parameter for each zone.                                                                                                    |         |                                                                               |                        |                                                                          |
|------------------------|----------------------------------------------------------------------------------------------------|---------|-------------------------------------------------------------------------------|------------------------|--------------------------------------------------------------------------|
| Zone 1n                | Select a zone for                                                                                                    | progr   | amming.                                                                       |                        |                                                                          |
| Mode                   | Standard                                                                                                    |         | Automatic detectors                                                           | AVC option<br>'1', '2' |                                                                          |
|                        | Mixed MCP & de                                                                                                    | t.      | points can be mixed                                                           |                        |                                                                          |
|                        | GB continuity                                                                                                    |         | zone.<br>Device could be                                                      | AVC option             | If detectors are removed, the zone will work properly.                   |
|                        | Short = alarm                                                                                                    |         | either conventional or collective.                                            |                        | Any short is detected as 'Fire Alarm'.                                   |
| AVC                    | Direct                                                                                                    | '1'     | No delay, immediate                                                           | alarm.                 |                                                                          |
|                        | Via V1 / V2                                                                                                    | '2'     | Delayed alarm.                                                                |                        | V1: reaction time, 3 min.                                                |
|                        | Via AVC timer<br>MCP direct                                                                                                    | '3'     | <ul> <li>Delayed alarm for a detectors.</li> <li>No delay for MCPs</li> </ul> | automatic              | V2: investigation time, 5 min.<br>(Change value, see<br>chapter 7.2.10). |
| *Device<br>coincidence | ) If selected, the 'Alarm' state is achieved, if the second device activation in the same zone occurs within 90 seconds. The first device activation is inhibited from the zone and automatically reset after a defined time, (default value: 15 second, see chapter 7.2.5). |         |                                                                               |                        |                                                                          |
| Zone<br>coincidence    | If selected, the 'Alarm' state is achieved, if the second corresponding zone is in 'Alarm' as well.<br>The zone pairs (1&2, 3&4, 5&6, etc) are predefined in the system,<br>e.g. if zone 6 is selected, zone 5 is automatically linked as well and vice versa.               |         |                                                                               |                        |                                                                          |
| Customer<br>text       | Name the zone, s                                                                                                    | see ch  | napter 7.5.                                                                   |                        |                                                                          |
| i                      | *Do NOT u                                                                                                    | se this | s function in combinatio                                                      | on with FDOOT          | 241-9 (ES<13). For detailed                                              |

information refer to document A6V10393192.

### 7.1.2 Output

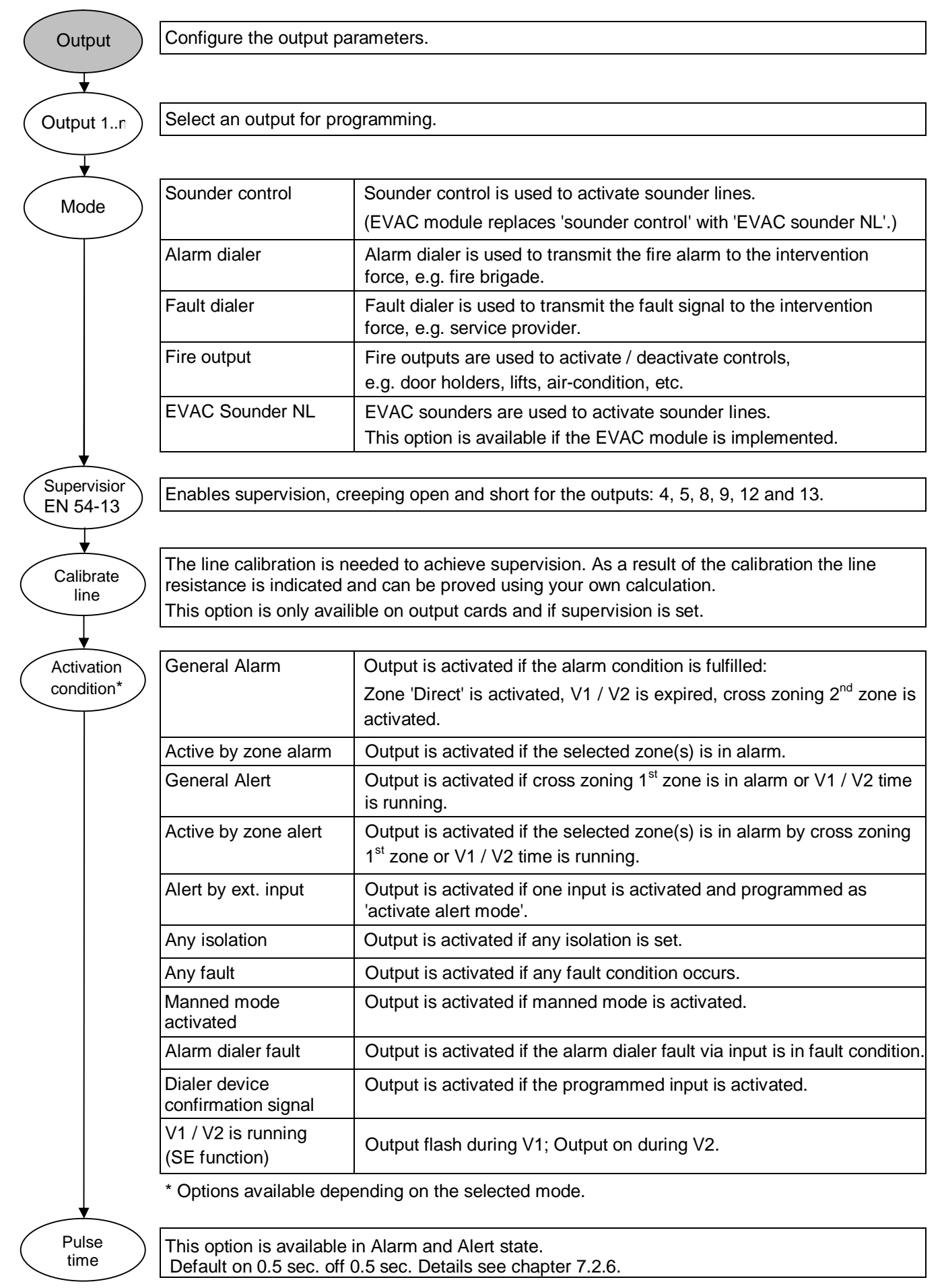

## 7.1.3 Input

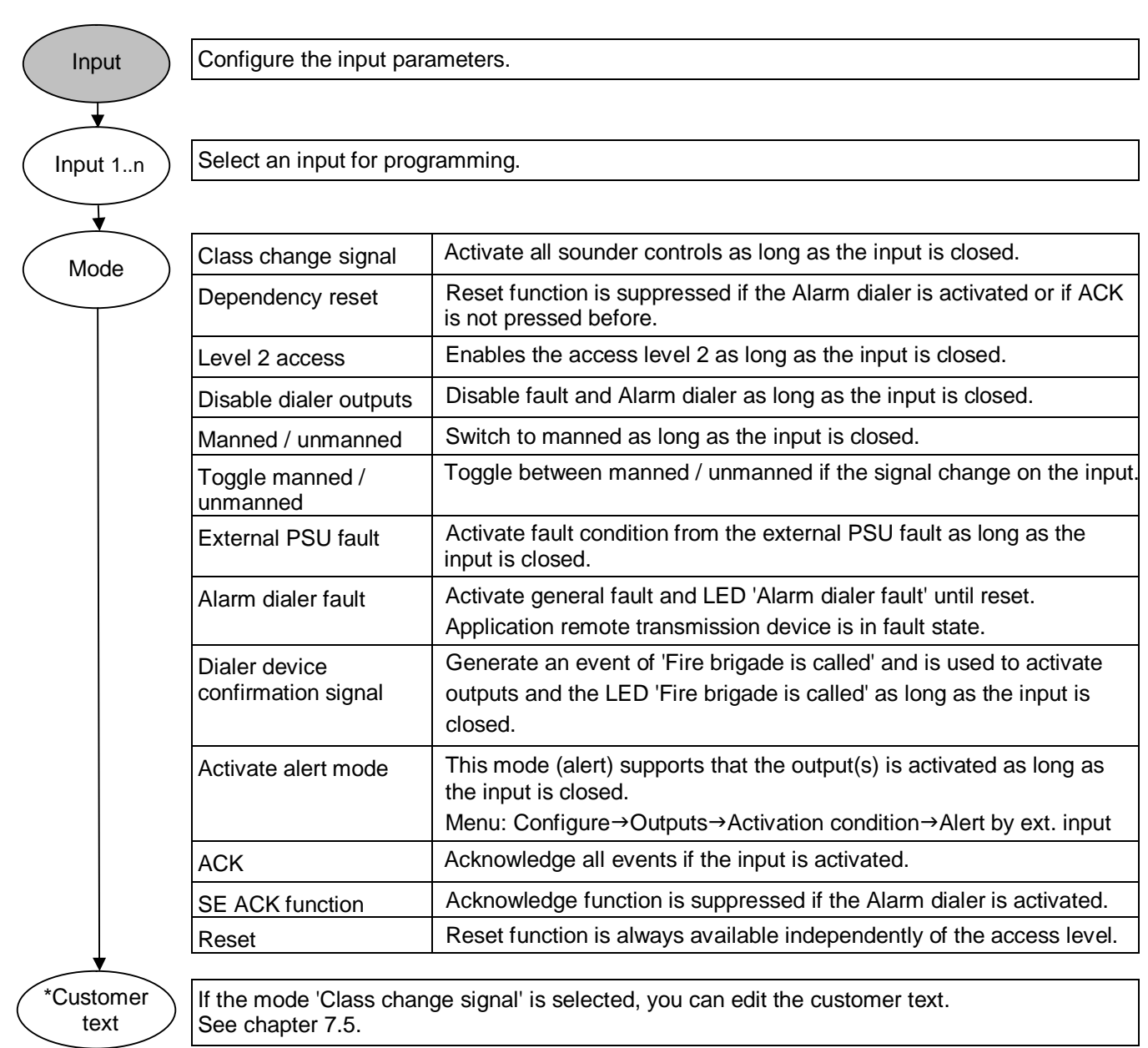

i

It is not allowed to configure two or more inputs as 'Class change signal'.

### 7.1.4 Accessories

The accessories (output cards / EVAC module) are automatically recognized by the system if connected before the initial start-up. An EVAC-Module NL, added after initial start-up, must be enabled manually.

| Accessory<br>card(s)        | Configure accessories        |                                                                                                    |
|-----------------------------|------------------------------|----------------------------------------------------------------------------------------------------|
| Output<br>card              | When an output card is       | removed, the quantity must be modified accordingly.                                                                                                    |
| Option<br>output card<br>1n | External power input is used | Change the power concept from internal to external, if required.<br>External power is automatically enabled if provided.<br>Therefore check the calculation in chapter 11, max. external device<br>power for FC121-ZA/FC122-ZA $\rightarrow$ 0.5 A and FC123-ZA/FC124-ZA<br>$\rightarrow$ 1.2 A. |
| EVAC<br>module              | Enable the EVAC modu         | le (must be connected first).                                                                                                    |

i

Before installing an output card, power should be switched off. If the quantity of configured output cards does not match the quantity of installed output cards, all outputs will report fault. After pressing <RESET> only outputs with fault are displayed.

i

The key switch set and the LED indication field do not need any configuration.

# 7.2 Global

The Global menu includes system wide parameters.

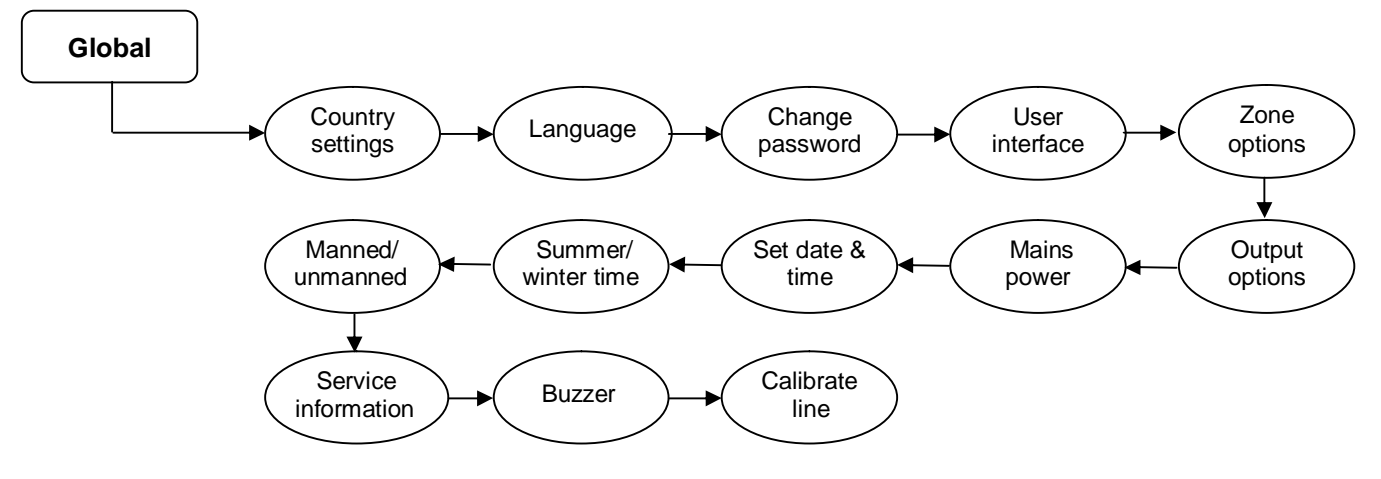

## 7.2.1 Country settings

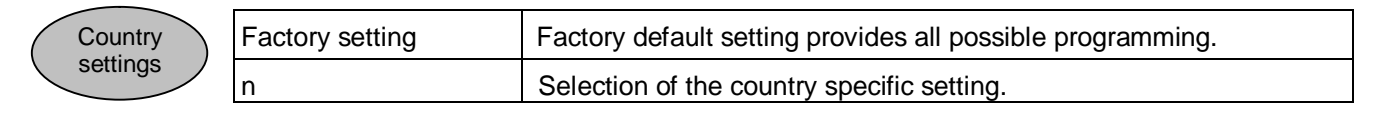

## 7.2.2 Language

| Language | English | All display texts are in English. |
|----------|---------|-----------------------------------|
| Longuage | n       | Selection of the language.        |

## 7.2.3 Change password

Change password

(

Change password for access level 2.

### 7.2.4 User interface

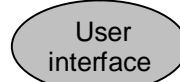

| Lamp test available at access level 2                   | If selected, the lamp test function is only available at access level 2.<br>Otherwise it is available at access levels 1 and 2.              |
|---------------------------------------------------------|----------------------------------------------------------------------------------------------------|
| Silence key with<br>EVAC function                       | If selected, all sounder control lines can be activated by pressing the button <silence resound=""> if access level 2 is achieved.</silence> |
| Silence on ACK                                          | If selected, all sounder lines can be silenced by <ack>.</ack>                                                                               |
| ACK available at access level 1                         | If selected, the button function <ack> is available in access level 1 in addition to the access level 2.</ack>                               |
| LED fire brigade<br>activated by alarm<br>dialer output | If selected, the LED is activated when the output 'Alarm dialer' is active. Otherwise, the LED is activated by general alarm.                |
| LED fire brigade activated via input                    | If selected, the LED is activated if the dialer device confirmation signal is given.                                                         |
| Display view                                            | Standard: Fulfills EN 54-2                                                                                                    |
|                                                         | UK only FC122: 4 zones without customer text are displayed.                                                                                  |

### 7.2.5 Zone options

Zone

| Device coincidence<br>inhibit time | The fire condition is achieved with the second detector activation in<br>the same zone only. The inhibit time, between the first and the<br>second activation can be set to from 15 to 60 seconds. The higher<br>the value, the more reliable the application. |
|------------------------------------|----------------------------------------------------------------------------------------------------|
|------------------------------------|----------------------------------------------------------------------------------------------------|

### 7.2.6 Output options

|           | Output  |  |
|-----------|---------|--|
| $\langle$ | options |  |

| ) | Pulse time           | Fire alarm: Select the time for switch on / off for the respective outputs. Value range : On 0 - 3 sec. Off $0 - 5$ sec. |  |
|---|----------------------|----------------------------------------------------------------------------------------------------|--|
|   |                      | Alert: Select the time for switch on / off for the programmed outputs.<br>Value range: On 0 - 3 sec. Off 0 - 5 sec.      |  |
|   | Resound on new alarm | If selected, the sounder line will resound with a new alarm.                                                             |  |

### 7.2.7 Mains power

Mains power

Fault delay timeDelay time for Mains power fault. Time delay up to 30 min. selectablein 5 min. steps.

### 7.2.8 Set date and time

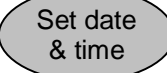

Set date and time.

#### 7.2.9 Summer / winter time

 
 Summer/ winter time
 Automatic switching
 If selected, the panel will switch automatically to the summer / winter time each year.

#### 7.2.10 Manned / unmanned

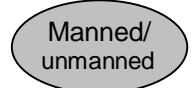

| V1 time                      | Select the reaction time V1, value from 30 sec 4 min.      |  |
|------------------------------|------------------------------------------------------------|--|
| V2 time                      | Select the investigation time V2, value from 1 min 10 min. |  |
|                              | Allowed time with regards to EN 54-2 is $V1+V2 = 10$ min.  |  |
| Automatic switch to unmanned | Enable the daily switching time.                           |  |
| Switching time               | Set the switching time to unmanned.                        |  |

#### 7.2.11 Service information

Service

The service information is shown in quiescent mode. Insert text as per chapter 7.5, e.g. FC12x 'address and telephone number'.

#### 7.2.12 Buzzer

Buzzer

On: Enable the panel's internal buzzer.  $\rightarrow$  Comply with EN 54-2 Off: Disable the panel's internal buzzer.  $\rightarrow$  Not comply with EN 54-2

#### 7.2.13 Calibrate line

Calibrate line Calibration for all programmed supervision outputs at once.

Line calibration is needed to achieve supervision. As a result of the calibration, the line resistance is indicated and can be provided using your own calculation.

### 7.2.14 Delete history log

Access level 3 is required to delete the history log.

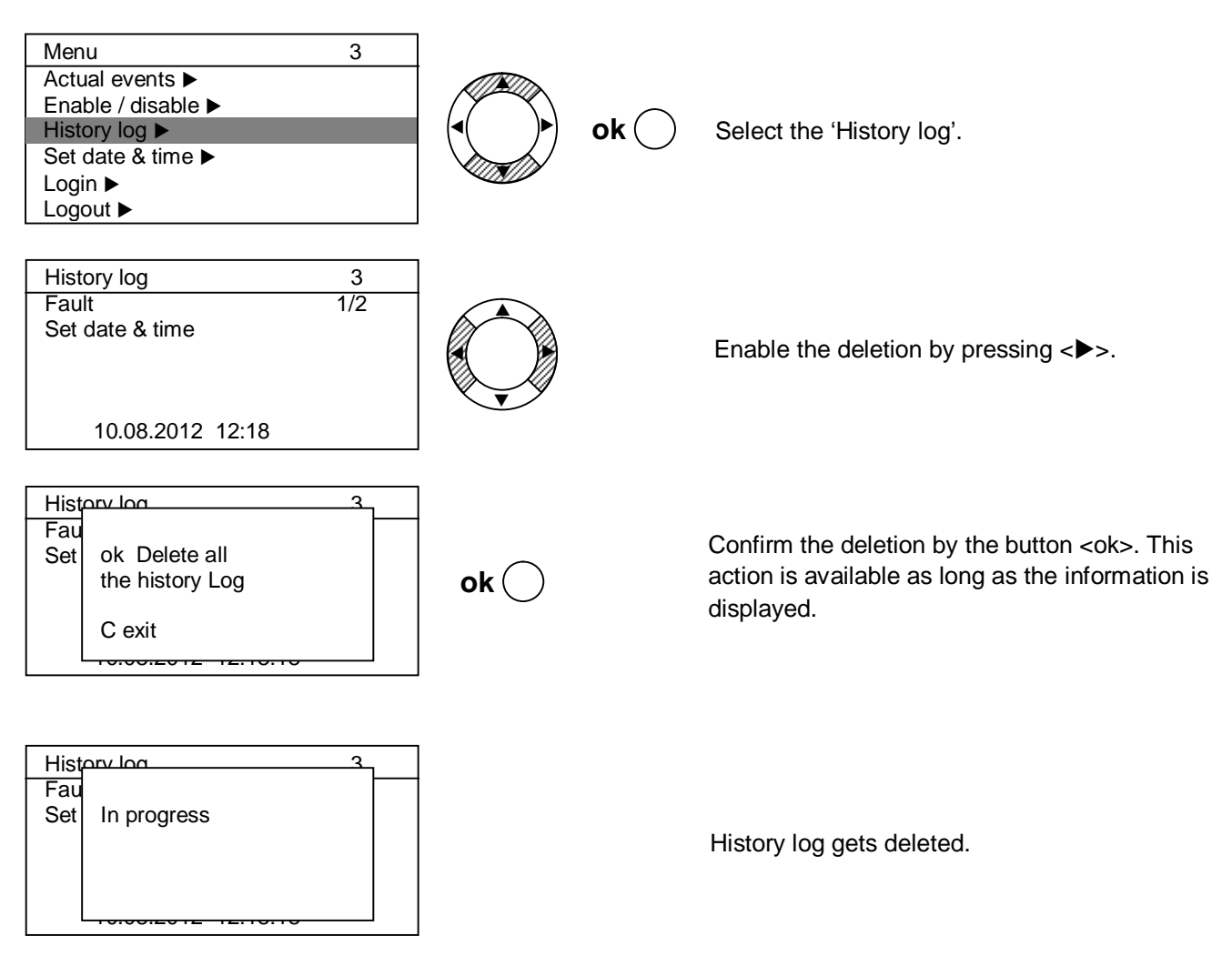

# 7.3 Logout

Exit the actual access level to the previous access level; Access level 3  $\rightarrow$  Access level 2; Access level 2  $\rightarrow$  Access level 1

1

If no action has been taken within 10 minutes, the panel will automatically leave the access level 3 to access level 2.

# 7.4 Reset alarm counter

Reset the alarm counter by pressing  $\langle \triangleright \rangle$  and enter password '6669'.

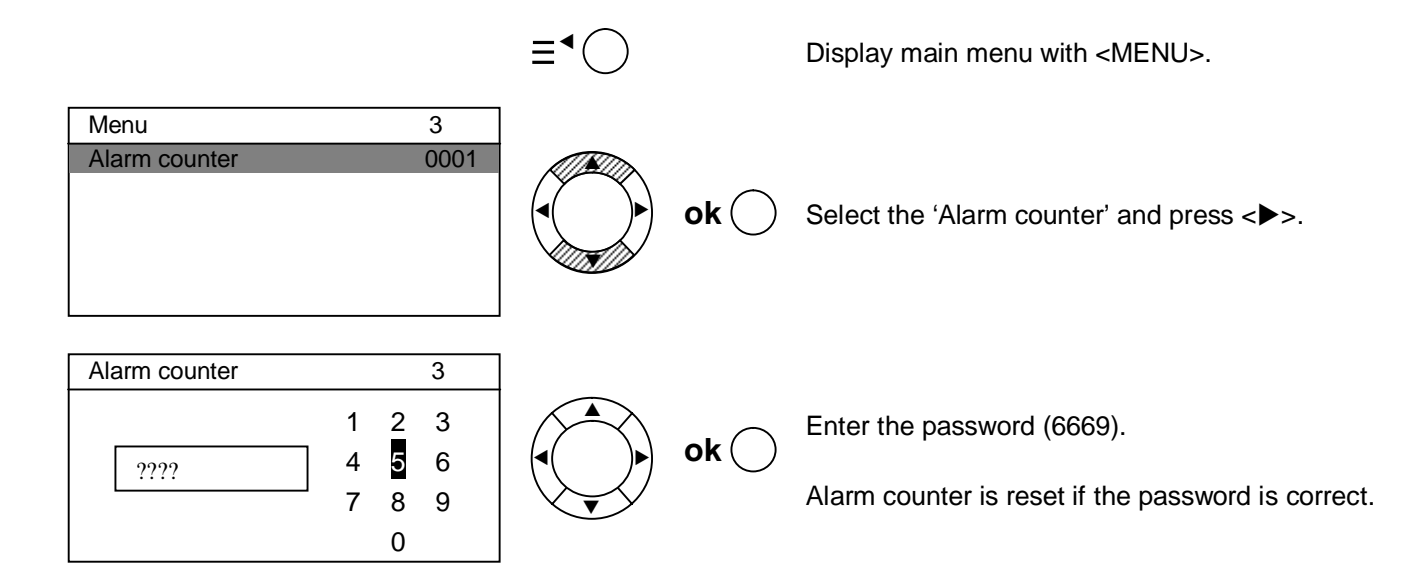

# 7.5 Customer text

Input customer text for:

- Zones, see chapter 7.1.1.
- Input function 'class change signal', see chapter 7.1.3.
- Service information, see chapter 6.4.11.

The window is structured into the following sectors:

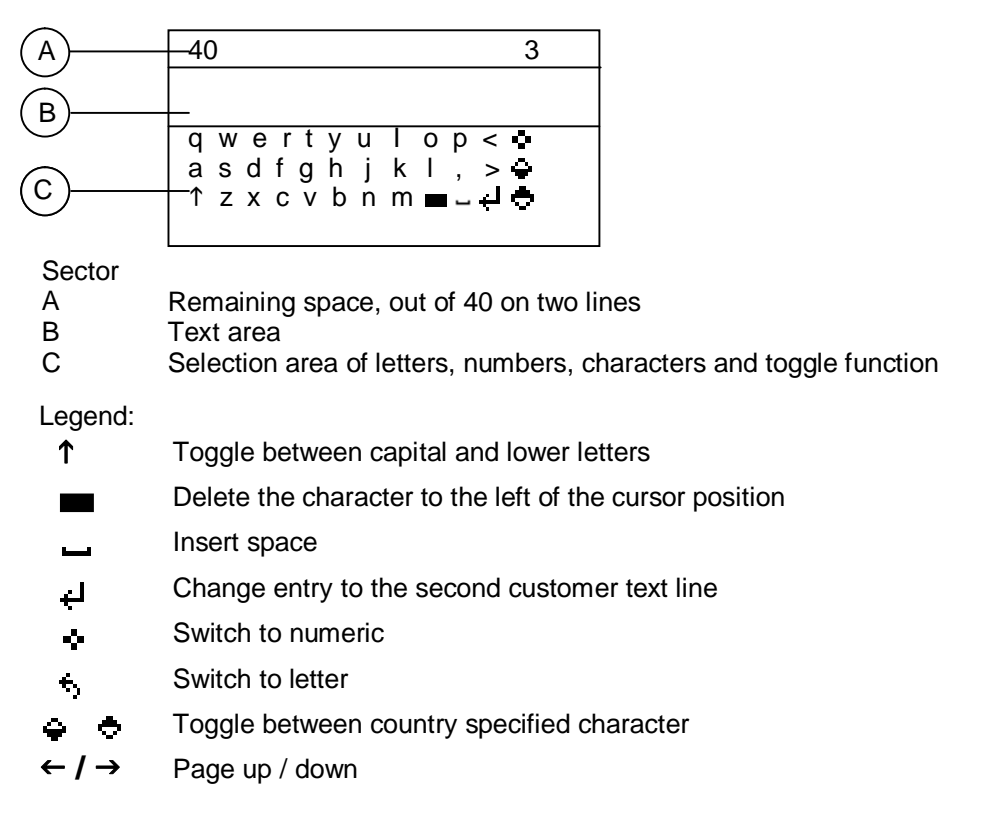

### 7.5.1 Button function

The button function depends on the curser position. Select the curser position by navigation key.

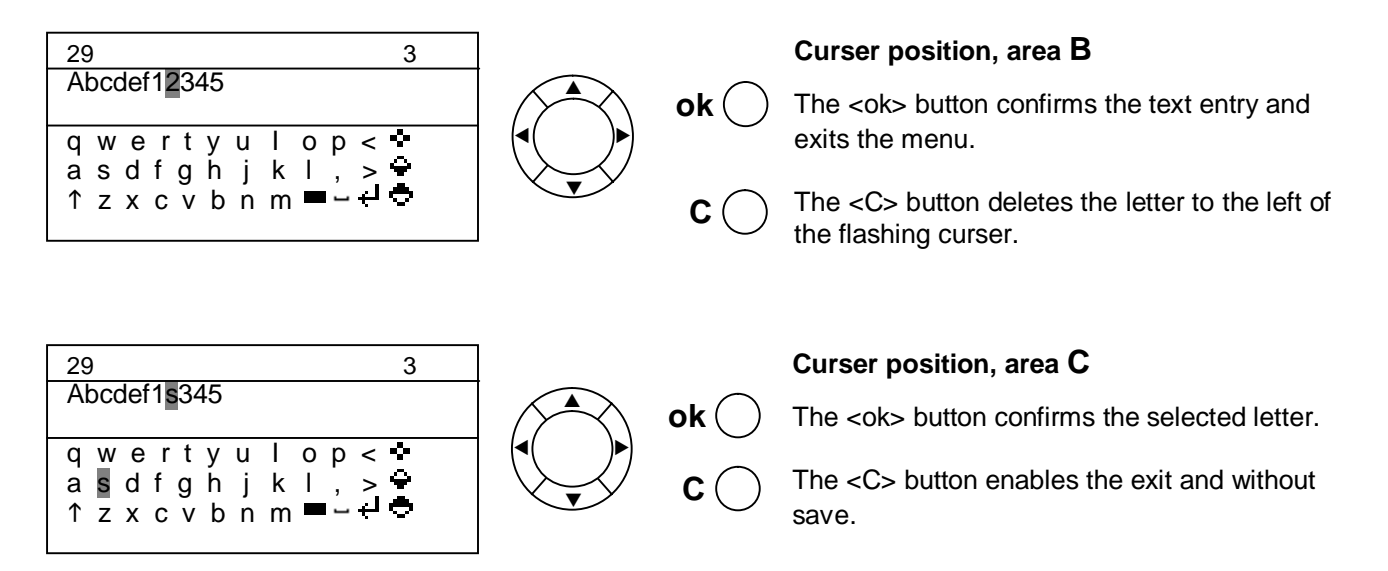

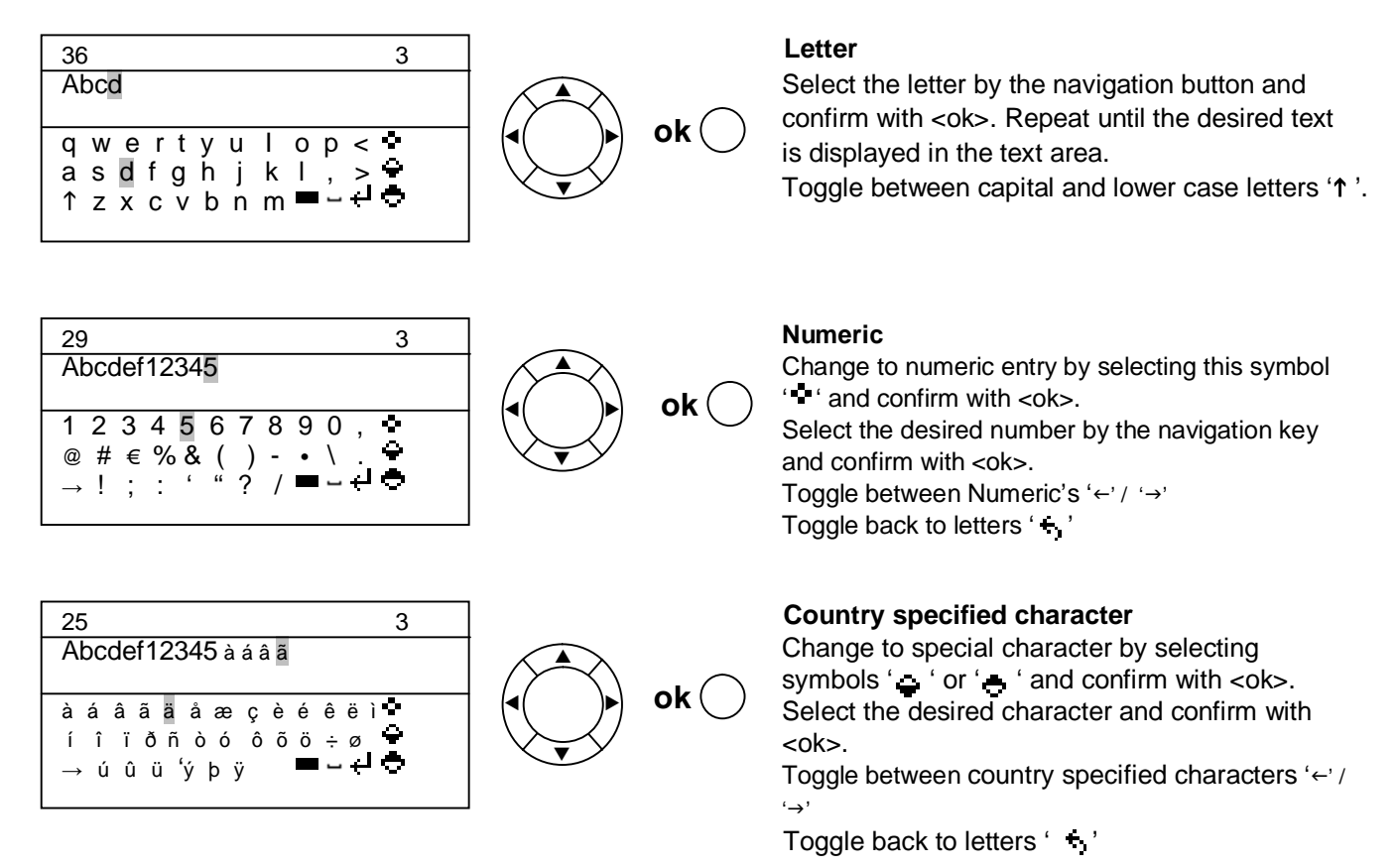

The tool provides the following functions:

- Transfer history log data to the PC.
- Save panel configuration to the PC.
- Restore configuration to the panel.
- Firmware update.

## 8.1 Set up communication

Connect the FDUZ22x MCL USB adapter with the FC12x control panel.

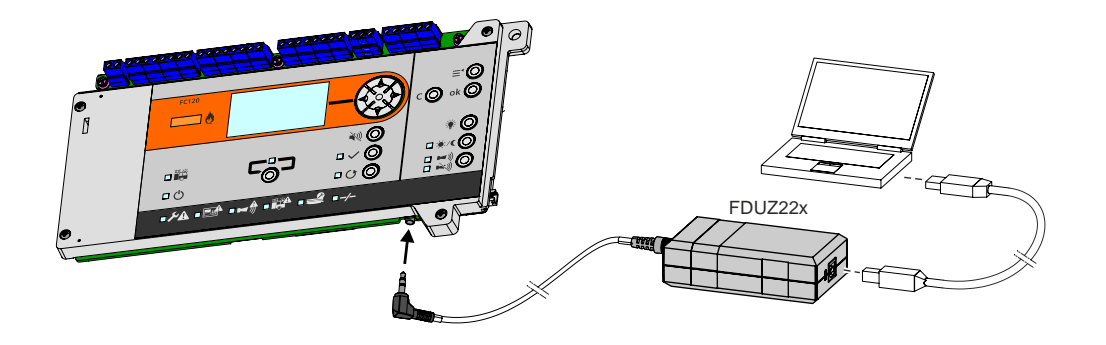

### 8.1.1 Tool installation

Install the communication tool 'Hyper Terminal'. This tool is a freeware program which can be downloaded from the internet.

| 1. Start the Hyper Terminal and enter an appropriate name.                                                                                                    | 2. Select communication port.                                                                                                    |
|----------------------------------------------------------------------------------------------------|----------------------------------------------------------------------------------------------------|
| Connection Description       ?       >         Image: State of the connection:       Name: State of the connection:       Name: State of the connection:         Image: State of the connection:       Name: State of the connection:       Name: State of the connection:         Image: State of the connection:       Name: State of the connection:       Name: State of the connection:         Image: State of the connection:       Name: State of the connection:       Name: State of the connection:         Image: State of the connection:       Image: State of the connection:       Image: State of the connection:         Image: State of the connection:       Image: State of the connection:       Image: State of the connection:         Image: State of the connection:       Image: State of the connection:       Image: State of the connection:         Image: State of the connection:       Image: State of the connection:       Image: State of the connection:         Image: State of the connection:       Image: State of the connection:       Image: State of the connection:         Image: State of the connection:       Image: State of the connection:       Image: State of the connection:         Image: State of the connection:       Image: State of the connection:       Image: State of the connection:         Image: State of the connection:       Image: State of the connection:       Image: State of the connection:         Image: State | Connect To         Image: Top of the phone number that you want to dial:         Country/region:         China (85)         Arga code:         416         Phone number:         Cognect using:         OK         Cancel    Make sure your PC is connected to the FDUZ22x box and the driver is installed. |
| 3. Select the following properties.                                                                                                    | Check the communication port on the device manager                                                                                                    |
| COM23 Properties         Port Settings         Bits per second:         19200         Data bits:         8         Parity:         None         Stop bits:         1         Bow control:         Ione         Restore Defaults         OK                                                                                                    |                                                                                                    |

# 8.2 Transfer history log data to PC

Transfer the history log data from the FC12x control panel to the PC as a \*.csv file. Edit this file in excel and print out as needed.

| 1. Select the following option on the panel.                                                                                                    | 2. Enable the Hyper Terminal to receive data.                                                                                                    |
|----------------------------------------------------------------------------------------------------|----------------------------------------------------------------------------------------------------|
| Upload / download       3         History log data         Panel>PC ▶         Transfer data         Panel>PC ▶         Transfer data         PC> Panel ▶                                    | Testi - HiyperTerminal         File       Edit       View       Call       Transfer       Help         Image: Send File       Send File       Receive File       Capture Text         Send Text File       Capture to Printer       Capture to Printer |
| 3. Select the folder to receive the file and select protocol 'Xmodem'.                                                                                                    | <ol> <li>Insert the filename 'Historylog.xls' and confirm the<br/>download with <ok>.</ok></li> </ol>                                                                                                    |
| Receive File     Place received file in the following folder:     D:\Users\z002rk2k\Desktop     Browse Use receiving protocol:     Xmodem     Receive     Qlose     Cancel                  | Receive Filename     Xmodem never sends a filename, so you must specify a filename for storing the received file.     Folder: D:\Users\z002rk2k\Desktop     Elename: Historylog.xls     OK Cancel                                                      |
| 5. The progress is indicated.                                                                                                    |                                                                                                    |
| Xmodem file receive for test         Storing as:         Packet:       Error checking:         Retries:       0       Total retries:         Last error:       Throughput:         Elapsed: |                                                                                                    |

# 8.3 Save configuration file

| 1. Select the following option on the panel.                                                                                                    | 2. Enable the hyper terminal to receive data.                                                                                                    |
|----------------------------------------------------------------------------------------------------|----------------------------------------------------------------------------------------------------|
| Upload / download       3         History log data         Panel>PC ▶         Transfer data         Panel>PC ▶         Transfer data         PC> Panel ▶                                                                                                    | Vest - HyperTerminal         File       Edit       View       Call       Transfer       Help         Image: Send File       Send File       Capture Text       Send Text File         Image: Capture to Printer       Capture to Printer       Capture to Printer |
| 3. Select the folder to store the file and select the protocol 'Xmodem'.                                                                                                    | <ol> <li>Insert the filename 'Setting.txt ' and confirm the<br/>download with <ok>.</ok></li> </ol>                                                                                                    |
| Receive File       ? X         Place received file in the following folder:       D:\Users\z002rk2k\Desktop         D:\Users\z002rk2k\Desktop       Browse         Use receiving protocol:       Xmodem         Receive       Close       Cancel         5. The progress is indicated.       State | Receive Filename       Image: Section 1         Xmodem never sends a filename, so you must specify a filename for storing the received file.         Folder:       D:\Users\z002rk2k\Desktop         Eilename:       Setting txt         OK       Cancel          |
| Xmodem file receive for test         Storing as:         Packet:       Error checking:         Retries:       0       Total retries:         Last error:       Throughput:         Elapsed:                                                                                                    |                                                                                                    |

# 8.4 Restore configuration file

| 1. Select the following option on the panel                                                                                                    | 2. Enable the hyper terminal to 'Send file'.                                                                                                    |
|----------------------------------------------------------------------------------------------------|----------------------------------------------------------------------------------------------------|
| Upload / download       3         History log data         Panel>PC ▶         Transfer data         Panel>PC ▶         Transfer data         PC> Panel ▶ | iest - HyperTerminal          File Edit View Call Transfer Help         Send File         Receive File         Capture Text         Send Text File         Capture to Printer                          |
| 3. Select the file to be sent out and select the protocol.                                                                                               | 4. The progress is indicated.                                                                                                    |
| Send File Folder: D:\Users\z002rk2k\Desktop Filename: D:\Users\z002rk2k\Desktop\settings.txt Browse Protocol: Xmodem Send Qose Cancel                    | Xmodem file send for test         Sending:       D:\Users\z002rk2k\Desktop\k         Packet:       Error checking:       CRC         Retries:       0       Total retries:       0         Last error: |

# 8.5 Download firmware

The FC12x is delivered with operable firmware. In general, there is no need to update the firmware. In case of any emergency, you update the panel on site.

**i** 

Save the configuration prior to updating, see chapter 8.2. A firmware update deletes all configurations.

| 1. Click <property>.</property>                                                                                                    | 2. Select the folder 'Settings' and click 'ASCII Setup'.                                                                                                    |
|----------------------------------------------------------------------------------------------------|----------------------------------------------------------------------------------------------------|
| h - HyperTerminal     Ele Edit View Call Transfer Help     ② ③ ③ □ ④ ② ③ □ ● ③                                                                                                    | In Properties         Connec         To         Function, arrow, and ctrl keys act as         Image: Connec         Image: Connec |
| 3. Select the check boxes accordingly.                                                                                                    | 4. Confirm the data transfer on the panel.                                                                                                    |
| ASCII Setup  ASCII Sending  Send line ends with line feeds  Echo typed characters locally Line delay: Character delay: Character delay: Charac | Upload / download       3         Download       Firmware ▶         Press <ok> to continue.         Confirm PC connection is built up ok: Yes         C: No         Press <ok> to continue.</ok></ok>                                                                                                    |

| 5. PC will display as below.<br>Press '2'.                                                                                                    | 6. 'CC' shows the connection is established and ready for transfer.                                                                                               |
|----------------------------------------------------------------------------------------------------|----------------------------------------------------------------------------------------------------|
| <pre>   test-Hyperferminal     E   Edt Vew Gal Transfer Help     D</pre>                                                                                                    | <pre>   test - HyperTerminal   Ele Edt Vew Qal Transfer Help</pre>                                                                                                |
| 7. Click menu 'Transfer' and select 'Send File' to open send file dialog.                                                                                                    | 8. Select the file to be sent out and select the protocol.                                                                                                    |
| <pre>     test - HyperTerminal     File Edit View Cal Transfer Help     Carter File     Capture Text     Send Text File     Capture to Printer      Please select Firmware and transfer     CCCCCC </pre>                                                                                                    | Send File Folder: D:\Users\z002rk2k\Desktop Filename: D:\Users\z002rk2k\Desktop\settings.txt Browse Pmtacal: Xmodem Send Glose Cancel                             |
| 9. The progress is indicated.                                                                                                    |                                                                                                    |
| Xmodem file send for test         Sending:       D:\Users\z002tk2k\Desktop\k         Packet:       Error checking:       CRC         Retries:       0       Total retries:       0         Last error:       Image: CRC       Image: CRC       Image: CRC         Retries:       0       Total retries:       0       Image: CRC         File:       Image: CRC       Image: CRC       Image: CRC       Image: CRC         File:       Image: CRC       Image: CRC       Image: CRC       Image: CRC       Image: CRC         File:       Image: CRC       Image: CRC </td <td>If downloading has failed, panel will show error code:         0001: no firmware or firmware fault         0002: communication fault         0002: hardware fault</td> | If downloading has failed, panel will show error code:         0001: no firmware or firmware fault         0002: communication fault         0002: hardware fault |
#### Planning

- Assign the field devices to the floor plan as per local regulations.
- Document the panel parameters (see Appendix A).
- Calculate battery standby time (see chapter 11).

#### **Field installation**

- Install detection lines (detectors and manual call points) and terminate with EOL element.
- Install control (sounder) lines and terminate with EOL element.

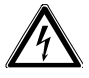

Pay attention to external voltage (AC 230 V)!

#### Panel installation

Warning

- Fire control panel must be mounted.
- Connect all detection lines or terminate with EOL element.
- Connect all control lines or terminate with EOL element.
- Connect alarm and fault dialer.
- Inscription stripes must be inserted for zone ind. field (optional).
- Switch off the main supply fuse AC 230 V.
- Connect the power cable and check the earth connection.
- Switch on the main supply fuse AC 230 V.
- Place and connect battery.
- Fill in and place the provided label at the top, right-hand side of the housing.

#### Programming

- Initial start-up of the panel.
- Program the system and resolve the faults.

#### **Function test**

- Initiate lamp test and check all LED, internal buzzer.
- Test each device (Detector, MCP, etc.) individually and check the correctness of the system behavior in terms of outputs (e.g. Sounder, Fire output, etc.).
- Test fire and fault transmission.
- Make sure that the panel is in normal operation, the buzzer and all system parts are enabled.

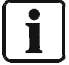

The system can now be handed over to the customer.

It is assumed that the site was commissioned in accordance with the existing directives, i.e. all functions have been tested and the site data has been saved or logged to the table 'site configuration'.

### **10.1 Preparatory work**

Inform the system owner of the scope and expected duration of work. Disable the following system components as needed:

- Alarm transmission (log out on the receiving centre)
- Fire controls and sounder lines
- Extinguishing stations

### **10.2** Function test

We recommend the following schedule. However, local regulations have priority.

| Function              | Activity                                                                                                    | Int<br>yea | Interval in<br>years |   |  |  |
|-----------------------|----------------------------------------------------------------------------------------------------|------------|----------------------|---|--|--|
|                       |                                                                                                    | 1          | 2                    | 5 |  |  |
| Zones                 | Activate all automatic detectors and all manual call points.                                                                                      |            | Х                    |   |  |  |
|                       | Activate a detector or manual call point per zone and verify zone assignment<br>and if usage is in accordance with regulations.                   | Х          |                      |   |  |  |
|                       | Check all detectors and manual call points for soiling and verify if usage is in accordance with regulations.                                     | Х          |                      |   |  |  |
|                       | Activate a fault, short circuit and open line, for each zone and verify zone assignment and if usage is in accordance with regulations.           |            |                      | Х |  |  |
| Inputs                | Activate each input and verify if usage is in accordance with regulations.                                                                        | Х          |                      |   |  |  |
| Outputs               | Check sounder controls and all acoustic alarm devices.                                                                                            | Х          |                      |   |  |  |
|                       | Activate fire outputs and check if usage is in accordance with regulations.                                                                       | Х          |                      |   |  |  |
|                       | Activate alarm and fault dialer and check the transmission.                                                                                       | Х          |                      |   |  |  |
| Alarm<br>organization | Mode Manned<br>Activate a detector and manual call point and check the timer <i>V1</i> and <i>V2</i> and<br>the transmission of the alarm dialer. | X          |                      |   |  |  |
|                       | Mode Unmanned<br>Activate a detector and check the transmission of the alarm dialer.                                                              | Х          |                      |   |  |  |
| Panel                 | Check date and time.                                                                                                    | Х          |                      |   |  |  |
|                       | Check the display and LEDs.                                                                                                    | Х          |                      |   |  |  |
|                       | Check earth connections.                                                                                                    | Х          |                      |   |  |  |
|                       | Activate mains and battery fault condition and verify if usage is in accordance with regulations.                                                 | Х          |                      |   |  |  |

### 10.3 Device Test

### Smoke detector

- 1. Enable test mode for the zone.
- 2. Place detector tester RE6 or RE8ST on detector head.
- 3. Wait until LED is on Sounder sounds 1 sec.
- 4. Remove testing unit -
- Automatic reset of test alarm after 15 sec.
- 5. Set zone to normal mode operation.

### Heat detector

- 1. Enable test mode for the zone.
- 2. Place detector tester RE6T or RE7T on detector head and turn on heater.
- **3.** Wait until LED is on Sounder sounds 1 sec.
- Remove testing unit -Automatic reset of test alarm after 15 sec.
- 5. Set zone to normal mode operation.

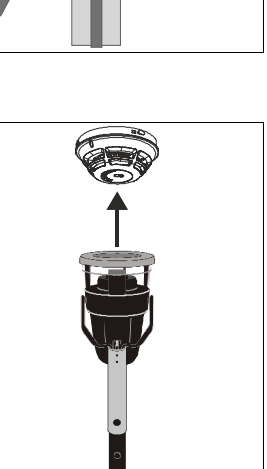

#### Manual call point

- 1. Enable test mode for the zone.
- 2. Depending on type of call point, insert test key or open cover to activate.
- **3.** Wait until LED is on Sounder sounds 1 sec.
- 4. Remove test key or close door -
  - Automatic reset of test alarm after 15 sec.
- 5. Set zone to normal mode operation.

i

# Detector test for multiple protocol detectors FDOOT241-A9 and FDOOT241-9 in collective mode

In collective mode, the FDOOT241-A9 and FDOOT241-9 multiple protocol detectors can only be activated via the command '2.4 ALARM' using the FDUD292 detector exchanger and tester and the FDUD293 intelligent detector tester.

### **10.4** Completion work

- 1. Activate a test alarm through the system operator with remote transmission.
- 2. Disable all 'OFF' status.
- 3. Have system owner confirm the revision.

## 11 Battery capacity

The battery capacity depends on panel type and standby time. The standby time is regulated by local code of praxis or the EN regulation.

The required battery size can be identified using the following calculation.

Moreover, the calculation indicates whether an external power supply is needed.

### 11.1 FC121-ZA calculation

| Туре                              | Description             |                 |               | Panel (int      | ernally)      | Sounders        | s, etc        |
|-----------------------------------|-------------------------|-----------------|---------------|-----------------|---------------|-----------------|---------------|
|                                   |                         | Standby<br>[mA] | Alarm<br>[mA] | Standby<br>[mA] | Alarm<br>[mA] | Standby<br>[mA] | Alarm<br>[mA] |
| FC121-ZA                          | 2 zone panel            |                 |               | 38              | 107           |                 |               |
|                                   | Out 1 (e.g. Sounders)   |                 |               |                 |               |                 |               |
|                                   | Out 2 (e.g. Sounders)   |                 |               |                 |               |                 |               |
|                                   | Aux. output             |                 |               |                 |               |                 |               |
| Accessory card                    | ls                      |                 |               |                 |               |                 |               |
| FCA1203-Z1                        | Output card 2M 2R       | 12              | 25            |                 |               |                 |               |
| (1st)                             | Out A&B (e.g. Sounders) |                 |               |                 |               |                 |               |
| FTO1203-H1                        | EVAC Module             | 0.5             | 2.2           |                 |               |                 |               |
|                                   |                         |                 |               |                 |               |                 |               |
| Standby currer                    | it [A]                  |                 |               |                 |               |                 | <b>↑</b>      |
| Alarm current [                   | A]                      |                 |               | ]←              | <b> </b>      |                 |               |
| Standby currer<br>Alarm current [ | it [A]<br>A]            |                 |               | •               |               |                 |               |

i

If the total current of the outputs (Sounders, etc.) is higher than **500mA**, then an external power supply is required.

In order to reduce the total current:

- Power the output A&B from the external power supply (possible per card).
- Move the Auxiliary output to the external power supply.

Choose the appropriate battery size depending on the calculated capacity.

| [(Standby time × Standby current) + (Alarm time × sum alarm current)] × Aging factor = Capacity (max.12 Ah) |                               |  |  |  |  |  |  |
|----------------------------------------------------------------------------------------------------|-------------------------------|--|--|--|--|--|--|
| h × 0                                                                                                    | A + 0.5 h ×A × 1.25 =         |  |  |  |  |  |  |
|                                                                                                    |                               |  |  |  |  |  |  |
| Standby time [h]:                                                                                           | 24, 30 or 72                  |  |  |  |  |  |  |
| Alarm time [h]:                                                                                             | 0.5 hour                      |  |  |  |  |  |  |
| Aging factor:                                                                                               | 1.25                          |  |  |  |  |  |  |
| Standby current [A]:                                                                                        | Total current in standby mode |  |  |  |  |  |  |
| Alarm current [A]:                                                                                          | Fotal current in alarm mode   |  |  |  |  |  |  |
| Capacity [Ah]:                                                                                              | 4.5 Ah; 7 Ah                  |  |  |  |  |  |  |

### 11.2 FC122-ZA calculation

| Туре             | Description             |                 |               | Panel (int      | ernally)      | Sounders        | s, etc        |
|------------------|-------------------------|-----------------|---------------|-----------------|---------------|-----------------|---------------|
|                  |                         | Standby<br>[mA] | Alarm<br>[mA] | Standby<br>[mA] | Alarm<br>[mA] | Standby<br>[mA] | Alarm<br>[mA] |
| FC122-ZA         | 4 zone panel            |                 |               | 54              | 123           |                 |               |
|                  | Out 1 (e.g. Sounders)   |                 |               |                 |               |                 |               |
|                  | Out 2 (e.g. Sounders)   |                 |               |                 |               |                 |               |
|                  | Aux. output             |                 |               |                 |               |                 |               |
| Accessory card   | S                       |                 |               |                 |               |                 |               |
| FCA1203-Z1       | Output card 2M 2R       | 12              | 25            |                 |               |                 |               |
| (1st)            | Out A&B (e.g. Sounders) |                 |               |                 |               |                 |               |
| FTO1203-H1       | EVAC Module             | 0.5             | 2.2           |                 |               |                 |               |
|                  |                         |                 |               |                 |               |                 |               |
| Standby curren   | t [A]                   |                 |               |                 |               |                 | <b>↑</b>      |
| Alarm current [/ | A]                      |                 |               | ]               | •             |                 |               |

If the total current of the outputs (Sounders, etc.) is higher than **500mA**, then an external power supply is required.

In order to reduce the total current:

- Power the output A&B from the external power supply (possible per card).
- Move the Auxiliary output to the external power supply.

Choose the appropriate battery size depending on the calculated capacity.

| [(Standby time × Standby current) + (Alarm time × sum alarm current)] × Aging factor = Capacity (max.12 Ah) |                               |  |  |  |  |  |  |
|----------------------------------------------------------------------------------------------------|-------------------------------|--|--|--|--|--|--|
| h × 0                                                                                                    | A + 0.5 h ×A × 1.25 =         |  |  |  |  |  |  |
|                                                                                                    |                               |  |  |  |  |  |  |
| Standby time [h]:                                                                                           | 24, 30 or 72                  |  |  |  |  |  |  |
| Alarm time [h]:                                                                                             | 0.5 hour                      |  |  |  |  |  |  |
| Aging factor: 1.25                                                                                          |                               |  |  |  |  |  |  |
| Standby current [A]:                                                                                        | Total current in standby mode |  |  |  |  |  |  |
| Alarm current [A]: Total current in alarm mode                                                              |                               |  |  |  |  |  |  |
| Capacity [Ah]:                                                                                              | 4.5 Ah; 7 Ah                  |  |  |  |  |  |  |

**i** 

| 11.3 | FC123-ZA calculation |
|------|----------------------|
|------|----------------------|

| Туре             | Description               |                 |               | Panel (in       | ternally)     | Sounders, etc   |               |
|------------------|---------------------------|-----------------|---------------|-----------------|---------------|-----------------|---------------|
|                  |                           | Standby<br>[mA] | Alarm<br>[mA] | Standby<br>[mA] | Alarm<br>[mA] | Standby<br>[mA] | Alarm<br>[mA] |
| FC123-ZA         | 8 zone panel              |                 |               | 86              | 155           |                 |               |
|                  | Out 1 (e.g. Sounders)     |                 |               |                 |               |                 |               |
|                  | Out 2 (e.g. Sounders)     |                 |               |                 |               |                 |               |
|                  | Aux. output               |                 |               |                 |               |                 |               |
| Accessory card   | S                         |                 |               |                 |               |                 |               |
| FCA1203-Z1       | Output card 2M 2R         | 12              | 25            |                 |               |                 |               |
| (1st)            | Out A&B (e.g. Sounders)   |                 |               |                 |               |                 |               |
| FCA1203-Z1       | Output card 2M 2R         | 12              | 25            |                 |               |                 |               |
| (2nd)            | Out A&B (e.g. Sounders)   |                 |               |                 |               |                 |               |
| FTO1202-Z1       | Zone indicator field 12*2 | 1               | 2.5           |                 |               |                 |               |
| FTO1203-H1       | EVAC Module               | 0.5             | 2.2           |                 |               |                 |               |
|                  |                           |                 |               |                 |               |                 |               |
| Standby curren   | t [A]                     |                 |               | ]◀-↓            |               |                 | ↑             |
| Alarm current [/ | Α]                        |                 |               | ]←              | <b> </b>      |                 | į             |
|                  |                           |                 |               |                 |               |                 | <u> </u>      |

**i** 

If the total current of the outputs (Sounders, etc.) is higher than 1000 mA, then an external power supply is required. In order to reduce the total current:

- Power the output A&B from the external power supply (possible per card). -
  - Move the Auxiliary output to the external power supply.

Choose the appropriate battery size depending on the calculated capacity.

-

| [(Standby time × Standby current) + (Alarm time × sum alarm current)] × Aging factor = Capacity (max. 17 Ah) |                               |  |  |  |  |  |  |
|----------------------------------------------------------------------------------------------------|-------------------------------|--|--|--|--|--|--|
| h × 0                                                                                                    | A + 0.5 h ×A × 1.25 =         |  |  |  |  |  |  |
|                                                                                                    |                               |  |  |  |  |  |  |
| Standby time [h]:                                                                                            | 24, 30 or 72                  |  |  |  |  |  |  |
| Alarm time [h]:                                                                                              | 0.5 hour                      |  |  |  |  |  |  |
| Aging factor:                                                                                                | 1.25                          |  |  |  |  |  |  |
| Standby current [A]:                                                                                         | Total current in standby mode |  |  |  |  |  |  |
| Alarm current [A]:                                                                                           | Total current in alarm mode   |  |  |  |  |  |  |
| Capacity [Ah]:                                                                                               | 7 Ah; 12 Ah; 17 Ah            |  |  |  |  |  |  |

| on |
|----|
|    |

| Туре                | Description               |                 |               | Panel (int      | ternally)     | Sounders        | , etc         |
|---------------------|---------------------------|-----------------|---------------|-----------------|---------------|-----------------|---------------|
|                     |                           | Standby<br>[mA] | Alarm<br>[mA] | Standby<br>[mA] | Alarm<br>[mA] | Standby<br>[mA] | Alarm<br>[mA] |
| FC124-ZA            | 12 zone panel             |                 |               | 118             | 187           |                 |               |
|                     | Out 1 (e.g. Sounders)     |                 |               |                 |               |                 |               |
|                     | Out 2 (e.g. Sounders)     |                 |               |                 |               |                 |               |
|                     | Aux. output               |                 |               |                 |               |                 |               |
| Accessory card      | ls                        |                 |               |                 |               |                 |               |
| FCA1203-Z1<br>(1st) | Output card 2M 2R         | 12              | 25            |                 |               |                 |               |
|                     | Out A&B (e.g. Sounders)   |                 |               |                 |               |                 |               |
| FCA1203-Z1          | Output card 2M 2R         | 12              | 25            |                 |               |                 |               |
| (2nd)               | Out A&B (e.g. Sounders)   |                 |               |                 |               |                 |               |
| FCA1203-Z1          | Output card 2M 2R         | 12              | 25            |                 |               |                 |               |
| (3rd)               | Out A&B (e.g. Sounders)   |                 |               |                 |               |                 |               |
| FTO1202-Z1          | Zone indicator field 12*2 | 1               | 2.5           |                 |               |                 |               |
| FTO1203-H1          | EVAC Module               | 0.5             | 2.2           |                 |               |                 |               |
|                     |                           |                 |               |                 |               |                 |               |
| Standby curren      | t [A]                     |                 |               | ••              |               |                 | <b>↑</b>      |
| Alarm current [A]   |                           |                 |               | ]₊              |               |                 | i             |
|                     |                           |                 |               | 4               |               |                 | A             |

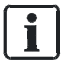

If the total current of the outputs (Sounders, etc.) is higher than **1000 mA**, then an external power supply is required. In order to reduce the total current:

- Power the output A&B from the external power supply (possible per card).
- Move the Auxiliary output to the external power supply.

Choose the appropriate battery size depending on the calculated capacity.

| [(Standby time × Standby current) + (Alarm time × sum alarm current)] × Aging factor = Capacity (max. 17 Ah) |                               |  |  |  |  |  |  |
|----------------------------------------------------------------------------------------------------|-------------------------------|--|--|--|--|--|--|
| h × 0A                                                                                                    | + 0.5 h ×A × 1.25 =           |  |  |  |  |  |  |
|                                                                                                    |                               |  |  |  |  |  |  |
| Standby time [h]:                                                                                            | 24, 30 or 72                  |  |  |  |  |  |  |
| Alarm time [h]:                                                                                              | 0.5 hour                      |  |  |  |  |  |  |
| Aging factor:                                                                                                | 1.25                          |  |  |  |  |  |  |
| Standby current [A]:                                                                                         | Total current in standby mode |  |  |  |  |  |  |
| Alarm current [A]:                                                                                           | Total current in alarm mode   |  |  |  |  |  |  |
| Capacity [Ah]:                                                                                               | 7 Ah; 12 Ah; 17 Ah            |  |  |  |  |  |  |

### 12.1 LED indication

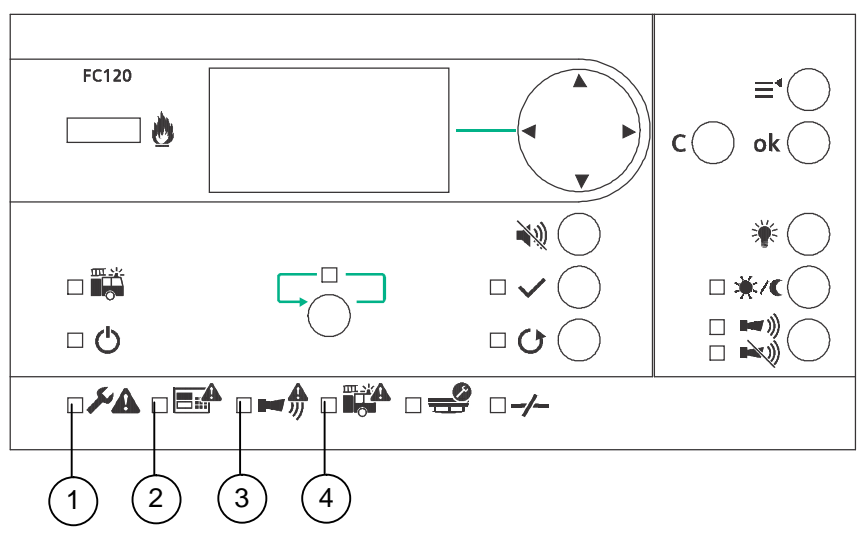

| Fault description                                                                                                    | LED<br>Status |    | Cause / Action                                                                                                    |
|----------------------------------------------------------------------------------------------------|---------------|----|----------------------------------------------------------------------------------------------------|
| General fault                                                                                                    | 1             | ON | <ul> <li>Any system fault is indicated:</li> <li>Zone line fault</li> <li>Sounder line fault (LED 3)</li> <li>Alarm dialer line fault (LED 4)</li> <li>Fault dialer if monitored</li> <li>Fire output</li> <li>Mains and battery fault</li> </ul> See display for detailed information and check common issues: <ul> <li>Short / break in the line</li> <li>Missing EOL element</li> <li>Earth fault</li> <li>Input condition e.g. dialer, external PSU</li> <li>AUX 24V output</li> <li>Output - 24VDC too low</li> <li>EVAC module</li> <li>Set date &amp; time</li> </ul> |
| System fault<br>Additional indication:<br>- General fault LED ON<br>- Buzzer ON (interval tone)<br>- Display show earth fault | 2             | ON | Earth fault indication in combination with the programming of the GB continuity zone.                                                                                                    |

| Fault description                                                                                                    | LED<br>Status |      | Cause / Action                                                                                                    |
|----------------------------------------------------------------------------------------------------|---------------|------|----------------------------------------------------------------------------------------------------|
| System fault<br>Additional indication:<br>- General fault LED ON<br>- Buzzer ON (interval tone)<br>- Display frozen<br>- Button functions are ignored | 2             | ON   | CPU has failed (system not working).<br>Switch the power off and restart, if fault<br>continues replace mainboard.                                                                                                    |
| Sounder fault                                                                                                    | 3             | Fast | <ul> <li>Any fault on sounder lines is indicated.</li> <li>See display for detailed information and check common issues: <ul> <li>Short / break</li> <li>Missing EOL element</li> <li>If output is supervised → calibrate line</li> </ul> </li> </ul> |
| Alarm dialer fault                                                                                                    | 4             | Fast | <ul> <li>Fault of alarm dialer line</li> <li>See display for detailed information and check common issues: <ul> <li>Short / break</li> <li>Missing EOL element</li> <li>If output is supervised → calibrate line</li> </ul> </li> </ul>               |

### 12.2 System

| Fault description      | Cause / Action                                   |
|------------------------|--------------------------------------------------|
| Set date & time fault. | Power down, requires date & time, chapter 6.4.6. |
| Buzzer does not work.  | Check the setting, chapter 7.2.12.               |

### 12.3 Accessories

| Fault description                                            | Cause / Action                                                                                                    |  |  |  |  |  |  |
|--------------------------------------------------------------|----------------------------------------------------------------------------------------------------|--|--|--|--|--|--|
| DC 24 V is too low.                                          | Check voltage input '24V In' on the output card(s) 2M2R.                                                                                                    |  |  |  |  |  |  |
| All four outputs from one output card 2M2R indicate a fault. | <ul> <li>Locate the faulty output card according to chapter 4.6.2.</li> <li>Ribbon cable connected properly, chapter 4.6.2.</li> <li>Output card programmed, chapter 7.1.4.</li> </ul> |  |  |  |  |  |  |
| The EVAC module indicates a fault.                           | Check the following: <ul> <li>Ribbon cable connected properly, chapter 4.6.3.</li> <li>EVAC module enabled, chapter 7.1.4.</li> </ul>                                                  |  |  |  |  |  |  |
| Key switch set                                               | No indication is given, change the device.                                                                                                    |  |  |  |  |  |  |
| LED indication field                                         | No indication is given, change the device.                                                                                                    |  |  |  |  |  |  |

## i

Please contact your service provider if you cannot eliminate troubles.

## 12.4 Factory reset

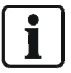

A factory reset will delete all configurations. Save configuration, see chapter 8.3.

Step 1: Disconnect mains and battery.

- Step 2: Press and hold the buttons
  - <Silence Buzzer> + <ACK> + <ok> + <C> at the same time.
- Step 3: Connect mains and battery.
- Step 4: Release the buttons if the display is shown as below:

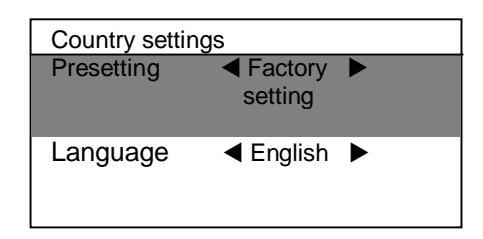

Step 5: Select the language independent of the country presetting. e.g. English.

## **13** Components and spare parts

#### Components

| eempenence |                |                        |
|------------|----------------|------------------------|
| Туре       | Part no.       | Designation            |
| FC121-ZA   | S54400-C131-A1 | Fire panel conv. (2Z)  |
| FC122-ZA   | S54400-C130-A1 | Fire panel conv. (4Z)  |
| FC123-ZA   | S54400-C129-A1 | Fire panel conv. (8Z)  |
| FC124-ZA   | S54400-C128-A1 | Fire panel conv. (12Z) |

#### Accessory

| Туре       | Part no.       | Designation                |
|------------|----------------|----------------------------|
| FCA1203-Z1 | S54400-B142-A1 | Output card 2M 2R          |
| FTO1202-Z1 | S54400-B119-A1 | Zone ind. field 12x2LED    |
| FTO1201-H1 | S54400-B120-A1 | EVAC Module (NL 2&4 Z)     |
| FTO1203-H1 | S54400-B118-A1 | EVAC Module (NL 8&12 Z)    |
| FCA1209-Z1 | S54400-B124-A1 | Output module (230V)       |
| FCA1206-Z1 | S54400-S125-A1 | Key switch set (Nordic SE) |

### Additional power supply

| Туре     | Part no.       | Designation            |
|----------|----------------|------------------------|
| FP120-Z1 | S54400-S122-A1 | Power supply kit A 70W |

#### Battery

| Туре      | Part no.    | Designation            |
|-----------|-------------|------------------------|
| AX1213    | 4392990001  | Accumulator 12V 4.0Ah  |
| FA2003-A1 | A5Q00019353 | Battery 12V, 7Ah, VDS  |
| FA2004-A1 | A5Q00019354 | Battery 12V, 12Ah, VDS |
| FA2005-A1 | A5Q00019677 | Battery 12V, 17Ah, VDS |

#### Spare part

| Туре      | Part no.       | Designation        |
|-----------|----------------|--------------------|
| FP2015-A1 | S54400-B121-A1 | Power supply (70W) |

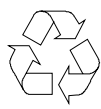

This equipment is manufactured using materials and procedures which comply with current environmental protection standards as best as possible. More specifically, the following measures have been undertaken:

- Use of reusable materials
- Use of halogen-free plastics
- Electronic parts and synthetic materials can be separated

Larger plastic parts are labelled according to ISO 11469 and ISO 1043. The plastics can be separated and recycled on this basis.

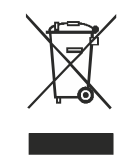

Electronic parts and batteries must not be disposed of with domestic waste.

- Take electronic parts and batteries to local collection points or recycling centre.
- Contact local authorities for more information.
- Observe national requirements for disposing of electronic parts and batteries.

## Appendix A: Site configuration, Factory Setting

| Customer:     | tomer:            |                                   |              |        |      | Date of Installation: |     |       |     |      |      |    |    |    |    |           |    |         |
|---------------|-------------------|-----------------------------------|--------------|--------|------|-----------------------|-----|-------|-----|------|------|----|----|----|----|-----------|----|---------|
| Control panel | : □ FC121-ZA (2 z | ones) /                           | 123-ZA (8 zo | nes) / |      | FC1                   | 124 | -ZA   | (12 | 2 zc | ne   | s) |    |    |    |           |    |         |
| Menu          |                   | Description                       | Default      | 0      | n si | de                    | pro | ogra  | amr | nin  | g    |    |    |    |    |           |    |         |
| Zone          |                   |                                   |              | 1      | 2    | 3                     | 4   | 5     | 6   | 7    | 8    | 9  | 10 | 11 | 12 |           |    |         |
|               | Mode              | Standard                          | Yes          |        |      |                       |     |       |     |      |      |    |    |    |    |           |    |         |
|               |                   | Mixed MCP & det.                  | No           |        |      |                       |     |       |     |      |      |    |    |    |    |           |    |         |
|               |                   | GB continuity                     | No           |        |      |                       |     |       |     |      |      |    |    |    |    |           |    |         |
|               |                   | Short = alarm                     | No           |        |      |                       |     |       |     |      |      |    |    |    |    |           |    |         |
|               | AVC               | Direct                            | No           |        |      |                       |     |       |     |      |      |    |    |    |    |           |    |         |
|               |                   | Via V1 / V2                       | Yes          |        |      |                       |     |       |     |      |      |    |    |    |    |           |    |         |
|               |                   | Via AVC timer MCP direct          | No           |        |      |                       |     |       |     |      |      |    |    |    |    |           |    |         |
|               | Device coincid    | lence                             | No           |        | ļ    |                       |     |       |     |      |      |    | 8  |    |    |           |    |         |
|               | Zone coincider    | nce (zone pairs; 1&2, 3&4, etc.)  | No           |        |      |                       |     |       |     |      |      |    |    |    |    |           |    |         |
| Output        |                   |                                   |              | _ 1    | 2    | 3                     | 4   | 5     | 6   | 7    | 8    | 9  | 10 | 11 | 12 | 13        | 14 | 15      |
|               | Mode              | Sounder control                   | Out 1        |        |      |                       |     |       |     |      |      |    |    |    |    |           |    |         |
|               |                   | Alarm dialer                      | Out 2        |        |      |                       |     |       |     |      |      |    |    |    |    | $\square$ |    | <b></b> |
|               |                   | Fault dialer                      | Out 3        |        |      |                       |     |       |     |      |      |    |    |    |    |           |    | L       |
|               |                   | Fire output                       | No           |        |      |                       |     |       |     |      |      |    |    |    |    |           |    | L       |
|               |                   | EVAC Sounder NL                   | No           |        |      |                       |     |       |     |      |      |    |    |    |    |           |    | ļ       |
|               | EN 54-13 supe     | ervision                          |              |        |      |                       |     |       |     |      |      |    |    |    |    |           |    | ļ       |
|               | Activation        | General Alarm                     | Out 1,2      |        |      |                       |     |       |     |      |      |    |    |    |    |           |    | ļ       |
|               | condition         | Active by zone alarm              |              |        |      |                       |     |       |     |      |      |    |    |    |    |           |    |         |
|               |                   | General Alert                     |              |        |      |                       |     |       |     |      |      |    |    |    |    |           |    | ļ       |
|               |                   | Active by zone alert              |              |        |      |                       |     |       |     |      |      |    |    |    |    |           |    |         |
|               |                   | Alert by ext. input               | _            |        |      |                       |     |       |     |      |      |    |    |    |    |           |    | ļ       |
|               |                   | Any isolation                     |              |        |      |                       |     |       |     |      |      |    |    |    |    |           |    | ļ       |
|               |                   | Any fault                         | Out 3        |        |      |                       |     |       |     |      |      |    |    |    |    |           |    |         |
|               |                   | Manned mode activated             |              |        |      |                       |     |       |     |      |      |    |    |    |    |           |    |         |
|               |                   | Alarm dialer fault                |              |        |      |                       |     |       |     |      |      |    |    |    |    |           |    |         |
|               |                   | Dialer device confirmation signal |              |        |      |                       |     |       |     |      |      |    |    |    |    |           |    | ļ       |
|               |                   | V1 / V2 is running                |              |        |      |                       |     |       |     |      |      |    |    |    |    |           |    | L       |
|               | Pulse time        |                                   |              | _      |      |                       |     |       |     |      |      |    |    |    |    |           |    |         |
| Input         |                   |                                   |              | _ 1    | 2    | 3                     | _   |       |     |      |      |    |    |    |    |           |    |         |
|               | Mode              | Class change signal               | _ Input 1    |        | _    |                       | -   |       |     |      |      |    |    |    |    |           |    |         |
|               |                   | Dependency reset                  |              |        | _    |                       | -   |       |     |      |      |    |    |    |    |           |    |         |
|               |                   | Level 2 access                    |              |        | _    | _                     | -   |       |     |      |      |    |    |    |    |           |    |         |
|               |                   | Disable dialer outputs            |              |        | -    |                       | -   |       |     |      |      |    |    |    |    |           |    |         |
|               |                   | Manned / unmanned                 |              |        | _    | _                     | -   |       |     |      |      |    |    |    |    |           |    |         |
|               |                   | Toggle manned / unmanned          |              |        | -    |                       | -   |       |     |      |      |    |    |    |    |           |    |         |
|               |                   | External PSU fault                | Input 3      |        | -    |                       | -   |       |     |      |      |    |    |    |    |           |    |         |
|               |                   | Alarm dialer fault                |              |        |      |                       | -   |       |     |      |      |    |    |    |    |           |    |         |
|               |                   | Dialer device confirmation signal |              |        | -    | -                     | -   |       |     |      |      |    |    |    |    |           |    |         |
|               |                   |                                   |              |        | -    |                       | -   |       |     |      |      |    |    |    |    |           |    |         |
|               |                   |                                   |              |        | -    | -                     | -   |       |     |      |      |    |    |    |    |           |    |         |
|               |                   | SE ACK function                   |              |        | -    | -                     | -   |       |     |      |      |    |    |    |    |           |    |         |
| A             |                   | Reset                             | Input 2      | -      |      |                       | -   |       |     |      | . al |    |    |    |    |           |    |         |
| Accessory     | Output card       | Cord 1                            |              |        | 1/   | IN                    |     | - XI. | ρον | vere | u    | -  |    |    |    |           |    |         |
|               | Output Card       |                                   |              |        |      |                       |     |       | _   | _    | _    |    |    |    |    |           |    |         |
|               |                   |                                   |              |        |      |                       |     | _     | _   | _    | _    |    |    |    |    |           |    |         |
|               |                   |                                   |              |        |      |                       |     |       |     |      |      | J  |    |    |    |           |    |         |
|               | EVAC module       | - 6: -1-1                         |              |        |      |                       | -   |       |     |      |      |    |    |    |    |           |    |         |
|               | Zone indication   | n Tiela                           |              |        |      | _                     |     |       |     |      |      |    |    |    |    |           |    |         |
|               | rkey switch set   |                                   | INO          |        |      |                       |     |       |     |      |      |    |    |    |    |           |    |         |

| Global      | Presetting        |                                       | Factory set   | tting   |         |          |  |
|-------------|-------------------|---------------------------------------|---------------|---------|---------|----------|--|
|             | Language          |                                       | English       |         |         |          |  |
|             | Password (Level 2 | Password (Level 2) User interface     |               |         |         |          |  |
|             | User interface    |                                       |               |         | T1 (On) | T2 (Off) |  |
|             |                   | Lamp test available at access level 2 | Yes           |         |         |          |  |
|             |                   | Silence key with EVAC function        | No            |         |         |          |  |
|             |                   | Silence on ACK                        | No            |         |         |          |  |
|             |                   | ACK available at access level 1       | No            |         |         |          |  |
|             |                   | LED fire brigade                      |               |         |         |          |  |
|             |                   | activated by alarm dialer output      | Yes           |         |         |          |  |
|             |                   | LED fire brigade                      |               |         |         |          |  |
|             |                   | activated by input                    | No            |         |         |          |  |
|             | Display view      | Standard                              | Yes           |         |         |          |  |
|             |                   | UK only FC122                         | No            |         |         |          |  |
|             | Zone options      | Device coincidence inhibit time       | 10 Sec.       |         |         |          |  |
|             | Output options    | Fire alarm pulse time                 |               |         | 0.5     | 0.5      |  |
|             |                   | Alert pulse time                      |               |         | 0.5     | 0.5      |  |
|             |                   | Resound on new alarm                  | Yes           |         |         |          |  |
|             | Mains power       | Fault delay time                      | 5 Min.        |         |         |          |  |
|             | Summer / winter   |                                       |               |         |         |          |  |
|             | time              | Automatic switching                   | Yes           |         |         |          |  |
|             | Manned /          | V1 time                               | 3 Min.        |         |         |          |  |
|             | unmanned          | V2 time                               | <u>5 Min.</u> |         |         |          |  |
|             |                   | Automatic switch to unmanned          | No            |         |         |          |  |
|             |                   | Switching time                        | 18:00         |         |         |          |  |
| Description | Customer text     |                                       | Description   | 1       | Custome | er text  |  |
| Zone 1      |                   |                                       | Zone 8        |         |         |          |  |
| Zone 2      |                   |                                       | Zone 9        |         |         |          |  |
| Zone 3      |                   |                                       | Zone 10       |         |         |          |  |
| Zone 4      |                   |                                       | Zone 11       |         |         |          |  |
| Zone 5      |                   |                                       | Zone 12       |         |         |          |  |
| Zone 6      |                   |                                       | Input class c | change  |         |          |  |
| Zone 7      |                   |                                       | Service info  | rmation |         |          |  |

### Appendix B: Switch mains to AC 115 V

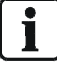

Only available for the fire control panel FC123-ZA and FC124-ZA.

Step 1: Remove power supply FP2015-A1 and open it.

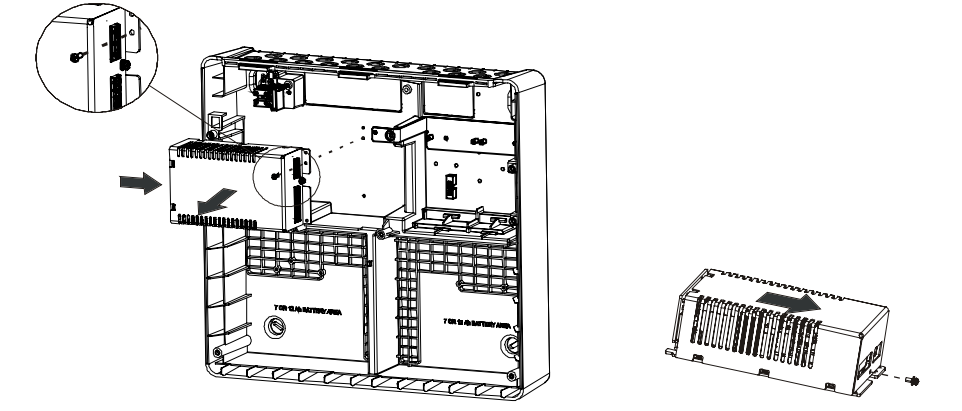

Step 2: Move the jumper on the PCB board from X12 to X11.

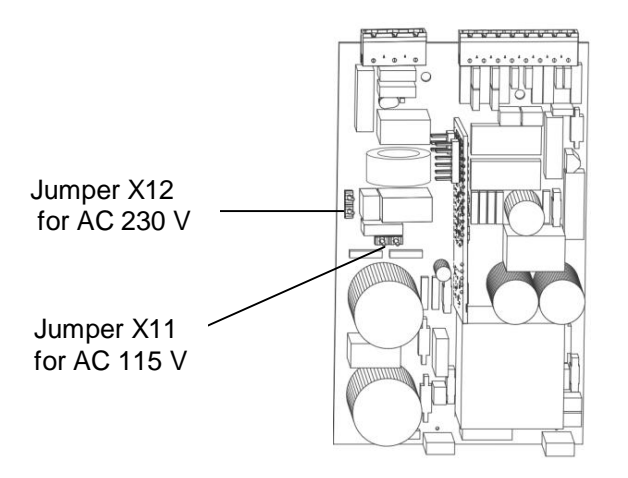

Step 3: Mark AC 115 V with 'x' and AC 230 V with '-----' on the label as indicated below.

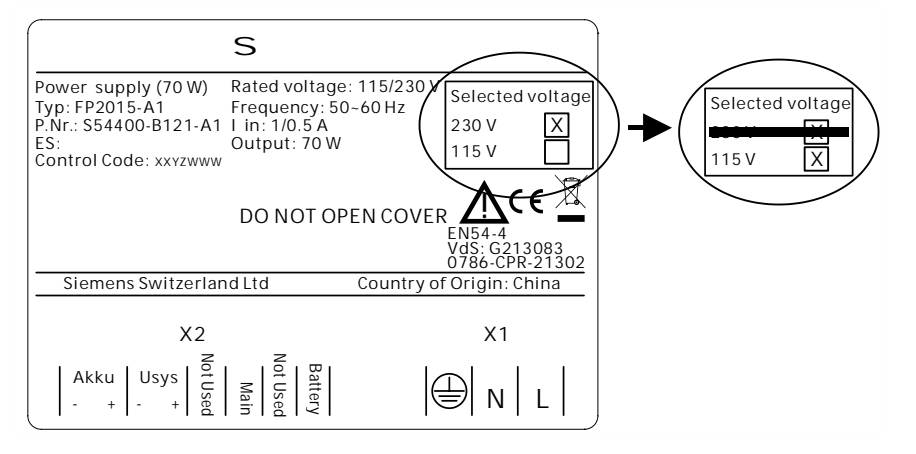

## Appendix C: History log

| Message                            | Meaning                                                                   |
|------------------------------------|---------------------------------------------------------------------------|
| Fire alarm                         |                                                                           |
| Zone #                             | Zone # has triggered an alarm.                                            |
| Fault "                            |                                                                           |
| Zone #                             | Zone # is in fault state.                                                 |
| Isolation                          |                                                                           |
| Zone #                             | Zone # was disabled.                                                      |
| Fault                              | Output # is in fault state                                                |
|                                    |                                                                           |
| AUX 24V output                     | Auxiliary 24 V output is in fault state.                                  |
| Isolation                          |                                                                           |
| Output #                           | Fire output # was disabled.                                               |
| Active                             |                                                                           |
|                                    | Output # is activated when V1 / V2 is running.                            |
| Isolation                          |                                                                           |
|                                    | Fault dialer' outputs were disabled.                                      |
| Isolation                          |                                                                           |
| Alarm dialer                       | 'Alarm dialer' outputs were disabled.                                     |
| Isolation                          |                                                                           |
| Sounder outputs                    | Sounder outputs were disabled.                                            |
|                                    |                                                                           |
| EVAC sounder NL                    | 'EVAC sounder NL' outputs were disabled.                                  |
| Fault                              |                                                                           |
| Mains power                        | Fault in 230 V (or 110 V) power supply.                                   |
| Fault                              |                                                                           |
| Battery                            | Fault in the battery power supply.                                        |
| Fault                              |                                                                           |
| External PSU                       | Fault in external power supply unit.                                      |
| Fault                              |                                                                           |
| Earth fault                        | Grounding fault.                                                          |
| Fault                              |                                                                           |
| Set date & time                    | Date and time was not set.                                                |
| Input                              |                                                                           |
| Input #                            | Denal has been react when get signal from input                           |
| Reset                              | Panel has been reset when get signal from input.                          |
| Input                              |                                                                           |
| Input #                            | Panel is into access level 2 when get signal from input                   |
|                                    |                                                                           |
| Input #                            | Isolation of the output 'Alarm dialer' and 'Eault dialer' when get signal |
| Alarm and fault dialer isolated    | from input.                                                               |
| Input                              |                                                                           |
| Input #                            |                                                                           |
| Manned operation                   | Panel is in 'Manned' mode when get signal from input.                     |
| Input                              |                                                                           |
| Input #                            |                                                                           |
| Alarm dialer fault                 | The output 'Alarm dialer' is in fault state when get signal from input.   |
| Input                              |                                                                           |
| Input #                            |                                                                           |
| Alarm dialer confirmation received | Alarm dialer confirmation received when get signal from input.            |
| Input                              |                                                                           |
| Input #                            |                                                                           |
| Alert active                       | Panel is in 'Alert' mode when get signal from input.                      |

| Message            | Meaning                                                                 |
|--------------------|-------------------------------------------------------------------------|
| Input              |                                                                         |
| Input #            |                                                                         |
| ACK                | Panel has been acknowledged from input.                                 |
| Input              |                                                                         |
| Input #            |                                                                         |
| External PSU fault | External PSU fault information received when get signal from input.     |
| ACK                | Panel has been acknowledged from panel.                                 |
| Reset              | Panel has been reset from panel.                                        |
| Active             | All sounder outputs have been activated in quiescent mode, by pushing   |
|                    | the button 'SILENCE' RESOUND'.                                          |
| Active             | Programmed EVAC sounder NL outputs have been activated by               |
|                    | pushing the button Start on EVAC module.                                |
| Fault              | With or without EVAC module status is not match with panel's            |
|                    | configure                                                               |
| Input              |                                                                         |
| Input #            |                                                                         |
| Dependency reset   | Panel has been reset when get signal from input.                        |
| Test               |                                                                         |
| Zone #             | Zone # is in Test state.                                                |
| Fault              |                                                                         |
| Input #            |                                                                         |
| Alarm dialer fault | The output 'Alarm dialer' is in fault state when get signal from input. |
| Input              |                                                                         |
| Input #            |                                                                         |
| SE ACK function    | Panel has been acknowledged from input.                                 |
| Fault              |                                                                         |
| Output #           | For output # which is powered by external power, external power         |
| 24VDC too low      | voltage is too low.                                                     |

Siemens Switzerland Ltd. Infrastructure & Cities Sector Building Technologies Division International Headquarters Gubelstrasse 22 CH-6301 Zug Tel. +41 41-724 24 24

www.siemens.com/buildingtechnologies

© Siemens Switzerland Ltd 2015 Technical specifications and availability subject to change without notice.